С.Ю. Богатырев, канд. экон. наук, доцент кафедры «Оценка и управление собственностью» Финансового университета при Правительстве РФ, ФГУП ВПО «Финансовый университет при Правительстве Российской Федерации», г. Москва

# СТОИМОСТНОЙ АНАЛИЗ АКЦИЙ В ИНФОРМАЦИОННО-АНАЛИТИЧЕСКОЙ СИСТЕМЕ «БЛУМБЕРГ»

**Ключевые слова:** оценка стоимости акций, стоимостной анализ, стоимостная оценка, получение информации, финансово-коэффициентный анализ, информационная система, систематизация, база данных, мультипликаторы, оценщик.

#### Аннотация

В статье показаны возможности применения информационной системы «Блумберг» (Bloomberg) для оценки стоимости акций. Ни одно информационное агентство из представленных на российском рынке, в том числе агентство «Блумберг», не публиковало учебных пособий с описанием своих программных продуктов для обучения финансовых аналитиков. В имеющихся кратких и разрозненных инструкциях не раскрыты программные возможности продуктов, отсутствует описание многочисленных расчетных модулей, в частности, модуля финансово-коэффициентного анализа, расчета мультипликаторов и многих других. В настоящий момент возникло противоречие: с одной стороны, информационные системы активно внедряются на российском образовательном и финансовом рынках, установлены в ведущих вузах страны (ВШЭ, МГУ, Финансовый университет), крупных и средних оценочных и финансовых компаниях, банках, с другой стороны, студенты и оценщики не имеют учебных пособий для работы с ними.

В статье описаны аналитические возможности информационной системы «Блумберг», предназначенные для определения стоимости финансовых активов (акций). Рассмотрен функционал системы, необходимый оценщику для проведения стоимостной оценки. Описаны элементы информационной системы для использования на каждом из основных блоков стоимостного анализа и стоимостной оценки.

Более половины объема финансового российского информационного рынка занимают зарубежные информационные агентства. Их продукты имеют большой объем текстовой информации и поэтому переводятся на русский язык средствами машинного перевода. По этой причине работа с ними сильно затруднена, так как перевод некачественный. Наличие статей по использованию аналитического функционала информационных систем на русском языке оказывает большую помощь работающим с ними оценщикам.

### введение

Сегодня перед оценщиками раскрываются большие возможности проведения стоимостного анализа финансовых активов с помощью современных информационных систем. Это повышает компетентность оценки, позволяет расширить объем анализируемой информации, быстро обработать результаты и представить их в необходимом формате.

Рейтинговая оценка информационных систем, используемых в работе стоимостных аналитиков фондового рынка, была выполнена в соответствующей литературе. Проведенные в среде оценщиков и преподавателей финансового университета опросы выявили лидеров информационного российского рынка. Ими стали европейская информационная система «Томсон Рейтер» и американская система «Блумберг» (Bloomberg) [1].

Современный оценщик должен уметь применять лучшие достижения зарубежных информационных разработок. Для этого в предлагаемой статье дано описание наиболее выигрышных и полезных функций ведущей американской информационной системы «Блумберг». Выявив их и научившись использовать, можно обогатить оценочный функционал по анализу стоимости акций. Эти возможности сейчас активно внедряются в образовательный процесс в Финансовом университете при Правительстве РФ [2-4].

# ОСНОВНОЙ ОЦЕНОЧНЫЙ ФУНКЦИОНАЛ СИСТЕМЫ

Современные информационные системы предоставляют широкие возможности финансистам для анализа и прогнозирования на финансовом рынке [5 - 8]. Для оценки финансовых активов следует использовать информационные ресурсы, интегрирующие лучшую информацион, обновляемую в реальном режиме времени [9]. Информационные системы имеют в наличии встроенные аналитические инструменты и архив информации за максимально возможный промежуток времени. Например, в системе «Блумберг» хранятся данные по акциям за последние 20 лет [10].

Система также предоставляет:

- прогнозы стоимостей акций разных аналитиков, экспертных агентств (консенсусные прогнозы);

- обширный технический анализ;

 инструменты разработки инвестиционных идей (специальные модели-программы, в которые можно загружать начальные условия и тестировать их влияние на доходность исследуемых активов).

Начальное меню работы с финансовыми активами в системе «Блумберг» выглядит следующим образом (рис. 1). Как и при реализации других функций системы, работу с разделом, посвященным акциям, рекомендуется начинать с функции номер 15 — News (Новости). После ее выбора экран принимает вид, показанный на рис. 2. В системе «Блумберг» это основная платформа для концентрации новостей в режиме реального времени из десятков тысяч источников [3].

Для удобства поиска новости сгруппированы по категориям. После формирования подборки необходимых для оценки вашей акции или вашего портфеля новостей на этой странице она будет автоматически обновляться в течение всего дня.

Дважды щелкнув левой кнопкой мыши на пункте меню Stocks (Акции), вы попадете в раздел новостей, полностью посвященный акциям (рис. 3). Пункты, расположенные слева, позволяют выбирать различные функции работы с акциями. Новости, отмеченные буквой В, — это эксклюзивные новости системы «Блумберг».

Выделение новости белым цветом означает, что эта новость была размещена в течение последних 15 минут.

Одним из выдающихся новостных функционалов системы является возможность поиска новостей, относящихся к определенной инвестиционной стратегии. Эта возможность вызывается командой NSE, вводимой в командной строке (рис. 4).

Для поиска используется соответствующий критерий. В качестве критерия можно задавать название инструмента, например, для IBM предлагаются варианты сочетаний, среди которых можно осуществить выбор (рис. 5).

### РАСШИРЕНИЕ ВОЗМОЖНОСТЕЙ ИНФОРМАЦИОННОЙ СИСТЕМЫ

Существует функция расширенного поиска, в меню она расположена слева. Благодаря ее вызову появляются дополнительные возможности поиска необходимой информации для оценки финансовых активов.

Эта многофункциональная форма поиска позволяет находить информацию, отвечающую специальным критериям, необходимым для решения важных вопросов управления компанией [4]. Например, для отбора информации по доходности акций компаний на фондовом рынке в Индии необходимо заполнить поля в указанном ниже порядке.

В начальном окне поиска в центральное поле следует ввести ключевое слово «доходность» (рис. 7). Ниже появятся найденные варианты, среди которых можно выбрать необходимое слово. После этого система выведет список всех новостей, связанных с объектом исследования (рис. 8). Например, для того чтобы выявить новости о доходности, относящиеся к Индии, нужно набрать слово India в таком же поле поиска (рис. 9).

Новостной функционал системы «Блумберг» позволяет выводить новости, связанные с определенной задачей. Например, после набора в командной строке системы команды N1ERN система покажет весь спектр информации, сгруппированной по определенной тематике (рис. 10).

Эти так называемые новостные мониторы встроены в систему меню, команды которого начинаются с букв N1, и обновляются в режиме реального времени. Вновь поступившие в новостную строку новости выделены подсветкой с мерцанием.

Интересующий пользователя инвестиционный критерий или параметр стоимостной оценки может быть уточнен при обработке этой новостной ленты. Это можно сделать двумя способами:

1) выбрать в верхнем меню пункт 97 Actions (Действия), а затем команду Edit Search (Отредактировать поиск) — рис. 11;

2) в маленьком поисковом окне (выделено желтым цветом) над новостной лентой набрать необходимое поисковое слово — рис. 12.

### АНАЛИТИЧЕСКИЕ БАЗЫ ДАННЫХ

Одна из замечательных возможностей, предоставляемых информационными системами, — это доступ к стоимостным исследованиям аналитиков акций эмитентов. В системе «Блумберг», например, можно получить доступ к более чем 1500 таких исследований. Для этого в командной строке нужно набрать аббревиатуру RSE (исследования по акциям). В полученном окне можно сортировать исследования по категориям, отраслям или просматривать все результаты вместе, без сортировки (рис. 13).

Система предоставляет возможность для более детального отбора с помощью соответствующих пунктов меню (рис. 14).

Одна из основных задач, стоящих перед оценщиком-аналитиком, определяющим стоимость акций, — приобрести с помощью информационной системы уверенное представление о том, куда движется рынок, и получить информационное подтверждение проводимого стоимостного анализа.

Для решения этой задачи в системе «Блумберг» аналитик может использовать мощный инструмент, вызываемый командой EVTS. Это ресурс событий корпоративной жизни и стенограмм. С помощью этой функции система позволяет осветить более 100 000 корпоративных событий и 25 000 конференций в год по всему миру. В информационную справку в этом разделе попадают данные об объявлении результатов по прибыли и продажам, сведения о собраниях акционеров, пресс-конференциях инвесторов, объявления о сделках M&A и других событиях, связанных с компанией. Система предоставляет данные о событиях в виде стенограмм, PDF-файлов анонсов, аудио записи.

При обработке данных можно использовать следующие возможности системы.

Сначала осуществляют выбор источника данных (рис. 15).

Затем выбирают период. Данные могут быть экспортированы в почтовую систему Outlook Express.

В меню Analysis (Анализ) можно выбрать различные виды аналитических операций, которые можно выполнить над информационным массивом (рис. 16).

Назначив в качестве анализируемого финансового инструмента SNP и выбрав пункт меню Earnings Analysis (Анализ доходности), можно получить на экране изображение, показанное на рис. 17. Итоговый график SPN приведен на рис. 18.

Двигаясь по разделам экрана, вы можете анализировать интересующий вас сектор. Продвигаясь в глубину сектора, можно раскрывать подсектора вплоть до информации о доходности формирующих его акций.

Для отработки инвестиционных идей, оценки доходности анализируемых инструментов можно использовать функцию системы «Блумберг» EQS. Результат ее работы представлен на рис. 19. Эта функция позволяет находить финансовые инструменты, отвечающие критериям инвестиционного анализа аналитика.

Внизу экрана показаны опции с номерами 91 - 93, которые можно применить в этом анализе (рис. 20).

Функция номер 91 позволяет построить свой шаблон, функция номер 92 открывает доступ к ранее созданным шаблонам, функция номер 93 предоставляет шаблоны и примеры, созданные в системе «Блумберг».

Продемонстрируем процесс создания собственного шаблона. Необходимо найти компании, торгуемые по цене ниже стоимости, определенной с помощью их денежного потока в материальном секторе. Для этого в поисковом поле (подсвечено оранжевым цветом) заполняют критерии поиска. Сначала выбирают компании материального сектора (рис. 21).

После выдачи результатов этого фильтра в поисковое поле вводят следующий фундаментальный критерий отбора — рыночную капитализацию. К этому критерию применяют инструменты анализа из раскрывающегося ниже списка (рис. 22).

Для применения исследуемого условия дальнейшее заполнение полей проводят, как показано на рис. 23.

После заполнения поля Latest Filing (Последние данные) нажимают клавишу Go (Вперед) — рис. 24. Информационная система «Блумберг» строит множества по каждому из условий и определяет их пересечение по выбранному критерию (рис. 25).

Если требуется применить специальный аналитический критерий, который отсутствует в готовом наборе критериев информационной системы «Блумберг», можно создать его с помощью функционала номер 98 Formula (Формула). На рис. 26 она расположена сверху по центру и выделена белым прямоугольником. Общие аналитические критерии, предлагаемые по умолчанию системой «Блумберг», приведены в центре экрана (выделены белым цветом и расположены под верхним белым прямоугольником на рис. 26). Этот аппарат включает в себя полную сегментацию по продукции и позволяет проводить анализ по любому фактору, влияющему на прибыльность компании.

Результаты — выборка компаний по заданному критерию — представляются в виде таблицы (рис. 26).

Колонки с числовыми значениями выводятся по умолчанию в порядке и с заголовками, предлагаемыми самой системой. Можно добавлять колонки и перемещать их, задавая нужную команду в центральном окне, выделенном оранжевым цветом.

Для последующего анализа интересующей ценной бумаги нужно щелкнуть на ее названии левой кнопкой мыши. После этого система предложит список операций, которые можно с ней провести (рис. 27).

Описание компании (соответствующий пункт Company Description выделен рамкой на рис. 27) выглядит, как показано на рис. 28.

Здесь представлена рыночная информация о компании, информация об эмитенте, коэффициенты, данные о доходности на акцию. Раскрывая заложенные страницы, можно попасть в отдельный аналитический раздел. Нажатие на клавишу Report (Отчет) позволяет создать свой отчет о компании (рис. 29).

Для углубленного изучения выбранной ценной бумаги система «Блумберг» представляет возможности графического анализа, которые вызываются командой GP. На графике показаны цены закрытия анализируемой ценной бумаги (рис. 30), однако он может отражать и другие данные.

Верхний раздел меню (выделен на рис. 30) позволяет быстро переключаться между разными периодами. Также здесь же можно добавлять надписи, аннотации и изменять масштаб отображения (рис. 31).

С помощью клавиши Security/Study (Ценная бумага / Исследования) можно добавить на график сведения о других ценных бумагах или исследованиях (рис. 32).

Нажатие клавиши Events (События) позволяет добавлять на график сведения о событиях, например, приобретениях, дивидендных выплатах, отчетах о прибыли. Эти события оказывают большое влияние на оценку ценных бумаг, особенно в поведенческой оценке. На рис. 33 опции команды события выделены белым контуром.

Современные информационные системы обладают огромным графическим потенциалом, что позволяет аналитику проводить технический анализ. Для этого система «Блумберг», например, позволяет использовать функции GRAPH и G, после выбора которых нужно нажать клавишу GO. В системе имеются шаблоны фигур технического анализа, которые можно применять к исследуемой ценной бумаге. На экран по умолчанию выводится та фигура, которая, по мнению аналитиков системы, в данный момент наиболее точно оценивает движение анализируемого финансового инструмента.

# ТЕХНИЧЕСКИЙ И ФУНДАМЕНТАЛЬНЫЙ АНАЛИЗ В СИСТЕМЕ «БЛУМБЕРГ»

Технический анализ ценной бумаги легко дополнить фундаментальным анализом с помощью команды FA и клавиши GO. Это интерактивный инструмент фундаментального анализа, позволяющий выполнить исторический обзор финансовой ситуации оцениваемой компании с предоставлением ее полной финансовой отчетности.

Инструментарий этой функции позволяет легко проследить исследуемые тренды, применяя их к отчетности. Работа с разделами основного окна функции проводится аналогично другим аналитическим окнам: углубление в расширенный информационный блок осуществляется выбором заинтересовавшего аналитика раздела с помощью мыши. Для специфических нужд аналитик может применить свои установки, нажав клавишу Settings (Установки), расположенную сверху от основного окна функции.

Функция фундаментальный анализ предоставляет аналитику и оценщику полностью прозрачную отчетность. Если аналитик заинтересовался какими-нибудь конкретными данными в отчетности, он может щелкнуть мышью по иконкам, раскрывающим первичный загруженный в систему документ в PDF-формате.

В основном окне функции фундаментального анализа наряду с самими данными предоставлены данные по оценкам. Функция предоставляет также возможности проведения коэффициентного и сегментного анализов, а также стоимостной оценки. В каждом из разделов используются показатели, применяемые в данной конкретной отрасли.

Другая функция, реализуемая командой ЕЕО и клавишей GO, позволяет проводить оценку прибыльности компании исследуемого финансового инструмента. В этой функции агрегируются все прогнозы о прибыльности компании, которые можно использовать для ее оценки. Чтобы совместить многочисленные прогнозы, предоставляемые здесь системой, нужно совместить их по временному периоду, валюте и типу исследования (consensus) использованием соответствующих выпадающих списков в окне.

Оценщик-аналитик может применить свои настройки (Settings), установить уведомления об отчетах по прибыли, новых соглашений о цене. Это позволяет быть в курсе всех последних изменений, которые происходят со стоимостной оценкой ценной бумаги.

На рис. 34 показана сводная таблица прогнозов стоимости акций, полученной разными аналитиками. Информация появляется во всплывающем окне, в котором показывается разброс оценок, число аналитиков, высказавших свое мнение о компании, другая важная информация.

После вызова конкретного прогноза в системе формируется отчет, разбитый на разделы (рис. 35).

В верхней части рис. 36 приведен разброс высказанных разными аналитиками оценочных суждений о стоимости акции.

В правой части экрана показаны исторические оценки и время их получения (рис. 37).

На рис. 38 показана разбивка прогнозов по выдавшим их аналитикам.

Нажатие на пункте с фамилией выбранного аналитика открывает его отчет. С помощью иконки, расположенной в крайнем правом столбце, можно открыть отчет аналитика об изменении стоимости этой акции во времени.

Для просмотра рекомендаций аналитиков стоимости акций можно воспользоваться командой ANR (рис. 40). Здесь представлены целевая цена, консенсус рейтинг, период изменения, график. Используя эту информационную таблицу, можно понять настроения аналитиков по отношению к изучаемой акции и определить рейтинг аналитика по точности его стоимостных оценок.

Система «Блумберг» присваивает каждой акции свой рейтинг в зависимости от операций с ней: от «покупать», «держать» до «продавать». Консенсус рейтинг определяет среднее значение по всем аналитическим отчетам. Столбец этой таблицы с названием BAR (Bloomberg absolute return risk) ранжирует аналитиков по предсказанной ими максимальной доходности акции.

К инструментам сравнительного анализа акций относится функция RV (Relative Value) сравнительная стоимость. Благодаря применению этой команды можно сравнить показатели вашей акции, которые достигаются при заданной структуре капитала, с ее аналогами. В результате работы этой функции появляется структурированный экран (рис. 41).

В верхней (выделенной рамкой) части рис. 41 показана информация об акциях в трех аспектах. Первый — место акции среди разных отраслей. Второй — ключевые показатели, используемые при оценке этой ценной бумаги. Третий — данные о том, насколько значение этих показателей отличается от среднего по ее аналогам по отрасли.

Нижняя основная часть экрана показывает следующее. Закладки страниц сверху таблицы это шаблоны представления данных и сравнения оцениваемой ценной бумаги с ее аналогами. Можно создать свой собственный шаблон, в который можно включить ключевые для оценщика показатели и компании аналоги.

Расширения возможностей сравнительной оценки можно достичь в результате выполнения команды РРС. Эта команда позволяет выяснить, какими оказываются оцениваемые ценные бумаги по сравнению с их аналогами в аспекте продуктовых сегментов.

Раскрывающаяся аналитическая таблица позволяет оценщику-аналитику увидеть, какая часть прибыли формируется в каждой из отраслей, в которой участвует компания (рис. 42). В левой части таблицы показана иерархия отраслей, в которых участвует компания. Возможности системы позволяют выбрать тип отраслевой классификации, которую необходимо применить к компании.

На рис. 43 показан пункт меню, который позволяет это сделать (выделен белым контуром).

как видно на рис. 42, возможен выбор по валюте и по отрасли: два выделенных оранжевым окна справа — Currency и Selected Industry.

В правой части аналитической таблицы для каждого из выбранных слева пунктов меню (отраслей) система выводит данные об аналогах оцениваемой компании (внизу) и показатели, достигнутые компанией в этой отрасли (сверху).

## ЗАКЛЮЧЕНИЕ

На примере информационной системы «Блумберг» показан удобный и эффективный интерфейс работы оценщика. Учет всех описанных выше возможностей работы с системой при оценке акций и применение их в оценочной практике позволят расширить инструментарий оценщика, сделать его работу стабильнее и успешнее.

| 66) Send                                              | 10) Download -                                                                                                  |    |
|-------------------------------------------------------|----------------------------------------------------------------------------------------------------|----|
| sentials                                              |                                                                                                    |    |
| <ul> <li>Eputies Monal IBH Equity - NEW</li> </ul>    | pe Pessage Ω. Pe                                                                                                |    |
| HELPS for explanation, CHE                            | NUE for similar functions.                                                                                      |    |
| Home > Equities                                       | <cancel> X<br/>Next:645111.159</cancel>                                                                         |    |
| Find and Create Securities >     SECF Security Finder | Idi Analyze IBM Equity >                                                                                        |    |
|                                                       | 1/1 Portfolio Management >>                                                                                     |    |
| 3 Market Surveillance >                               | 10 PORT Portfolio Analysis & Optimiza                                                                           |    |
| 4 WEI Equity Markets Overview                         |                                                                                                    |    |
| 9 EVTS Events Calendar                                | Execution & Client Management                                                                                   |    |
| 8 RES Research Portal                                 | 19 EMSX Execution Management                                                                                    |    |
|                                                       | 19 DASH Equity Sales Dashboard                                                                                  |    |
| 7) Top-Down Analysis >                                |                                                                                                    |    |
| 8 BI Bloomberg Industries                             | 20 Capital Markets Activity >                                                                                   | 10 |
| # EA Earnings Analysis                                |                                                                                                    |    |
| 18 MRV Market Relative Value                          | 23 Public Funds >                                                                                               |    |
| 1) Idea Generation >                                  | 2 Equity Derivatives >                                                                                          |    |
| 13 EQS Equity Screening                               |                                                                                                    |    |
| 19 FTST Factor Testing                                | 74 Custom Content > 23 Content                                                                                  |    |
| 10 News >                                             | A CONTRACTOR OF A CONTRACTOR OF A CONTRACTOR OF A CONTRACTOR OF A CONTRACTOR OF A CONTRACTOR OF A CONTRACTOR OF |    |
| 15 N Company News                                     | a har bein                                                                                                    |    |
|                                                       |                                                                                                    |    |

Рис. 1. Начальное меню работы с финансовыми активами в системе «Блумберг»

| <help> for</help>                                                                                                    | explanation.                                                                                                    |                                                                                                    |
|----------------------------------------------------------------------------------------------------|----------------------------------------------------------------------------------------------------|----------------------------------------------------------------------------------------------------|
| 66) Send                                                                                                    | d 10) Download -                                                                                                    |                                                                                                    |
| Fouity Essentials                                                                                                    |                                                                                                    |                                                                                                    |
| < > Equities                                                                                                    | s Menus IBN Equity • N •                                                                                                    | Message 🏠 📴 🖥 🔿 ?                                                                                                    |
| M CHELPS 1                                                                                                    | for explanation, CMERUS for similar function                                                                                                    | 15.                                                                                                    |
| CNew Search<br>Topics<br>Worldwide<br>Commodities<br>Currencies<br>Emerging Mar<br>Energy<br>United States<br>Stocks<br>Technology<br>«Customilar<br>Featured<br>European Debt<br>U, S. Election<br>Markets<br>Regions<br>Industriles<br>More Topics<br>Ny News<br>Securities<br>People<br>Sources | <ul> <li>97) Actions - 30 Settings - 197 Feedback</li> <li>Worldwide C</li> <li>Business »</li> <li>1 Increased Consumer Spending in U.S. Drives F</li> <li>2 Stocks Gain as Earnings Results Temper U.S.</li> <li>3) Largest Banks Resist Federal Reserve's Propo</li> <li>4) Spain Rules Out Need for EU Bailout as De Gu</li> <li>5) Genworth's Joelson Resigns From Overseeing S</li> <li>6) TMX Group Advances on Signs Competition Bure</li> <li>7) Boeing to Sell 20 777 Jets to China Eastern in</li> <li>8) LyondellBasell Kickback Defendants Given Fou</li> <li>9) P&amp;G Drops After Cutting Forecast Amid Veneza</li> <li>10) Santander CEO Derides Prediction of Surging S</li> <li>11) Small Business Limps to Olympics as London</li> <li>11) Sealy Sagging Under KKR Debt Puts Spotlight of General »</li> <li>11) Montana's Schweitzer Says Obama Should Run</li> <li>4) Obama Push for Pacific Trade Accord on Ager</li> <li>13) Blind Legal Activist Escapes From House Arre</li> <li>14) California's April Taxes Falling \$2 Billion Sho</li> <li>17) Nationals to Promote Outfielder Bryce Harper</li> <li>18) One Way to Make Poor Kids \$1 Million Richer:</li> </ul> | Top Popular All Provide All Provide All Provide All Provide All Provide All Provide All Provide All All Provide All All All All All All All All All Al |

Рис. 2. Функция News (Новости)

Рис. 3. Раскрытие раздела News (Новости)

| 66) Send<br>ity Eccentials   | 10 Download •                                             |                |
|------------------------------|-----------------------------------------------------------|----------------|
| <ul> <li>Fourties</li> </ul> | Metus Distance and a                                      |                |
| INSE                         | Message                                                   | 12 D. E. O. 1  |
| FUNCTIONS                    |                                                           |                |
| NSE                          |                                                           | C. S. Margaret |
| NWIN                         | BSE / NCE Indicas Match                                   | News           |
| NSEG                         | Indian Single Chara Estura Consulta                       | All 🔎          |
| NSEI                         | CTRR National Stock Exchange of Ladia Local E. L.         |                |
| BKDL                         | CTRR Bulk Deals & Block Deals Control Local Exchange Data |                |
| NSEW                         | Nati Stock Eych of India                                  | BN 10:44       |
| NI NSEA                      | Scrolling Name: North Con (Concerd)                       | BN 07:39       |
| NSEH                         | News Search Home Dage                                     |                |
| EPRX NSEL                    | National Cost Exchange of India                           | BN 02:00       |
| More Functio                 | Micronal Spor Excitange of India                          |                |
| SECUERTIES                   |                                                           | BN 04/26       |
| NCE ALL Fourier              |                                                           | BN 04/26       |
| NIETV Index                  | y New Standard Energy Ltd (Australia)                     | BN 12:03       |
| NCE IN Equil                 | National Stock Exchange S&P CNX Nifty Index NSE Index     | S BN 04/26     |
| NSE LIS Fouri                | Y NESCULICI (India)                                       |                |
| NSEVAL Inda                  | Were Table United and Corp (U.S.)                         |                |
| NSERO Index                  | A India National Crede Index                              | nish           |
| NSE GR Found                 | Momuna National Stock Exchange NSE Interbank Offer Rate   | Fade           |
| NSFAST Inda                  | y Normula Holdings Inc (Germany)                          | a fire and the |
| Move Securit                 | A Harrow Securities exchange Ltd All Share Index          | Can't          |
| mg mumb                      |                                                           | ists           |
| Securities                   |                                                           |                |
| People                       | 23) 15 StanChart's Hewin Sa                               | us Snain Ranke |

Рис. 4. Поиск новости для инвестиционной стратегии

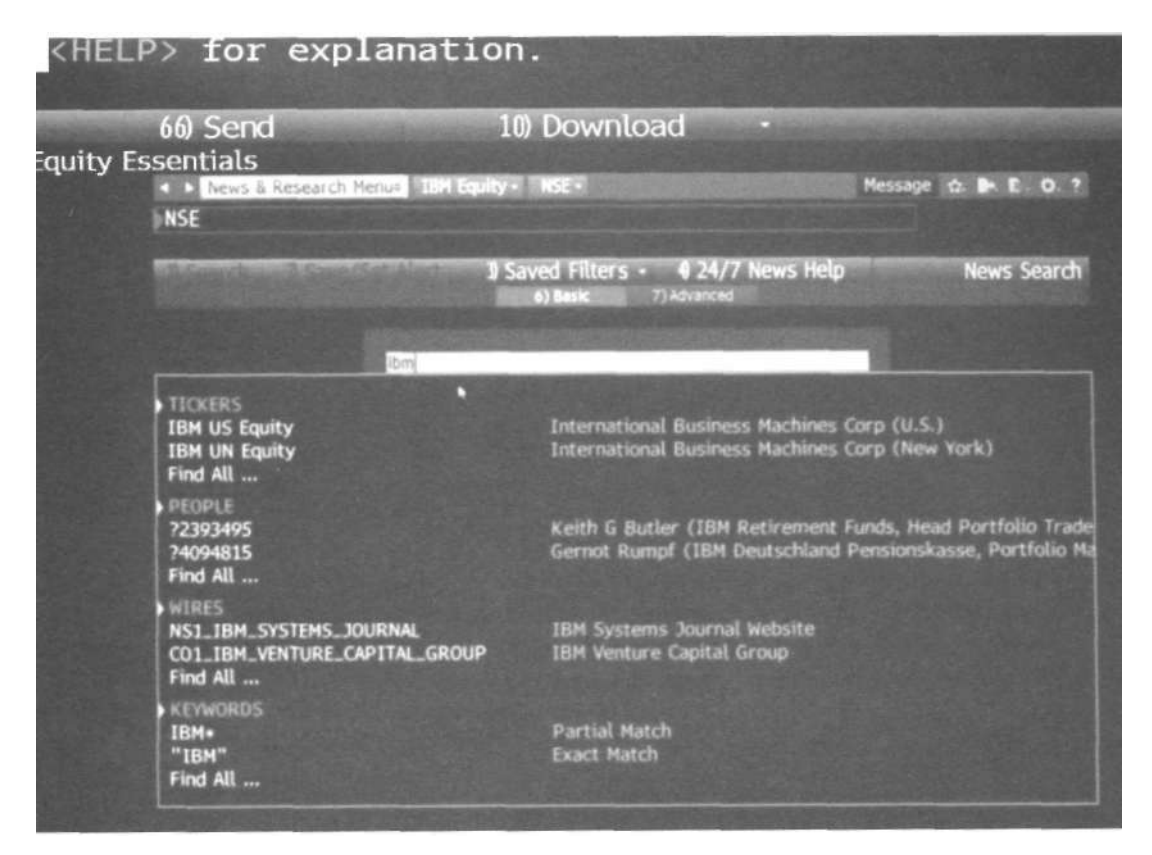

Рис. 5. Варианты сочетаний критериев

| KHEL            | P> IOL               | explanat                   | ion.                                                                                                    |                        |       |
|-----------------|----------------------|----------------------------|----------------------------------------------------------------------------------------------------|------------------------|-------|
| auity F         | 66) Send             |                            | 10) Download -                                                                                                    |                        |       |
| quity t         | NSE                  | lesearch Menus IBN I       | Equity - NSE -                                                                                                    | Message 🗘 🖬 🗈 I        | 0.7   |
|                 | 1) Search            | 2) Save/Set Alert          | 3) Saved Filters + 4 24/7 News Help<br>6) Basic 7) Advanced                                                                                                    | News Sei               | arch  |
|                 |                      | Exclude                    |                                                                                                    |                        |       |
|                 | Sources Bloomb       | KEnter 1                   | Term or 7 to Browse>                                                                                                    | 77 Attachment * Pg - 👩 | · .   |
|                 | Type<br>III known fe | Search Terms               |                                                                                                    |                        |       |
|                 | 12) Ticker Lists     |                            |                                                                                                    |                        |       |
| Real Providence | <b>D</b> Companies   | 16M                        |                                                                                                    |                        |       |
| A CONTRACTOR    | M) Topics            |                            |                                                                                                    |                        |       |
| A state         | B) People            |                            |                                                                                                    |                        |       |
|                 | D) Regions           |                            |                                                                                                    |                        |       |
|                 | D) Wires             |                            |                                                                                                    |                        |       |
|                 | 20) Preview          | 21) Hanually Edit          |                                                                                                    |                        |       |
|                 | EU.S. Stock 0        | ptions with Biggest Chang  | ges in Implied Volatility                                                                                                    |                        |       |
| S CREEK         | E U.S. TECH W        | EEKLY AGENDA: Earnings D   | Continue                                                                                                    |                        |       |
|                 | 5) Electronics       | Makers Better Positioned   | for Weak Economy: Buil Case                                                                                                    |                        |       |
| 9               | 54 New Outsou        | rcing Deals Fuel Electroni | ics Manufacturers: Bull Case                                                                                                    |                        |       |
|                 | S Bectronics         | Manufacturing Expertise F  | Fuels Growth: Bull Case                                                                                                    |                        |       |
|                 | K Economic W         | ealmess weighs On Electro  | onics Manufacturing: Bear Case                                                                                                    |                        |       |
|                 | 51 00M Revenu        | e Growth Limited By PC I   | Market Exposure. Bear Case                                                                                                    | H I                    | 11:07 |
|                 | BEARA                | INMAKER                    | Constant of the second second s |                        |       |
|                 | 63 10                | an )                       |                                                                                                    |                        | - 18  |

Рис. 6. Функция расширенного поиска

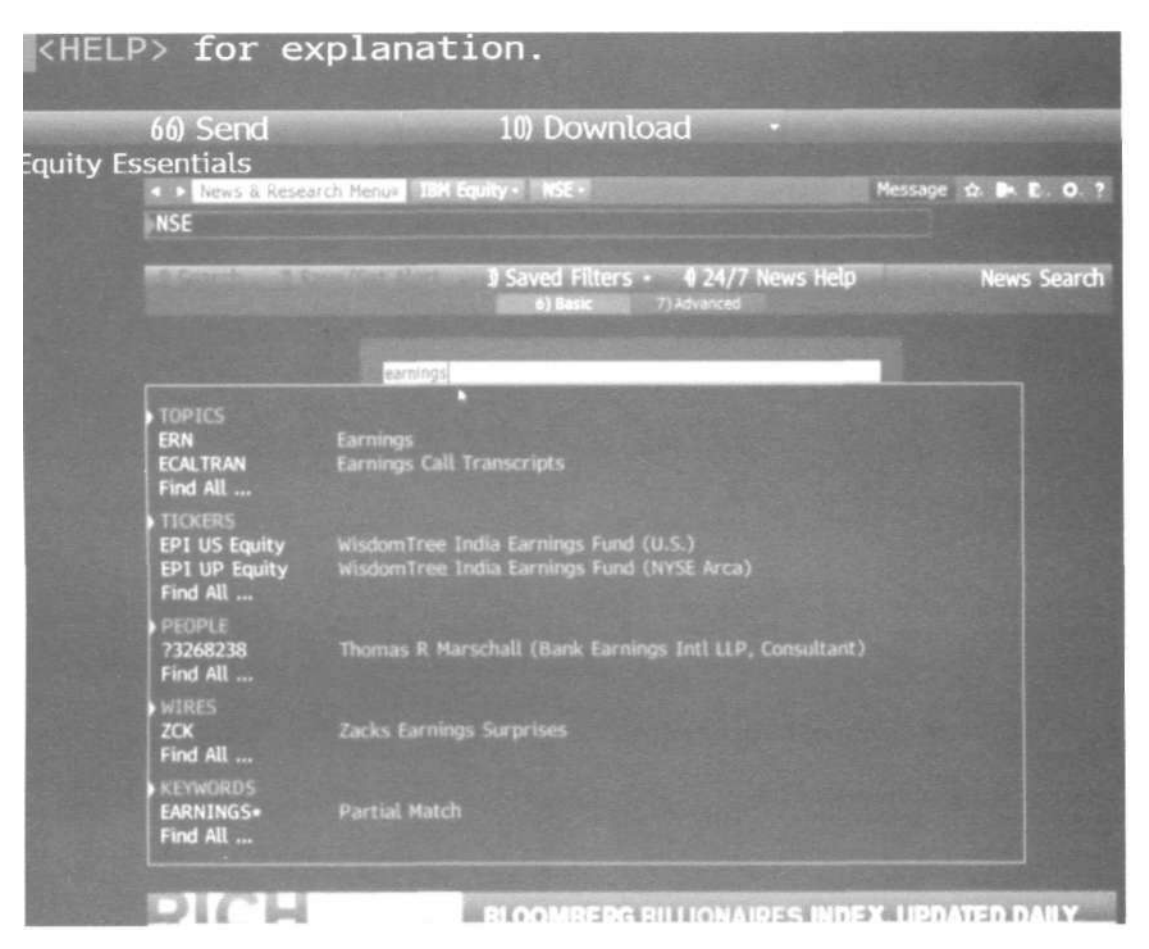

Рис. 7. Начальное окно поиска

| 10.0                                                                                                    |                                                                                                    | 100 Describert                                                                                                    |                                                                                                    |                                                                                                    |
|----------------------------------------------------------------------------------------------------|----------------------------------------------------------------------------------------------------|----------------------------------------------------------------------------------------------------|----------------------------------------------------------------------------------------------------|----------------------------------------------------------------------------------------------------|
| 66) Ser                                                                                                    | d                                                                                                    | 10) Download                                                                                                    |                                                                                                    |                                                                                                    |
| ity Essentials                                                                                                    | 5                                                                                                    |                                                                                                    |                                                                                                    | 2000                                                                                                    |
| News                                                                                                    | & Research Menus                                                                                                    | quity • NSE •                                                                                                    | Message 🏚 🖪 🗜                                                                                              | •                                                                                                    |
| NSE                                                                                                    |                                                                                                    |                                                                                                    |                                                                                                    |                                                                                                    |
|                                                                                                    |                                                                                                    |                                                                                                    |                                                                                                    |                                                                                                    |
| 1) Search                                                                                                    | 2) Save/Set Alert                                                                                                    | <ul> <li>Saved Filters - </li> <li>Saved Filters - </li> <li>Advanced</li> </ul>                                                                                                    | News 5                                                                                                    | ieard                                                                                                    |
|                                                                                                    | - Declarity                                                                                                    |                                                                                                    |                                                                                                    |                                                                                                    |
|                                                                                                    |                                                                                                    |                                                                                                    | THE REAL PROPERTY AND                                                                                      |                                                                                                    |
|                                                                                                    | Statistical and the second                                                                                                    | the second second second second second second second second second second second second second second second se                                                                                                    | State of the local division of the                                                                         |                                                                                                    |
|                                                                                                    | Contract Topology To                                                                                                    | 7                                                                                                    |                                                                                                    |                                                                                                    |
|                                                                                                    | CEnter 10                                                                                                    | erm of 7 to Browse?                                                                                                    |                                                                                                    |                                                                                                    |
| Sources Blog                                                                                                    | mbern d Relivance II in La                                                                                                    | erm or 7 to Browse>                                                                                                    |                                                                                                    |                                                                                                    |
| Sources Bloc<br>Topics                                                                                                    | Earnings X                                                                                                    | erm or 7 to Browse7                                                                                                    | 9                                                                                                    |                                                                                                    |
| Sources <mark>Bloc</mark><br>Topics                                                                                                    | Earnings ×                                                                                                    | erm or / to Browse/<br>ng Ex a 04/25/11 00:00 - 04/27/12 23:5                                                                                                    | 9                                                                                                    |                                                                                                    |
| Sources <u>Bio</u><br>Topics<br>Preview Resu                                                                                                    | Entropy Refusion Constraints                                                                                                    | erm of 2 to Browse2                                                                                                    | 9                                                                                                    |                                                                                                    |
| Sources Bloc<br>Topics<br>Preview Resu<br>31 - HTREE                                                                                                    | Entrings X                                                                                                    | erm of 2 to Browse2<br>ng EX a 04/25/11 a 00:00 - 04/27/12 a 23-5                                                                                                    | 9                                                                                                    |                                                                                                    |
| Sources Bloc<br>Topics<br>Preview Resu<br>SI +id[REE<br>SI Zynga D                                                                                                    | Earnings Anti-vance II I I<br>Earnings X<br>Its<br>55 xCESSORIES 4Q REVENUE \$6<br>eclines on Report of Growth In                                                                                                    | erm of / to Browse /<br>ing EN 0 04/25/11 0 00:00 - 04/27/12 0 23:5<br>A42M : WIRX US<br>n Less Lucrative Gamers (2)                                                                                                    | 2                                                                                                    | 125K<br>1628                                                                                                    |
| Sources Bloc<br>Topics<br>Preview Resu<br>II «vdIRELE<br>II «vdIRELE<br>II Zymga D<br>III U.S. Con                                                                                                    | Its<br>SX XCESSORIES 40 REVENUE \$6<br>eclines on Report of Growth in<br>spanies Reporting Positive EP                                                                                                    | erm of 2 to Bhowse 2<br>ing EN (a) 04/25/11 (a) 00:00 - 04/27/12 (b) 23:5<br>5.42M :                                                                                                    | 9<br>8<br>8<br>8<br>8                                                                                      | 12-54<br>16-74<br>16-74                                                                                                    |
| Sources Eloc<br>Topics<br>Preview Resu<br>SI vidIRELE<br>SI zynga D<br>SI U.S. Con<br>SI U.S. Con                                                                                                    | Its<br>SX XCESSORIES 4Q REVENUE \$6<br>eclines on Report of Growth In<br>spanies. Reporting Positive EP1<br>spanies. Reporting Earnings on                                                                                                    | erm of 2 to Bhowse2<br>ing ES a 04/25/11 m 00:00 - 04/27/12 m 23:5<br>642M : WIRX US<br>n Less Lucrative Gamers (2)<br>S Surprises, April 27<br>April 27                                                                                                    | 9<br>8<br>8<br>8<br>8<br>8                                                                                 | 12-55<br>14-25<br>14-25<br>14-25                                                                                                    |
| Sources Bloc<br>Topics<br>Preview Resu<br>SI «HTREE<br>SI 2ymga D<br>SI U.S. Con<br>SI U.S. Con<br>SI U.S. Con                                                                                                    | Its<br>SX XCESSORIES 40 REVENUE \$6<br>vectimes on Report of Growth in<br>spanies Reporting Positive EP1<br>spanies Reporting Darnings on<br>spanies Reporting Quarterly on<br>spanies Reporting Quarterly on<br>spanies Reporting Quarterly on<br>Statements Reporting Quarterly on<br>Statements Reporting Quarterly on<br>Statements Reporting Quarterly on<br>Statements Reporting Quarterly on<br>Statements Reporting Quarterly on<br>Statements Reporting Quarterly on<br>Statements Reporting Quarterly on<br>Statements Reporting Quarterly on<br>Statements Reporting Quarterly on<br>Statements Reporting Quarterly of<br>Statements Reporting Quarterly of<br>Statements Reporting Quarterly of<br>Statements Reporting Quarterly of<br>Statements Reporting Quarterly of<br>Statements Reporting Quarterly of<br>Statements Reporting Quarterly of<br>Statements Reporting Quarterly of<br>Statements Reporting Statements Reporting Statements Reporting Statements Reporting Statements Reporterly of<br>Statements Reporting Statements Reporterly Statements Reporterly Statements Repor                                                                                                    | erm of 2 to Browse2<br>ing ES a 04/25/11 a 00:00 - 04/27/12 a 23:5<br>A42M : WIRX US<br>n Less Lucrative Gamers (2)<br>S Surprises, April 27<br>i April 27<br>PS Reversals, April 27                                                                                                    | 9<br>0<br>0<br>0<br>0<br>0<br>0<br>0                                                                       | 1253<br>1620<br>1620<br>1620                                                                                                    |
| Sources Bloc<br>Topics<br>Preview Resu<br>SI «KIRELE<br>SI 2ynga D<br>SI U.S. Con<br>SI U.S. Con<br>SI U.S. Con<br>SI U.S. Con                                                                                                    | Its<br>SX XCESSORIES 40 REVENUE \$6<br>eclines on Report of Growth in<br>spanies Reporting Positive EP<br>spanies Reporting Quarterly E<br>spanies Reporting Quarterly E                                                                                                    | erm of 2 to Browse2<br>ing ES a 04/25/11 a 00:00 - 04/27/12 a 23:5<br>6.42M skilkol US<br>h Less Lucrative Gamers (2)<br>S Surprises, April 27<br>PS Reversals, April 27<br>PS Reversals, April 27<br>PS Sarprises, April 27                                                                                                    | 9<br>8<br>8<br>8<br>8<br>8<br>8<br>8<br>8<br>8<br>8<br>8<br>8<br>8<br>8<br>8<br>8<br>8<br>8<br>8           | 12-50<br>12-20<br>12-20<br>12-20<br>12-20<br>12-20<br>12-20                                                                                                    |
| Sources Bloc<br>Topics<br>Preview Resu<br>11 +KIRELE<br>12 Zynga D<br>15 U.S. Con<br>14 U.S. Con<br>19 U.S. Con<br>19 U.S. Con<br>19 U.S. Con                                                                                                    | Its<br>SS XCESSORIES 40 REVENUE \$6<br>eclines on Report of Growth in<br>spanies Reporting Positive EP<br>spanies Reporting Duriterly on<br>spanies Reporting Duriterly on<br>spanies Reporting Negative EP<br>spanies Reporting Negative EP<br>spanies Reporting Negative EP                                                                                                    | erm of 7 to Browse<br>Ing EN 1 04/25/11 E 00:00 - 04/27/12 E 23:5<br>A42M : HIRX US<br>1 Less Lucrative Gamers (2)<br>5 Surprises, April 27<br>15 Surprises, April 27<br>15 Surprises, April 27<br>16 P/y 6PS, April 27<br>16 P/y 6PS, April 27                                                                                                    | 9<br>8<br>8<br>8<br>8<br>8<br>8<br>8<br>8<br>8<br>8<br>8<br>8<br>8<br>8<br>8<br>8<br>8<br>8<br>8           | 12-30<br>12-30<br>12-30<br>12-30<br>12-30<br>12-30<br>12-30<br>12-30                                                                                                    |
| Sources Bloc<br>Topics<br>Preview Resu<br>St +k(IREE<br>St 2,ynga D<br>St U.S. Cor<br>St U.S. Cor<br>St U.S. Cor<br>St U.S. Cor<br>St U.S. Cor<br>St U.S. Cor<br>St U.S. Cor                                                                                                    | Its<br>SS XCESSORIES 4Q REVENUE \$6<br>eclines on Report of Growth in<br>spanies Reporting Duarterly of<br>npanies Reporting Quarterly EP<br>npanies Reporting Quarterly EP<br>spanies Reporting Quarterly EP<br>spanies Reporting Quarterly EP<br>spanies Reporting Quarterly EP<br>spanies Reporting Lower Quar                                                                                                    | erm of 7 to Browse<br>ing EN (1 04/25/11 (2 00:00 - 04/27/12 (2 23:5<br>A42M : WIRX US<br>1 Less Lucrative Gamers (2)<br>5 Surprises, April 27<br>1 April 27<br>PS Reversals, April 27<br>rerly EPS, April 27<br>terly EPS, April 27<br>terly EPS, April 27                                                                                                    | 2<br>8<br>8<br>8<br>8<br>8<br>8<br>8<br>8<br>8<br>8<br>8<br>8<br>8<br>8<br>8<br>8<br>8<br>8<br>8           | 12-56<br>16,20<br>16-20<br>16-20<br>16-20<br>16-20<br>16-20<br>16-20                                                                                                    |
| Sources Bloc<br>Topics<br>Preview Resu<br>SI +HCIRES<br>SI Zyngia D<br>SI U.S. Cor<br>SI U.S. Cor<br>SI U.S. Cor<br>SI U.S. Cor<br>SI U.S. Cor<br>SI U.S. Cor<br>SI U.S. Cor<br>SI U.S. Cor<br>SI U.S. Cor<br>SI U.S. Cor                                                                                                    | Its<br>SS XCESSORIES 4Q REVENUE \$6<br>eclines on Report of Growth in<br>spanies Reporting Positive EP<br>spanies Reporting Quarterly E<br>spanies Reporting Quarterly E<br>spanies Reporting Negative EP<br>spanies Reporting Quarterly E<br>spanies Reporting Negative EP<br>spanies Reporting Negative EP<br>spanies Reporting Negative EP<br>spanies Reporting Lower Quart<br>Gains as Retailers Surge of I                                                                                                    | erm of 7 to Browse<br>ing EN a 04/25/11 a 00:00 - 04/27/12 a 23:5<br>A42M                                                                                                    | 9<br>8<br>8<br>8<br>8<br>8<br>8<br>8<br>8<br>8<br>8<br>8<br>8<br>8<br>8<br>8<br>8<br>8<br>8<br>8           | 12-30<br>12-30<br>12-30 |
| Sources Eloc<br>Topics<br>Preview Resu<br>SI «VCIRES<br>SI Zymga D<br>SI U.S. Cor<br>SI U.S. Cor | Its<br>SS XCESSORIES 40 REVENUE \$6<br>eclines on Report of Growth in<br>spanies Reporting Positive EP<br>spanies Reporting Negative EP<br>spanies Reporting Negative EP<br>spanies Reporting Negative EP<br>spanies Reporting Lower Quart<br>Gains as Retailers Surge on I<br>d, French Debate, Buffett We                                                                                                    | erm of 2 to Bhowse2<br>ing EN a 04/25/11 a 00:00 - 04/27/12 a 23:5<br>A42M - WIRK US<br>n Less Lucrative Gamers (2)<br>S Surprises, April 27<br>PS Reversals, April 27<br>Terly GPS, April 27<br>terly GPS, April 27<br>terly GPS, April 28<br>terly GPS, April 28<br>terly GPS, April 28   | 9<br>8<br>8<br>8<br>8<br>8<br>8<br>8<br>8<br>8<br>8<br>8<br>8<br>8<br>8<br>8<br>8<br>8<br>8<br>8           | 12-56<br>16-56<br>16-56 |
| Sources Bloc<br>Topics<br>Preview Resu<br>SI +KIRELE<br>SI 2ympa D<br>SI U.S. Con<br>SI U.S. Con<br>SI U.S. Con<br>SI U.S. Con<br>SI U.S. Con<br>SI U.S. Con<br>SI U.S. Con<br>SI U.S. Con<br>SI U.S. Con<br>SI U.S. Con<br>SI U.S. Con<br>SI U.S. Con<br>SI U.S. Con<br>SI SI SI SI SI SI SI SI SI SI SI SI SI S                                                                                                    | Its<br>SX XCESSORIES 4Q REVENUE 46<br>eclines on Report of Growth In<br>spanies Reporting Positive EP<br>spanies Reporting Negative EP<br>spanies Reporting Negative Reporting Negative Report<br>spanies Reporting Negative Report<br>spanies Report<br>spanies Report<br>s | erm of 2 to Browse2<br>ing EN 6 04/25/11 000:00 -04/27/12 023-5<br>A2M WIRX US<br>n Less Lucrative Gamers (2)<br>S Surprises, April 27<br>PS Reversals, April 27<br>PS Reversals, April 27<br>terrly EPS, April 27<br>terrly EPS, April 27<br>terrly EPS, April 27<br>terrly EPS, April 27<br>terrly ES, April 27<br>terrly ES, April 28<br>terrly ES, April 28<br>terrly ES, April 2   | 9<br>8<br>8<br>8<br>8<br>8<br>8<br>8<br>8<br>8<br>8<br>8<br>8<br>8<br>8<br>8<br>8<br>8<br>8<br>8           | 12:50<br>16:50<br>16:50<br>16:50<br>16:50<br>16:50<br>16:50<br>16:50<br>16:50<br>16:50<br>16:50<br>16:50<br>16:50<br>16:50<br>16:50<br>16:50<br>16:50                                                                                                    |
| Sources Bloc<br>Topics<br>Preview Resu<br>11 +KIRELS<br>12 2yroga 0<br>151 U.S. Con<br>14 U.S. Con<br>151 U.S. Con<br>151 U.S. Con<br>15                                     | Reporting During Participation     Reporting Positive EP     npanies Reporting Positive EP     npanies Reporting Positive EP     npanies Reporting Positive EP     npanies Reporting Negative EP     npanies Reporting Negative EP     npanies                                                                                                    | erm of 2 to Browse2<br>ing ES a 04/25/11 a 00:00 - 04/27/12 a 23:5<br>A2M WIRX US<br>n Less Lucrative Gamers (2)<br>S Surprises, April 27<br>PS Reversals, April 27<br>reriy GPS, April 27<br>terly GPS, April 27<br>terly GPS, April 27<br>terly GPS, April 28-May 5 (1)<br>Sales Trail Estimates (2)<br>h Buyout Portfolio Gain (2)                                                                                                    | 2<br>2<br>3<br>3<br>4<br>8<br>3<br>3<br>3<br>3<br>3<br>3<br>3<br>3<br>3<br>3<br>3<br>3<br>3<br>3<br>3<br>3 | 12-30<br>16,20<br>16,20 |
| Sources Bloc<br>Topics<br>Preview Resu<br>S1 +WIRELE<br>S2 2ympa D<br>S2 U.S. Con<br>S4 U.S. Con<br>S4 U.S. Con<br>S1 U.S. Con<br>S1 U.S. Con<br>S1 U.S. Con<br>S1 U.S. Con<br>S1 U.S. Con<br>S1 U.S. Con<br>S1 U.S. Topi<br>S2 KOCR Firm<br>S1 TransCo                                                                                                    | Reference (Content of the second of the second of the                                                                                                    | erm of 7 to Browse<br>ing Ek in 04/25/11 (m. 00:00 - 04/27/12 (m. 23:5<br>A42M : MIRX US<br>1 Less Lucrative Geners (2)<br>5 Surprises, April 27<br>1 April 27<br>PS Reversals, April 27<br>terly EPS, April 27<br>terly EPS, April 27<br>terly EPS, April 27<br>terly EPS, April 27<br>terly EPS, April 27<br>terly EPS, April 27<br>terly EPS, April 27<br>terly EPS, April 27<br>terly EPS, April 27<br>terly EPS, April 27<br>terly EPS, April 27<br>terly EPS, April 27<br>terly EPS, April 27<br>terly EPS, April 28<br>terly EPS, April 28<br>terly EPS, April 29<br>terly EPS, April 29<br>ter | 9                                                                                                    | 12-50<br>12-50<br>12-50 |
| Sources Bloc<br>Topics<br>Preview Resu<br>S1 +HCREE<br>S2 2ynga D<br>S1 U.S. Cor<br>S1 U.S. Cor  | Reference (Construction)     Reference (Construction)     Reference (Construction)     Report of Growth in     reparties Reporting Positive (PP     npanies Reporting Quarterly (Construction)     reparties Reporting Quarterly (Construction)     reparties Reporting Negative (Construction)     reparties Reporting Negative (Construction)     reparties Reporting Negative (Construction)     reparties Reporting Negative (Construction)     reparties Reporting Negative (Construction)     reparties Reporting Negative (Construction)     reparties Reporting Negative (Construction)     reparties Reporting Negative (Construction)     reparties Reporting Negative (Negative (Construction)     reparties Reporting Struction)     reparties Reporting Reporting Negative (Negative (Negative (Negative))     reparties Reporting (Negative)     reparties Reporting (Negative)     reparties (Negative)     reparties (Negative)     repar                                                                                                    | erm of 7 to Browse<br>ang Ek a 04/25/11 a 00:00 - 04/27/12 a 23:5<br>A42M                                                                                                    | 9                                                                                                    | 13-50<br>14,04<br>14,04<br>14,20<br>14,20 |

Рис. 8. Вывод списка всех новостей, связанных с объектом исследования

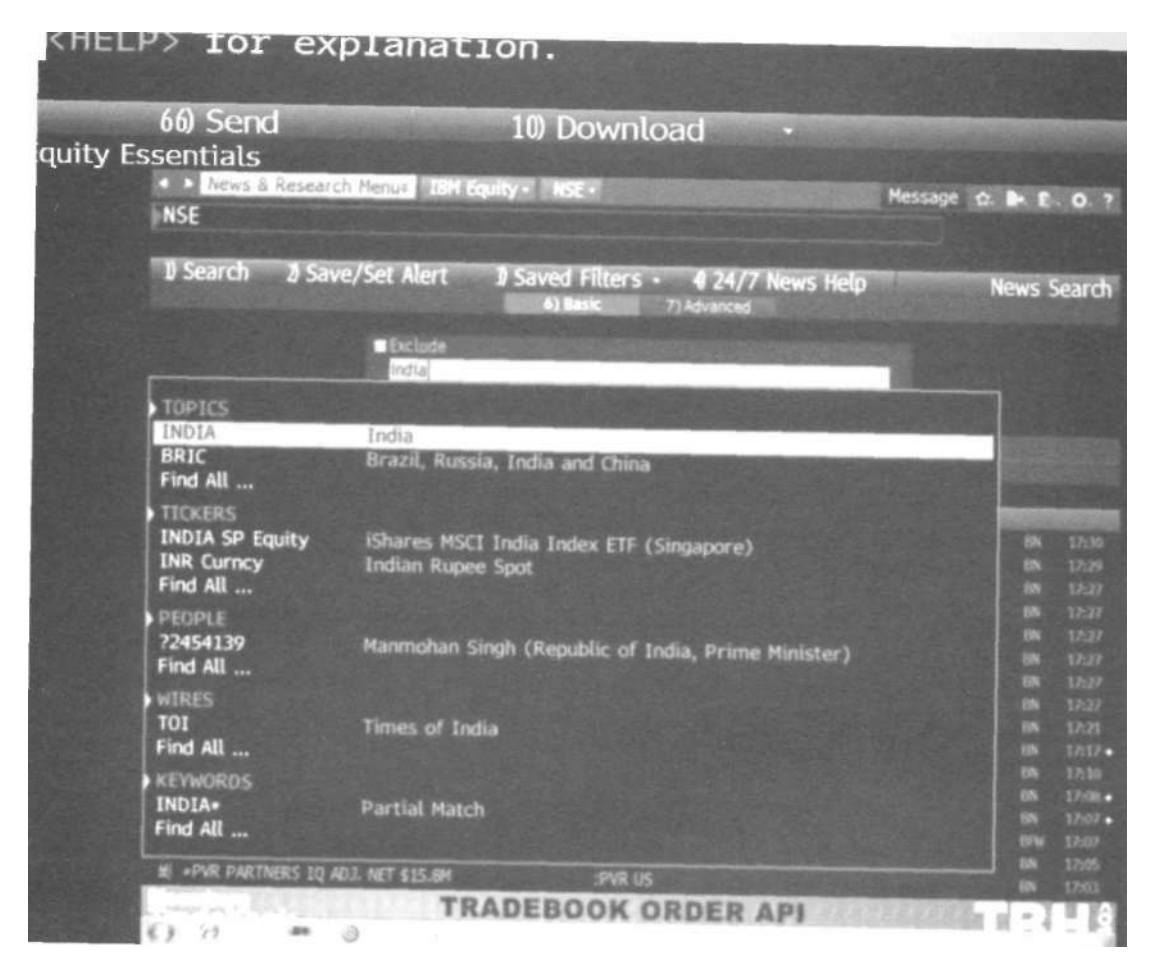

Рис. 9. Пример реализации функции

| <pre><help> for exp</help></pre>                                                                                                    | lanation.                                                                                                    |                                                                                                    |
|----------------------------------------------------------------------------------------------------|----------------------------------------------------------------------------------------------------|----------------------------------------------------------------------------------------------------|
| 60 Send<br>quity Essentials                                                                                                    | 10 Download                                                                                                    | •                                                                                                    |
| News & Research     NI ERN     FUNCTIONS                                                                                                    | Menua IBH Equity - NSE -                                                                                                    | Message 10. Dr. E. O. ?                                                                                                    |
| NI ERN<br>NI ERNGUID<br>NI ERNDATE<br>NI OUTLOOK<br>BIO<br>BIO<br>BIO<br>BIO<br>BIO<br>BIO<br>BIO<br>More Functions                                                                                                    | Scrolling News: Earnings<br>Scrolling News: Earnings Guidance<br>Scrolling News: Earnings Reporting D<br>Scrolling News: Earnings Outlooks E<br>Nicholas Ernest Harbinson (Tantallor<br>Nils E Ernst (Dws Investment GmbH,<br>Niclas Erneholm (Investor AB, Trade<br>Anna Cormie (Ernst & Young Intl, )<br>Niclas Erneholm (Madrague Capital P  | Dates<br>ERNLOOK<br>n Capital Advisors Pte, Portfolio<br>Portfolio Manager)<br>er)<br>NINA<br>Partners AB, Portfolio Manager) |
| SECURITIES<br>ERNTRA CZ Equity<br>ERNTRA ZA Equity<br>ERNT CZ Equity<br>ERNF9MON Index<br>NPAXPZ CH Equity<br>ERNFQ9 Index<br>64906112 GR Equity<br>ERN/NGN Curncy<br>More Securities<br>= + optimum Earcomerce<br>SI + 10fcl SAYS ADVINCES<br>4 + 10fcl SAYS ADVINCES | Ericsson Nikola Tesla (Croatia)<br>Ericsson Nikola Tesla (Zagreb)<br>Ericsson Nikola Tesla (Zagreb)<br>Ericsson Nikola Tesla (Croatia)<br>Ninth Month Firm On-Peak Electricity<br>Ningbo Ai'Erni Clothing Manufacturing<br>Ninth Quarter Firm On-Peak Electrici<br>Ernst U Willy Niegeloh Gmbh & Co KG<br>Eritrean Nakfa / Nigerian Naira Cross | Forward Price/ERCOT North<br>Co Ltd<br>ty Forward Price/ERCOT North<br>s                                                      |

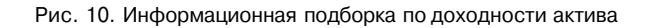

| <helf< th=""><th>&gt; for</th><th>ex</th><th>olanation.</th><th></th><th></th><th></th><th></th></helf<> | > for                                                                                                    | ex             | olanation.                                   |                       |                              |        |        |
|----------------------------------------------------------------------------------------------------|----------------------------------------------------------------------------------------------------|----------------|----------------------------------------------|-----------------------|------------------------------|--------|--------|
| And second in                                                                                            | 66) Send                                                                                                    | and the second | 10) Dov                                      | vnload •              |                              |        |        |
| auity Es                                                                                                 | sentials                                                                                                    |                |                                              | intoda                |                              |        | -      |
|                                                                                                    | ▲ ► News & R                                                                                                   | Researc        | Menus IBH Equity • N •                       |                       | Message de                   | -      | 0 7    |
|                                                                                                    | > CHELPS fo                                                                                                    | or exp         | lanation, <menu> for s</menu>                | imilar functions.     |                              |        |        |
| 1.1.2.2.2.2                                                                                              | A CONTRACTOR OF                                                                                                |                |                                              |                       |                              |        |        |
| A Carlos                                                                                                 | 90 New Sea                                                                                                    | rch            | 97) Actions - 90 Settings                    | - 99 Feedback         | and the second second second | Page 1 | News   |
| 10000                                                                                                    | Topics                                                                                                    | E S            | ave Search, Set Alert                        | States and States     | Top Popular                  | All    | PA     |
|                                                                                                    | Farninos                                                                                                    | POLE           | dit Search                                   | rg in Lang EN in 04   | /27/12 🖻 Sart By             | Time   | in.    |
|                                                                                                    |                                                                                                    | 1) 50          | reate Advanced Search                        | shadow GDP Data; I    | Euro Strengthens             | BN     | 16:24  |
|                                                                                                    | Worldwide                                                                                                    | 119            | end Search                                   | ast Amid Venezuela    | Changes (1)                  | BN     | 16:44  |
| - 20-                                                                                                    | Commodities                                                                                                    | 1 E            | nable Voice Alerts                           | ths After Net Incom   | e Almost Doubles             | BN     | 17:03  |
| States of                                                                                                | Currencies                                                                                                    | 1 1            |                                              | ENUE \$6.42M          | :WIRX US                     |        | 17:30  |
|                                                                                                    | Emerging Mar                                                                                                   |                | lookmark Stories                             | rowth in Less Lucra   | tive Gamers (2)              |        | 17:29  |
|                                                                                                    | United States                                                                                                  |                | Print Stories                                | tive EPS Surprises,   | April 27                     |        | 17:27  |
|                                                                                                    | Stocks                                                                                                    |                |                                              | lings on April 27     |                              |        | 17:27  |
|                                                                                                    | Technology                                                                                                    | 8 K W          | iew Search Expression                        | rterly EPS Reversals  | s, April 27                  |        | 17:27  |
| 10000                                                                                                    |                                                                                                    | 9.10           | pen in Launchpad                             | ative EPS Surprises,  | , April 27                   |        | 17:27  |
|                                                                                                    | Contenand                                                                                                    | 10 U.          | <ol> <li>Companies Reporting Hig</li> </ol>  | iner Quarterly EPS, A | pril 27                      | BN     | 17:27  |
|                                                                                                    | Furnorean Debt                                                                                                 | n u.           | <ol><li>Companies Reporting Low</li></ol>    | ver Quarterly EPS, Ap | pril 27                      |        | 17:27  |
| States and                                                                                               | U. S. Election                                                                                                 | 10 58          | P 500 Gains as Retailers Si                  | urge on Earnings Rep  | orts (Video)                 | BN     | 17:21  |
| State State                                                                                              |                                                                                                    | B) U.:         | <ol> <li>Jobs, French Debate, Buf</li> </ol> | fett: Week Ahead Apr  | ril 28-May 5 (1)             | O BN   | 17:17+ |
| the second second                                                                                        | Markets                                                                                                    | 1) St          | arbucks Declines After Sam                   | e-Store Sales Trail E | stimates (2)                 | BN     | 17:10  |
|                                                                                                    | Regions                                                                                                    | 15) KK         | R First-Quarter Profit Rise                  | s 4.6% on Buyout Por  | tfolio Gain (2)              |        | 17:08+ |
|                                                                                                    | More Topics                                                                                                    | ))<br>))<br>)  | ansCanada First-Quarter Pr                   | ofit Falls on Lower P | ower Price (2)               | BN     | 17:07+ |
| 30.00                                                                                                    | by March                                                                                                    | U) Pe          | nn Virginia Lifts Qtr Div to                 | 52c From 51c          |                              | BPW    | 17:07  |
|                                                                                                    | Securities                                                                                                    | 10 •P          | VR PARTNERS BOOSTS QTR                       | DIST. TO 52C/UNIT F   | ROM 51C, EST. 52C            | BN     | 17:05  |
| S. S. Thomas                                                                                             | People                                                                                                    | 词 •P           | VR PARTNERS 10 ADJ. NET                      | \$15.8M               | :PVR US                      |        | 17:03  |
|                                                                                                    | And a second second second second second second second second second second second second second second second | 30 +P          | VR PARTNERS 10 LOSS \$1.3                    | 9/UNIT                | :PVR US                      | BN     | 17:03  |
| Ser alla                                                                                                 | Functions fo                                                                                                   | or the         | Market                                       |                       |                              |        | J â    |
| 2 3 A A                                                                                                  | 6.) 12                                                                                                    | 44             | 3                                            |                       |                              |        | 1      |

Рис. 11. Уточнение инвестиционного критерия или параметра стоимостной оценки

| <helf< th=""><th>&gt;&gt; for</th><th>explanation.</th></helf<> | >> for                                                | explanation.                                                                                                    |
|-----------------------------------------------------------------|-------------------------------------------------------|----------------------------------------------------------------------------------------------------|
| quity Es                                                        | 66) Send<br>sentials                                  | 10) Download                                                                                                    |
|                                                                 | News & News &  ★ <help> f</help>                      | Research Menus IBM Equity N +<br>or explanation, <menu> for similar func</menu>                                                                                  |
|                                                                 | 90 New Sea<br>Topics<br>Search                        | Arch 97) Actions • 98 Settings • 99) Feedbac<br>Earnings ©<br>P (Narrow Search) Sources Bloomberg • Lang [                                                       |
|                                                                 | Earnings<br>Worldwide<br>Commodities                  | <ol> <li>Stock Bernings Overshadow GDP</li> <li>P&amp;G Drops After Cutting Forecast Amid Ver</li> <li>Televisa Surges Most in 5 Months After Net</li> </ol>     |
|                                                                 | Currencies<br>Emerging Mar<br>Energy<br>United States | <ol> <li>WIRELESS XCESSORIES 4Q REVENUE \$6.42M</li> <li>Zynga Declines on Report of Growth in Les</li> <li>U.S. Companies Reporting Positive EPS Sur</li> </ol> |

Рис. 12. Маленькое поисковое окно

| 60) Send       10) Download         quity Essentials       • News & Research Menue       IBH Equity • RES • Message • • E         • News & Research       105) Actions • 106) Settings • 107) Feedback       Research         • Message • • Taker       105) Actions • 106) Settings • 107) Feedback       Research         • Message • • Feedback       Research       105) Actions • 106) Settings • 107) Feedback       Research         • Marketarch       Calegory Sector       108       Source       108         • 17.33       US Economics Weekly   Budget Update       Korning Rpt       Royal Bank Of S 15       200         • 17.15       GBP-Act Buying IT: Further Fed Thoughts       Borning Rpt       Royal Bank Of S 16       200         • 17.15       GBP-Act Buying IT: Further Fed Thoughts       Borning Rpt       Rore 3/       Borning Rpt       Rege Bank Of S 16         • 17.12       United States: Portfolio Strategy Research: Portfolio.       Borning Rpt       Borning Rpt       Borning Rpt       Borning Rpt       Borning Rpt       Borning Rpt       Borning Rpt       Borning Rpt       Bornetias: 100 26         • 17.12       United States: Portfolio Strategy Research: Portfolio.       Strategy Research       Morning Rpt       Borning Rpt       Borning Rpt       Borning Rpt       Borning Rpt       Borning Rpt       Bornetias:                                                                                                    |       |         |                |                   |                                              |                                                                                                    |                                                                                                    | Ri Maria                |            |                       |
|----------------------------------------------------------------------------------------------------|-------|---------|----------------|-------------------|----------------------------------------------|----------------------------------------------------------------------------------------------------|----------------------------------------------------------------------------------------------------|-------------------------|------------|-----------------------|
| 1       1.2.2       Japan Delly Notes 24-Apr-2012       Horning Rpt       Royal Bark Gl 5 1p         1       1.7.2       GDAL Colonal States: Portfolio Strategy Research: Portfolio       Horning Rpt       Royal Bark Gl 5 1p         1       1.7.2       Japan Delly Notes 24-Apr-2012       Economic Rpt       Bit Porgan       Bit Porgan       Bit Porg                                                                                                    |       |         |                |                   |                                              | 10 Download                                                                                                    |                                                                                                    | and the other distances | Senc       | 66)                   |
| A • News & Research Menuel IBH Equity • RES     Message • • E      Message • • E |       |         |                |                   |                                              |                                                                                                    |                                                                                                    |                         | tials      | y Essen               |
| CHELP> for explanation.         Chew Search       105) Actions- 106) Settings - 107) Feedback       Resettion         Mill Research       Category Sector       Composition       Resettion         1       27.33       US Economics Weekly   Budget Update       Morning Rpt       Royel Bank OF 5 19         2       27.27       Japan Delly Notes 28-Apr-2012       Morning Rpt       Royel Bank OF 5 19         3       17.15       GDP-Akit Buylog IT, Further Fed Thoughts       Economic Rpt       US       24-Bit 32         3       17.15       GDP-Akit Buylog IT, Further Fed Thoughts       Economic Rpt       US       24-Bit 32         4       17.22       Japan Delly Notes 28-Apr-2012       Economic Rpt       US       24-Bit 32         6       17.15       GDP-Akit Buylog IT, Further Fed Thoughts       Economic Rpt       US       24-Bit 32         10       17.12       Fit Delly - A short reprise       Morning Rpt       Boring Rpt       Morning Rpt       Societe Generale 32         11       17.22       Bulker A short reprise       Morning Rpt       Societe Generale 32       Morning Rpt       Morning Rpt       Morning Rpt       Morning Rpt       Morning Rpt       Morning Rpt       Morning Rpt       Morning Rpt       Morning Rpt       Morning Rpt       Morning                                                                                                    | 0.    | Past.   | 12. BA         | lessage 🛛         |                                              | ty • 115 •                                                                                                    | th Menus IBM Equ                                                                                                    | Researc                 | News &     |                       |
| CNew Search       105) Actions+       106) Settings+107       Feedback       Date       Date       Ticker       Headline       Date       Date       Ticker       Headline       Date       Source       Image: Source       Image:                                                                                                    |       |         |                |                   |                                              |                                                                                                    | planation.                                                                                                    | for exc                 | EIDER      | 3.77                  |
| CNew Search       105) Actions+       105) Settings+107)       Feedback       Research         Internet Ticker       Headline       Category       Scarce       It More 32         Internet Ticker       Headline       It More 32       It More 32         Internet Ticker       Headline       It More 32       It More 32         Internet Ticker       Headline       Morning Rpt       Rongan       It More 32         Internet Ticker       Headline       Morning Rpt       Rongan       It More 32         Internet Ticker       Headline       Morning Rpt       Rongan       It More 32         Internet Ticker       Headline       Morning Rpt       Rongan       It More 32         Internet Ticker       Headline       Morning Rpt       Morning Rpt       Morgan       It More 32         Internet Ticker       Hardan       Research       It More 32       It More 32       It More 32         Internet Ticker       Japan       Defection       It More 32       It More 32       It More 32         Internet Ticker       Japan       It More 32       It More 32       It More 32       It More 32         Internet Ticker       Hardan       Defection       Morgan       It More 32       It More 32                                                                                                    | -     |         | 5              |                   |                                              |                                                                                                    | Promocron                                                                                                    | tor en                  |            | A CONTRACTOR          |
| All Research       Category       Sector       108 Ref         Date       Ticker       Headline       Image: Sector       Image: Sector <thimage: sector<="" th="">       Image: Sector       Image:</thimage:>                                                                                                    | arc   | Rese    | 1              | in complete       | ack                                          | 106) Settings - 107) Feel                                                                                                    | 105) Actions-                                                                                                    | ha                      | Searc      | (New                  |
| Date       Ticker       Headline       Image: Source       P         Economic Forecast Research       Image: Source       Image: Source </td <td></td> <td>8) Refi</td> <td>101</td> <td></td> <td>Second States</td> <td>Calapory Sector M</td> <td></td> <td>ALC: NO.</td> <td>search la</td> <td>All Ret</td>                                                                                                    |       | 8) Refi | 101            |                   | Second States                                | Calapory Sector M                                                                                                    |                                                                                                    | ALC: NO.                | search la  | All Ret               |
| Economic Forecast Research       I More 35         11       17:33       US Economics Weekly I Budget Update       Morning Rpt       Royal Bank Of S 1p         21       17:12       Japan Delly Notes 28-Apr-2012       Economic Rpt       UBS       28-49         31       17:16       - Global Economicas: Weekly Calendar and Forecasts       Morning Rpt       Rorgan Sp         9       17:15       GDP-Not Buying It; Further Fed Thoughts       Economic Rpt       UBS       28-49         50       17:12       Japan Delly Notes 28-Apr-2012       Economic Rpt       UBS       28-49         11       17:12       United States: Portfolio Strategy Research: Portfoli       Goldman Sachs       41p         9       17:12       United States: Portfolio Strategy Research: Portfoli       Goldman Sachs       41p         9       17:12       FX Delly - A short reprieve       Morning Rpt       Societe Generale 7p       602p         11       17:22       4004 3P       Showe Denko (4004): Neutral> Outperform / Uppr       Guideman Sachs       41p         12       17:22       BLC/ON       KDP HIGH YIELD CREDIT REPORTS - 4/27/2012       Wormany Rpt       Morning Rpt       Morning Rpt       Morning Rpt       Morning Rpt       Morning Rpt       Morning Rpt       Morning Rpt<                                                                                                    | Inter | P       |                | Source            | 12                                           | And a state of the state of the | Headline                                                                                                    | Ticker                  | Date       | States and in case of |
| 1       17:13       US Economics Weekky   Budget Update       Morning Rpt       Royal Bank. Of S 1p         21       17:17       Japan       Economic Rpt       Best Moran       Splage         31       17:19       Japan       Economic Rpt       Best Moran       Splage       Best Moran       Splage       Best Moran       Royal Bank. Of S 1p         31       17:19       Japan       Economic Rpt       Best Moran       Royal Bank. Of S 1p         31       17:15       GOP-Not Buying It; Further Fed Thoughts       Economic Rpt       Royal Bank. Of S 1p         51       17:15       GOP-Not Buying It; Further Fed Thoughts       Economic Rpt       Royal Bank. Of S 1p         41       17:27       Japan       Difter States: Portfolio Strategy Research: Portfolio.       Morning Rpt       Royal Bank. States: Portfolio Strategy Research: Portfolio.         10       17:12       United States: Portfolio Strategy Research: Portfolio.       Morning Rpt       BMP Partuas Glo 1p         11       17:22       4004 JP       Shows Denko (4004): Neutral> Outperform / Upgr                                                                                                    |       | >       | E More >       | State State       | Statement of the local division in which the | and the second second second second second second second second second second second second second second second                                                                                                    | rch                                                                                                    | st Resear               | nic Foreca | Econor                |
| 2)       17:27       Japan Delky Notesi 24-Apr-2012       Economic Rpt       UBIS       2840         3)       17:19       Japan       Economics Rpt       JP Morgan       8p         4)       17:16       Gladal Economics: Weekly Calendar and Forecasts       Morning Rpt       Plorgan       8p         5)       17:15       GDP-Not Buying It; Further Fed Thoughts       Economic Rpt       UBIS       2840         6)       17:27       Japan Delly Notes 28-Apr-2012       Economic Rpt       UBIS       2840         6)       17:12       United States: Portfolio Strategy Research: Portfoli       Goldman Sachs       410         9)       17:12       United States: Portfolio Strategy Research: Portfoli       Goldman Sachs       410         9)       17:12       United States: Portfolio Strategy Research: Portfoli       Goldman Sachs       410         9)       17:12       United States: Portfolio Strategy Research: Portfoli       Morning Rpt       BAP Paribas Glo2p         10)       17:22       Hold JP       Shows Denko (4004): Neutral> Outperform / Upgr       Guldman Sachs       410         11)       17:22       BLC/CN       KDP Hidel YIELO (REDIT REPORTS - 4/27/2012       Moreinspit       Barclays       160         12) <t< td=""><td></td><td></td><td>nik Of S</td><td>Royal Bank</td><td>Morning Rpt</td><td>ly   Budget Update</td><td>US Economics Wee</td><td></td><td></td><td>11</td></t<>                                                                                                    |       |         | nik Of S       | Royal Bank        | Morning Rpt                                  | ly   Budget Update                                                                                                    | US Economics Wee                                                                                                    |                         |            | 11                    |
| 3)       17:19 <ul> <li>Japan</li> <li>Global Economics: Weekly Calendar and Forrecasts</li> <li>Morning Rpt</li> <li>Morana Starley &amp; B</li> <li>Strategy Research</li> <li>I 7:15</li> <li>GDP-Not Buying It; Further Fed Thoughts</li> <li>Economic Rpt</li> <li>BC Economic Rpt</li> <li>BC Economic Rpt</li></ul>                                                                                                    |       |         |                | UBS               | Economic Rpt                                 | 28-Apr - 2012                                                                                                    | Japan Daily Notes                                                                                                    |                         | 17:27      | 2)                    |
| Image: Strategy Research       Image: Strategy Research       Image: Strategy                                                                                                    |       | 3p (    | 0              | JP Horgan         | Economic Rpt                                 |                                                                                                    | + Japan                                                                                                    |                         |            | 3)                    |
| S)       17:15       GDP-Not Buying It: Further Fed Thoughts       Economic Rpt       RDQ Economics         Strategy Research       © More >>         I       17:27       Japan Daily Notes 28-Apr-2012       Economic Rpt       RDQ Economic Rpt       28 Morgan       Strategy         I       17:12       United States: Portfolio Strategy Research: Portfoli       Goldman Sachs       41p         I       17:12       United States: Portfolio Strategy Research: Portfoli       Morning Rpt       BM Parities Gol2p         II       17:12       FX Daily Strategist- Asian edition- 30 April 2012       Morning Rpt       BMP Parities Glo2p         III       17:12       FX Daily Strategist- Asian edition- 30 April 2012       Morning Rpt       BMP Parities Glo2p         III       17:12       FX Daily Strategist- Asian edition- 30 April 2012       Morning Rpt       BMP Parities Glo2p         III       17:12       Bit More Y       Stowe Denko (4004): Neutral> Outperform / Upgr       Mitsubishi UFJ N7p         III       17:12       Bit Childer YIELD (MEDIT REPORTS - 4/27/2012       RDP InvestmentS7p         III       17:12       Bit Childer YIELD CREDIT REPORTS - 4/27/2012       Marketperform BHO Capital Mar1p         III       17:12       Bit Childer YIELD CREDIT REPORTS - 4/27/2012       Market                                                                                                    |       |         | tanley         | Morgan Sta        | Morning Rpt                                  | weekly Calendar and Forecasts                                                                                                    | · Global Economics:                                                                                                    |                         |            | 9                     |
| Strategy Research       Image: Comparison of the states of the states of the s                                                        |       |         | iomics         | RDQ Econo         | Economic Rpt                                 | Further Fed Thoughts                                                                                                    | GDP-Not Buying It                                                                                                    |                         |            | 5                     |
| 9       17:27       Japan Dally Notes 28-Apr-2012       Economic Rpt       UBS       28-Apr         70       17:19       * Japan       Bounded States: Portfolio Strategy Research: Portfoli       Boundman Stachs       41p         9       17:12       United States: Portfolio Strategy Research: Portfoli       Morning Rpt       Goldman Stachs       41p         9       17:12       FX Daily Strategist- Adian edition- 30 April 2012       Morning Rpt       BNP Partbas Glo/2p         10       17:02       FX Daily Strategist- April 2012       Morning Rpt       Morning Rpt       BNP Partbas Glo/2p         11       17:22       AD4 3P       Shows Denko (4004): Neutral> Dutperform / Upgr       Morning Rpt       Mitsubishi UF3 M/p         12       17:22       BLC/CN       KDP HIGH YIELO CREDIT REPORTS - 4/27/2012       Mitsubishi UF3 M/p         13       17:12       015       BAACLAYS: OII States International, Inc.: Estimates       Dverwenylet       Barclays       160         14)       17:00       ARN CN       (ARN) Arcan Resources - Rating Lowered to Market       Marketperform BNG Capital Mar 11p       15       16:58       FE       Utilities Weekly : Revisiting Allegheny Energy Supply       19       17:09       More >>         14)       17:12       UKDY CNL (NLAN)                                                                                                    |       |         | € More >       |                   |                                              |                                                                                                    |                                                                                                    | ch                      | gy Resear  | Strates               |
| 7       17:19       * Jappan       Economic Rpt       2P. Morgan       8p.         11       17:12       United States: Portfolio Strategy Research: Portfoli       Goldman Sachs       41p.         9       17:12       FX Daily Strategist- Asian edition- 30 April 2012       Morning Rpt       BAP Partbas Glo/2p.         11       17:12       FX Daily Strategist- Asian edition- 30 April 2012       Morning Rpt       BAP Partbas Glo/2p.         11       17:22       FI Daily - A short reprieve       Morning Rpt       BAP Partbas Glo/2p.         11       17:22       BLC (N                                                                                                    |       | 2840    |                |                   | Economic Rpt                                 | 28-Apr-2012                                                                                                    | Japan Daily Notes                                                                                                    |                         |            |                       |
| I)       17:12       United States: Portfolio Strategy Research: Portfolt       Goldman Sachs 41p         I)       17:12       FX Daily Strategist- Acian edition- 30 April 2012       Morning Rpt       BNP Partbas Glo2p         II)       17:02       F1 Daily - A short reprieve       Morning Rpt       Societe Generale 7p         Analyst Rating Changes       III       17:22       BLC,CN       KDP Hilder YIELD CRED(T REPORTS - 4/27/2012       Morning Rpt       Societe Generale 7p         II)       17:22       BLC,CN       KDP Hilder YIELD CRED(T REPORTS - 4/27/2012       KDP Investment 57p         II)       17:22       BLC,CN       KDP Hilder YIELD CRED(T REPORTS - 4/27/2012       Norming Rpt       Barclays       1dp         II)       17:22       BLC,CN       KDP Hilder YIELD CRED(T REPORTS - 4/27/2012       Normanyht       Barclays       1dp         II)       17:22       BLC,CN       KDP Hilder YIELD CRED(T REPORTS - 4/27/2012       Norman %p         III)       17:22       BLC,CN       KDP Hilder YIELD CRED(T REPORTS - 4/27/2012       KDP Investment 57p         III)       17:12       III:       CREDIT OPDNION - Merisant Co.       Moody's         III)       17:13       LKDX       CREDIT OPDNION - LKQ Corporation       Moody's         II                                                                                                    |       |         |                | 39 Norgan         | Economic Rpt                                 |                                                                                                    | + Japan                                                                                                    |                         |            | n                     |
| 19       17:12       FX Daily Strategist- Asian estilion- 30 April 2012       Morning Rpt       BMP Partbas Glo2p         10       17:02       F1 Daily - A short reprieve       Morning Rpt       Societe Generale 7p         Analyst Rating Changes       III       17:02       F1 Daily - A short reprieve       Morning Rpt       Societe Generale 7p         11       17:02       204 4004 3P       Shows Denko (4004): Neutral> Outperform / Upgr © Outperform       Mitsubishi UF3 M7p         12       17:02       BLC,CN       KDP HIGH YIELD CREDIT REPORTS - 4/27/2012       Downwanglid       Barclays       1dp         13       17:22       BLC,CN       KDP HIGH YIELD CREDIT REPORTS - 4/27/2012       Downwanglid       Barclays       1dp         19       17:02       FE       -> Utilities Weekly : Revisiting Allegheny Energy Supply       Marketperform BHG Clapital Mar10         19       17:02       BLC,CN       KDP Intersame Co.       Morgan       0p         19       17:02       RDE (MGH VIELD CREDIT REPORTS - 4/27/2012       KOP Investment S7p         10       17:12       LLQ X       CREDIT OPINION - Merisant Co.       Moody's         10       17:13       LKQX       CREDIT OPINION - LKQ Corporation       Moody's         10       17:13                                                                                                    |       | 410     | Sechs          | Goldman 5         |                                              | folio Strategy Research: Portfoll                                                                                                    | United States: Por                                                                                                    |                         |            |                       |
| 11       17:02       F1 Daily - A short reprieve       Morning Rpt       Societe Generale 70         Analyst Rating Changes       Eil More >>       Eil More >>       Eil More >>         11       17:02       BLC,CN       KDP Index (4004): Neutral> Dutperform / Upgr € Gutgerform       Mitsubishi UF3 N7p         12       17:02       BLC,CN       KDP Index VIELD CREDIT REPORTS - 4/27/2012       RDP Investment57p         13       17:12       015       BARCLAYS: Oil States International, Inc.: Estimates       Demostration       Barclays       1dp         14       27:00       ARN CN       (ARN) Arcan Resources - Racing Lowered to Market       Marketperform BHG Capital Mar1p         15       16:58       FE       • Utilities Weekly : Revisiting Allegheny Energy Supply       JP Morgan       9p         14       17:02       BLC, CN       KDP Index VIELD CREDIT REPORTS - 4/27/2012       KDP Investment S7p         15       16:58       FE       • Utilities Weekly : Revisiting Allegheny Energy Supply       JP Morgan       9p         16       17:02       BLC, CN       KDP Investment S7p       JP       JP       Noody's         17       17:19       CREDIT OPINION - Merisant Co.       Moody's       Moody's       Noody's         1                                                                                                    | ы     |         | bas Glo        | <b>BNP Parits</b> | Morning Rpt                                  | Asian edition- 30 April 2012                                                                                                    | FX Daily Strategist                                                                                                    |                         | 17:12      |                       |
| Analyst Rating Changes       III 17:22 4004 3P + Showe Denko (4004): Neutral> Dutperform / Upgr • Gutperform       Mitsubishi UF3 M7p         12)       17:22 BLC (N KDP HIGH YIELD CREDIT REPORTS - 4/27/2012       KDP Investment                                                                                                    |       |         | enerale        | Societe Ge        | Morning Rpt                                  | reprieve                                                                                                    | Fi Dally - A short                                                                                                    | Jacob Comment           | 17:02      |                       |
| 11)       17:22       4004 pF + Showa Dervio (4004): Neutral> Outperform / Upgr* Disperform       Misubishi UF,7 K?p         12)       17:22       BLC,CN       KDP Hidel YIELD CREDIT REPORTS - 4/27/2012       MDP InvestmentS?p         13)       17:12       GLS       BARCLAYS: Oil States International, Inc.: Estimates       Doerwanght       Barclays       16         14)       17:12       GLS       BARCLAYS: Oil States International, Inc.: Estimates       Marketperform BHG Capital Mar110         15)       16:58       FE       • Utilities Weekly : Revisiting Allegheny Energy Supply       JP Morgan       9p         16)       17:22       BLC,CN       KDP Hidel YIELD CREDIT REPORTS - 4/27/2012       KDP Investment                                                                                                    |       | 2       | E More 2       | A COLUMN          |                                              |                                                                                                    |                                                                                                    | hanges                  | t Rating C | Analys                |
| 12       17:22       BLC/CN       KDP Interstment                                                                                                    | ы     |         | TUE N.         | MIGupIshi         | - unsertorm                                  | ); Neutral> Outperform / Upgr                                                                                                    | <ul> <li>Showa Denko (400</li> </ul>                                                                                                    | 4004 3P                 | 121,22.5   | 11)                   |
| D)       17:12       D15       SARCLAYS Coll States International, (FC.: Estimates Commented for BHG Capital Mar 110         14)       17:00       ARN CN       (ARN) Arcan Resources - Racing Lowered to Market * Marketperform BHG Capital Mar 110         15)       16:58       FE       - Utilities Weekly : Revisiting Allegheny Energy Supply       JP Morgan         16)       17:22       BLC, CN       KDP HIGH YIELD CREDIT REPORTS - 4/27/2012       KDP Investment 57p         17)       17:19       CREDIT OPDIDIN - Merisant Co.       Hoody's         18)       17:23       LKDX       CREDIT OPDIDIN - LKQ Corporation       Moody's         19)       17:07       MET       IS INSURANCE (M. Averyt): URDATE - MetLife (MET)       Sherre, Aget B         19)       View Unauthorized/Disabled Sources       ID Legend       Zoom - + ED                                                                                                    | 14    | - 547   | SUDER          | ADP LINES         |                                              | EDIT REPORTS - 4/27/2012                                                                                                    | KOP HEGH YIELD D                                                                                                    | BLC,OS.                 | 1/22-      | 12)                   |
| IA)       27.00       Hear C.H.       (Hear) Hear Resources - Noting Concerned to Market II.       Harket Herror and Clapted Hear.       10         IS)       16:58       FE       + Utilities Weekly : Revisiting Allegheny Energy Supply       JP Margan       9p         Credit Analysis Research       IV More >>       IV More >>       IV More >>         IS)       17:22       BLC, CN       KDP HIGH YIELD CREDIT REPORTS - 4/27/2012       KDP Investment                                                                                                    | ы     | 100     | and store      | Barciays          | the second second                            | es international, inc., Estimates                                                                                                    | BARCLAYS DI SER                                                                                                    | CIS                     | 1/1/2      | U)                    |
| D)       10:30       PE       • Onlinears weeksty: weekslight willing willing relief by pupping       10       10:30       10:30       10:30       10:30       10:30       10:30       10:30       10:30       10:30       10:30       10:30       10:30       10:30       10:30       10:30       10:30       10:30       10:30       10:30       10:30       10:30       10:30       10:30       10:30       10:30       10:30       10:30       10:30       10:30       10:30       10:30       10:30       10:30       10:30       10:30       10:30       10:30       10:30       10:30       10:30       10:30       10:30       10:30       10:30       10:30       10:30       10:30       10:30       10:30       10:30       10:30       10:30       10:30       10:30       10:30       10:30       10:30       10:30       10:30       10:30       10:30       10:30       10:30       10:30       10:30       10:30       10:30       10:30       10:30       10:30       10:30       10:30       10:30       10:30       10:30       10:30       10:30       10:30       10:30       10:30       10:30       10:30       10:30       10:30       10:30       10:30       10:30       10:30       10:30 <td>14</td> <td></td> <td>Carl President</td> <td></td> <td>Markeupertorm</td> <td>nues - Racing Lawered to Market</td> <td>(HON) HIGH MESS</td> <td>FRR SN</td> <td>27.00</td> <td>89</td>                                                                                                    | 14    |         | Carl President |                   | Markeupertorm                                | nues - Racing Lawered to Market                                                                                                    | (HON) HIGH MESS                                                                                                    | FRR SN                  | 27.00      | 89                    |
| 19)     17:22     BLC_CN     KDP     HEAH     77       17)     17:19     CREDIT     OPINION - Merisant Co.     Moody's       19)     17:13     LKQX     CREDIT     OPINION - LKQ Corporation     Moody's       19)     17:13     LKQX     CREDIT     OPINION - LKQ Corporation     Moody's       19)     17:07     MET     NGI SUBLIKANCE (M, Averyt): UPDATE - MetLife (MET)     Sterme, Aget B       19     View Unauthorized/Disabled Sources     10 Legend     Zoom - I + 10                                                                                                    |       |         | a More 1       | or norgan         |                                              | evisiting energies y sinergy suppry-                                                                                                    | - USUCIES MEEKAY : I                                                                                                    | Deceased                | Analysis   | Creatie               |
| 17:19     CREDIT OP/NUDN - Merisant Co.     Moody's       19:17:13     LKQX     CREDIT OP/NUDN - LKQ Corporation     Moody's       19:17:07     MEE     TG INSURANCE (M, Averyt): UPDATE - MetLife (MET)     Sterne, Agen B       19: View Unauthorized/Disabled Sources     10: Legend     Zoom - I + ID       Comprehensive research and     D - C                                                                                                    | -     |         | ALL TRACE      | KDP Incert        |                                              | FOIT REPORTS - 4/27/2013                                                                                                    | KIND HIGH VIELD O                                                                                                    | Research                | 17.73      | si                    |
| 11     17:13     LKQX     CREDIT OPDNIDN - LKQ Corporation     Hoody's       19     17:07     HET     16 INSURANCE (M, Averyt): L/PDATE - MetLife (MET)     Sterne, Agen S       19     View Linauthorized/Disabled Sources     10 Legend     Zoom - I + 10       Comprehensive research and                                                                                                    |       |         |                | Hook/s            |                                              | Mericant Co.                                                                                                    | CREDIT ODININ                                                                                                    | and the second          | 17 10      | 57                    |
| 30)     17:07     MET     1G INSURANCE (M, Averyt): UPDATE - MetLife (MET)     Sterne, Ages 8       39     View Unauthorized/Disabled Sources     20 Legend     Zoom - 1 + 10       Comprehensive research and                                                                                                    |       |         |                | Month's           |                                              | IEG Corporation                                                                                                    | CREDIT OPINION                                                                                                    |                         | 375.12     | -                     |
| Bit View Unauthorized/Disabled Sources         Bit Legend         Zoom         Image: test and         Zoom         Image: test and         Dim         Image: test and         Dim         Image: test and         Image: test and         Image: test and         Image: test and         Image: test and         Image: test and         Image: test and         Image: test and         Image: test and         Image: test and         Image: test and         Image: test and         Image: test and         Image: test and                                                                                                    |       |         |                | Sterne, Los       |                                              | (vervt): UPDATE - MetLife (MFT)                                                                                                    | IS INSURANCE IN                                                                                                    | MET                     | 17:02      | 1000                  |
| Comprehensive research and DEC                                                                                                    | 28    | + 10/   | -              |                   | State State Street of T                      | Ti Legend                                                                                                    | sabled Sources                                                                                                    | arized/Dis              | w Unauthe  | -                     |
|                                                                                                    | 5     | 17      | DT             |                   | and                                          | Comprehensive research                                                                                                    | and the second state of the second state of th |                         |            | and the second second |
|                                                                                                    | -     | - •     | 21             |                   | an 0                                         | Comprenensive research                                                                                                    |                                                                                                    |                         |            |                       |

Рис. 13. Исследования по акциям

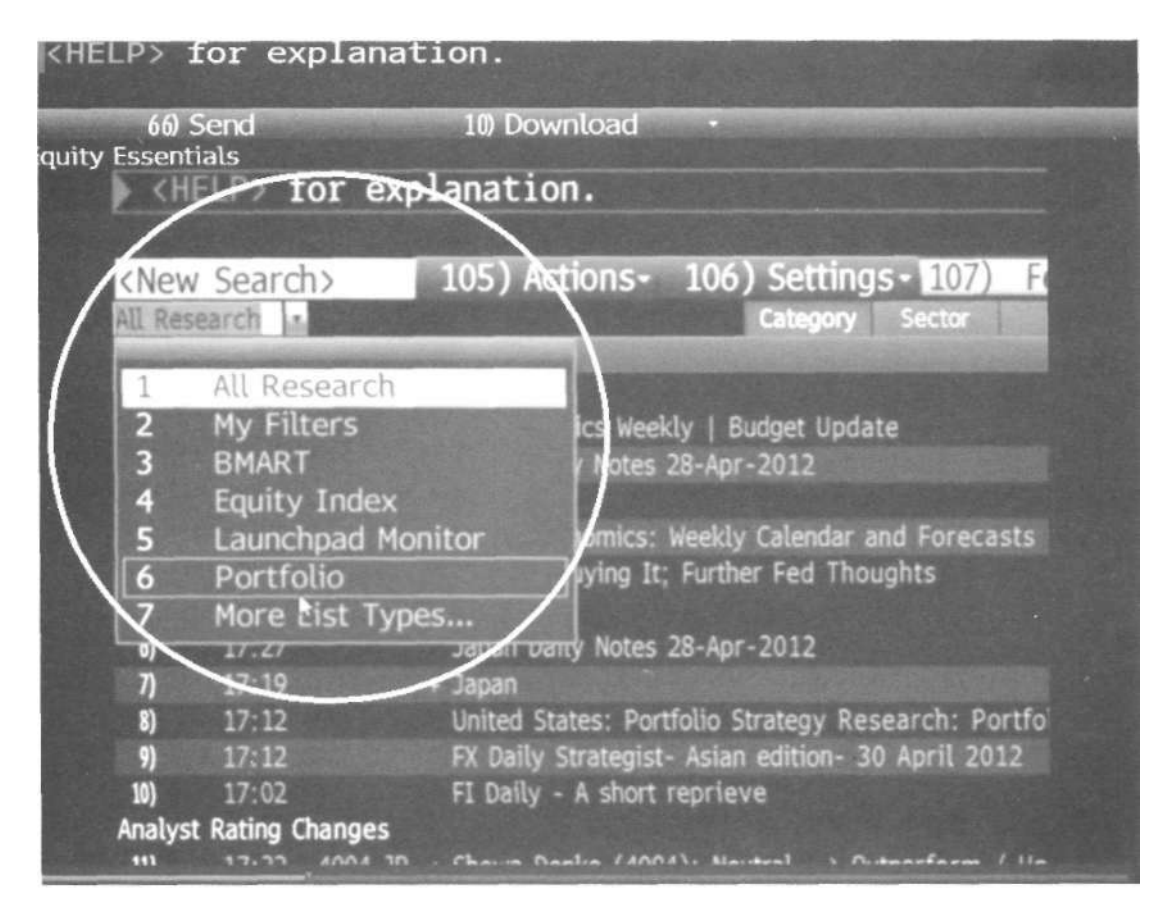

Рис. 14. Возможности детального отбора

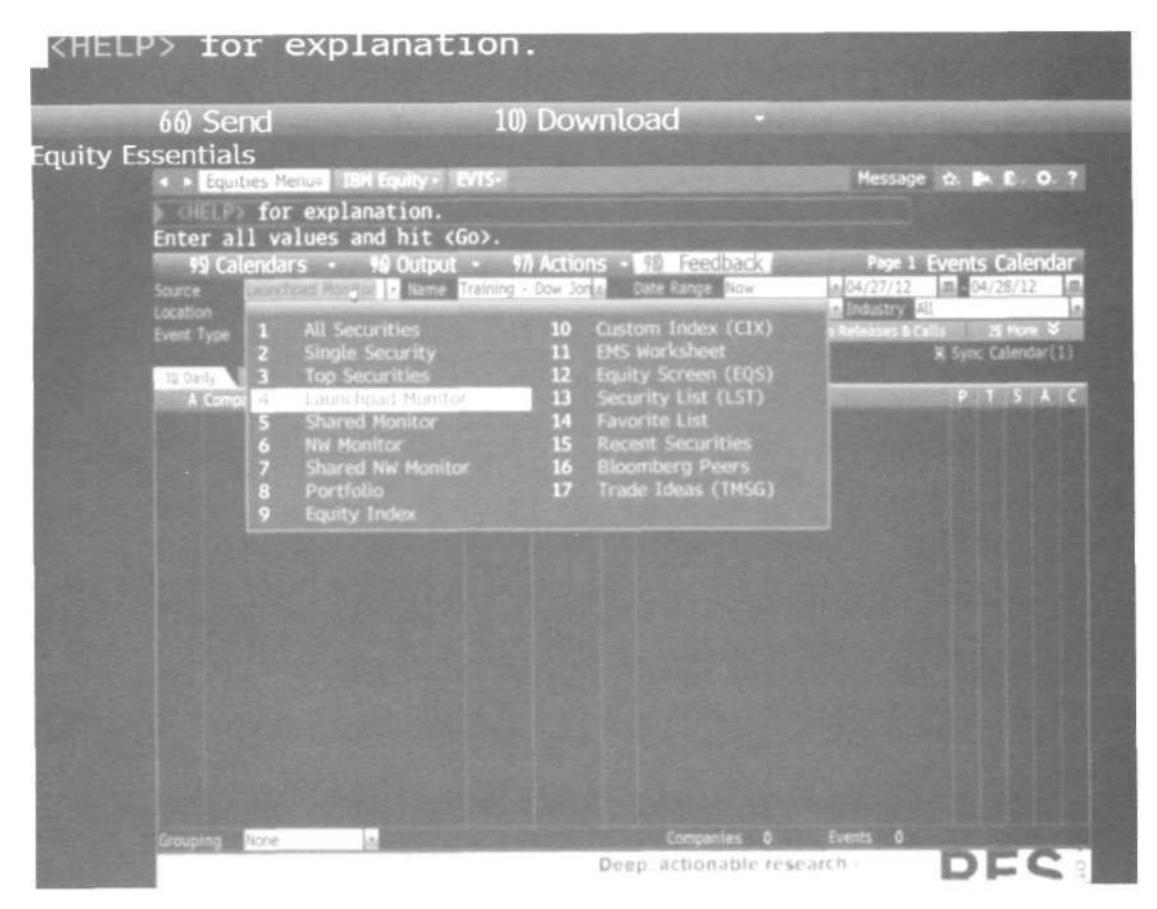

Рис. 15. Выбор источника данных ресурса событий корпоративной жизни и стенограмм

|                | 66) Send                                                                                                    | -                    | l0) Dow        | nload ·                                                                                                    |                                                                                                    |                |
|----------------|----------------------------------------------------------------------------------------------------|----------------------|----------------|----------------------------------------------------------------------------------------------------|----------------------------------------------------------------------------------------------------|----------------|
| quity I        | ssentials                                                                                                    | Test of the          | Contraction in |                                                                                                    | ALL DE CONTRACTOR                                                                                                    |                |
|                | <ul> <li>Equities Menus</li> <li>154 Equi</li> </ul>                                                                                                    | ty - EVIS-           |                |                                                                                                    | Message 🏠 🕨 E                                                                                                    | . 0. ?         |
|                | Enter all values and h                                                                                                    | on.<br>it <go>.</go> |                |                                                                                                    |                                                                                                    |                |
|                | 99 Analysis -                                                                                                    |                      |                | Events Calen                                                                                                    | dar: Shareholder Mtgs (                                                                                                    | Details        |
|                | Company Filings (CF)<br>Company News (CN)<br>Broker Research (BRC)<br>Earnings History (ERN)<br>Surprise Analysis (SURP)<br>Corporate Actions (CACS)<br>Earnings Analysis (EA)<br>Financial Analysis (FA)<br>Replay Avail. Until |                      |                |                                                                                                    | 2 Alert<br>3 Export to Cele<br>4 Transcript<br>5 Summary<br>6 Audio<br>Pin 3 Press Release<br>- 8 View Link<br>- 9 Webcast<br>11 Webcast Repl<br>12 Presentation |                |
|                | 14 Financial Data                                                                                                    |                      |                |                                                                                                    |                                                                                                    |                |
| Carlos Carlos  | Current Period                                                                                                    | EPS                  | Sales          | Contraction of the local division of the local division of the loc | A second line in the second                                                                                                    | and the second |
|                |                                                                                                    |                      |                | MAN THE REAL PROPERTY AND A DECIMAL PROPERTY AND A DECIMAL PROPERTY  | Last Price 2                                                                                                    | 11.72          |
| 12             |                                                                                                    |                      |                | Inter                                                                                                    | M                                                                                                    |                |
|                | 1 Surprise                                                                                                    |                      |                | V. As                                                                                                    | J now mark                                                                                                    | 200            |
| 12 ( ) ( ) ( ) | Guisance                                                                                                    |                      |                | no-la                                                                                                    | $\rho \gamma + \gamma$                                                                                                    | 100            |
|                | a Yr Over Yr Growth                                                                                                    |                      |                |                                                                                                    | 00 No. 20 20 10 10                                                                                                    | ****           |
| T. States      | Next Period                                                                                                    | <b>F</b> S           |                | Current Year                                                                                                    | 8PS                                                                                                    | Sales          |
|                | Estymate                                                                                                    |                      |                |                                                                                                    |                                                                                                    |                |
| Carlos and     | Guidance                                                                                                    |                      |                |                                                                                                    |                                                                                                    |                |
|                | brine Derind                                                                                                    | -                    |                | Last Year                                                                                                    | EPS                                                                                                    | Sales          |
| 1700           | Refuel                                                                                                    |                      |                | Actual                                                                                                    |                                                                                                    | -              |

Рис. 16. Меню Analysis (Анализ)

| 66) Send                                                                                                    | 10)                                 | Downlo                                                                                                    | ad •                                                                                                    |                                 |                   |
|----------------------------------------------------------------------------------------------------|-------------------------------------|----------------------------------------------------------------------------------------------------|----------------------------------------------------------------------------------------------------|---------------------------------|-------------------|
| ity Essentials                                                                                                    |                                     |                                                                                                    |                                                                                                    |                                 |                   |
| <ul> <li>Equities Menus 2.0 810</li> </ul>                                                                                                    | UP PLC Equity+                      | EVIS                                                                                                    |                                                                                                    | Message 1                       |                   |
| Medel Po for explanat                                                                                                    | ion.                                |                                                                                                    |                                                                                                    |                                 |                   |
| # <go> for More Detail</go>                                                                                                    | 5                                   |                                                                                                    |                                                                                                    |                                 |                   |
| 97) Settings 98 Create                                                                                                    | Link 99 F                           | eedback                                                                                                    | STATISTICS.                                                                                                    | Earninos Se                     | ason Analysis     |
| Source Equity Index                                                                                                    | Name SPX                            | 1 83                                                                                                    | inge Current Season                                                                                                    | . Periodicity A                 | nnual             |
| SEP SOO INDEX                                                                                                    | States of the local division in the |                                                                                                    | ALC: NOT THE OWNER                                                                                                    | CY Ending: Feb 16, 2            | 011 - Feb 15, 201 |
| 1) Surprise 2) Growth                                                                                                    |                                     |                                                                                                    |                                                                                                    |                                 |                   |
| Sector (GICS)                                                                                                    | Reported                            | Salet                                                                                                    | s Breakdown                                                                                                    | EPS Brea                        | kdown             |
| III) All Securities                                                                                                    |                                     | Contraction of the                                                                                                    | 9.43%                                                                                                    | Constant of the same of         |                   |
| 12) > Energy                                                                                                    |                                     | Statute of the local division in which the                                                                                                    | 22.725                                                                                                    | No. of Concession, Name         |                   |
| 13) > Materials                                                                                                    |                                     | A REAL PROPERTY.                                                                                                    |                                                                                                    | other states in the second      | 34,565            |
| M) > Industrials                                                                                                    |                                     | strategy with the state                                                                                                    | 67/1                                                                                                    | and the second second           | 21.258            |
| 15) > Consumer Discretionary                                                                                                    |                                     | CONTRACTOR DATE:                                                                                                    | 101.8 Million                                                                                                    | Contraction of Contract         |                   |
| b) > Consumer Staples                                                                                                    |                                     | Statement of the local division of the                                                                                                    | Course of the local division of the local division of the local di | mindennes internation           | 6.625             |
| 17) > Health Care                                                                                                    |                                     | (STREET, STREET, STREE | 4.071                                                                                                    | In such in such that the        | 5.201             |
| 10 > Financials                                                                                                    |                                     | CONTRACTOR OF                                                                                                    | Statement of the local division of the local division of the local | STREET, STREET, STREET, ST.     | 4.475             |
| (i) > Information Technology                                                                                                    | 69/69                               | And in case of the local division of the local division of the loc | 201                                                                                                    | Constantion Constant            | 18.043            |
| <ul> <li>X) &gt; Telecommunication Services</li> </ul>                                                                                                    | 5/8                                 | STATISTICS.                                                                                                    | 1623 C                                                                                                    | Survey of the local division of | 6.6AR             |
| 21) 7 Utilities                                                                                                    | 32/32                               | COLUMN DE LA COLUMN DE LA COLUMN DE LA COLUMN DE LA COLUMN DE LA COLUMN DE LA COLUMN DE LA COLUMN DE LA COLUMN                                                                                                    | 1010 man 1010                                                                                                    | Contract of Contract Street, or | 5.60%             |
| 2 Historical Atlatysts                                                                                                    |                                     |                                                                                                    | § Price React                                                                                                    |                                 |                   |
| And in the local division in the local division in the local divis | California and                      | Contraction of                                                                                                    |                                                                                                    |                                 |                   |
| CONCEPTION OF THE OWNER                                                                                                    |                                     | A CONTRACTOR OF                                                                                                    |                                                                                                    |                                 |                   |
| A Second Local States                                                                                                    |                                     |                                                                                                    |                                                                                                    |                                 |                   |
| A LOCAL DATE OF THE OWNER OF THE OWNER OWNER OF THE OWNER OWNER OWNER OWNER OWNER OWNER OWNER OWNER OWNER OWNER OWNER OWNER OWNER OWNER OWNER OWNER OWNER OWNER OWNER OWNER OWNER OWNER OWNER OWNER OWNER OWNER OWNER OWNER OWNER OWNER OWNER OWNER OWNER OWNER OWNER OWNER OWNER OWNER OWNER OWNER OWNER OWNER OWNER OWNER OWNER                                                                                                    |                                     | A DOCT OF TAXABLE PARTY.                                                                                                    |                                                                                                    |                                 |                   |
| And in case of the local division of the local division of the loc | 10400                               |                                                                                                    |                                                                                                    |                                 |                   |
|                                                                                                    |                                     |                                                                                                    |                                                                                                    |                                 |                   |

Рис. 17. Результат применения индекса SNP к анализу доходности анализируемого финансового инструмента

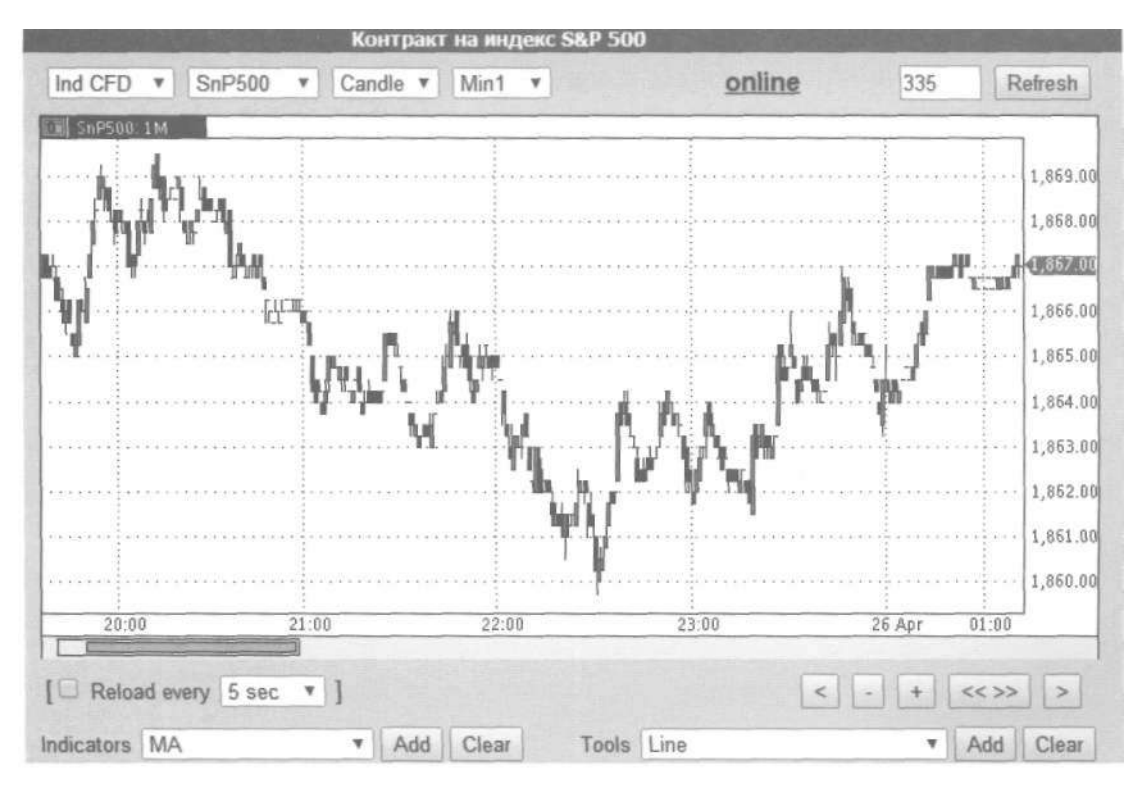

Рис. 18. График SNP

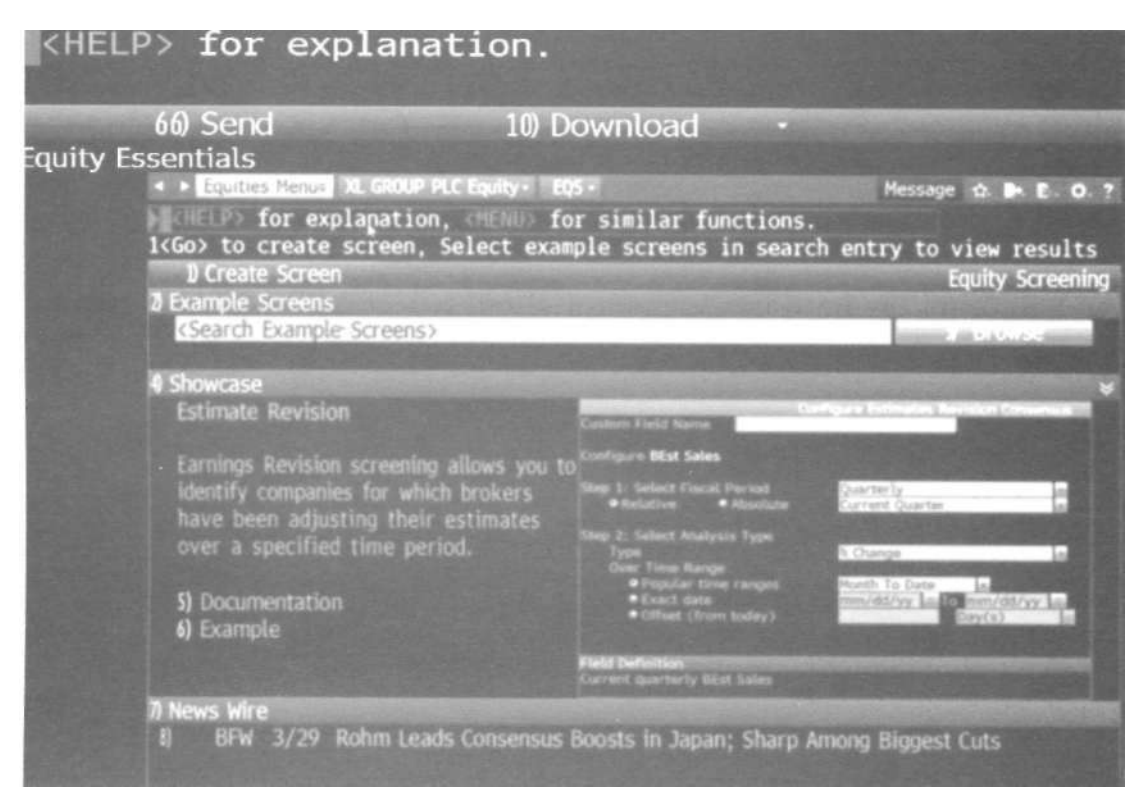

Рис. 19. Отработка инвестиционных идей и оценка доходности анализируемых инструментов с помощью функции Estimate Revision (Обзор инструмента)

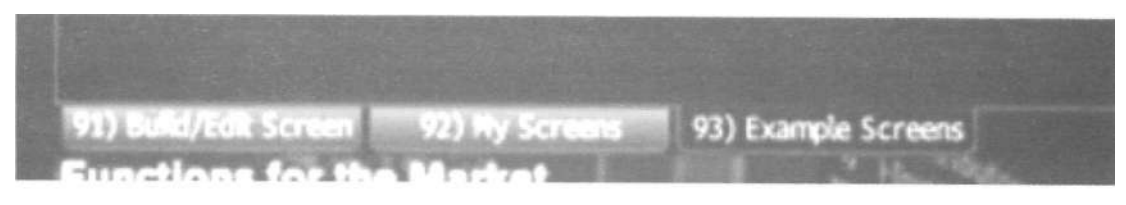

Рис. 20. Опции функции: 91 — Build/Edit Screen (Создать экран); 92 — My Screens (Мои экраны); 93 — Example Screens (Примеры экранов)

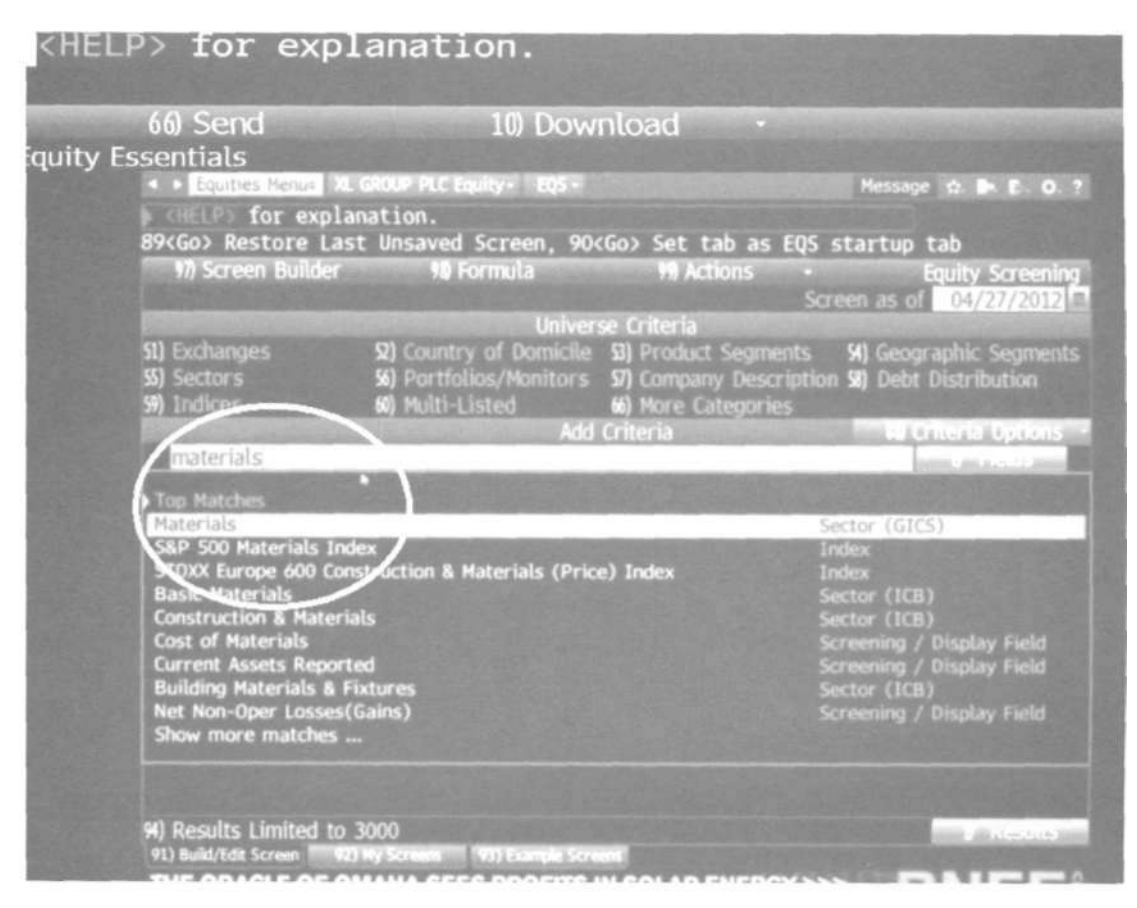

Рис. 21. Заполнение критериев поиска в поисковом поле

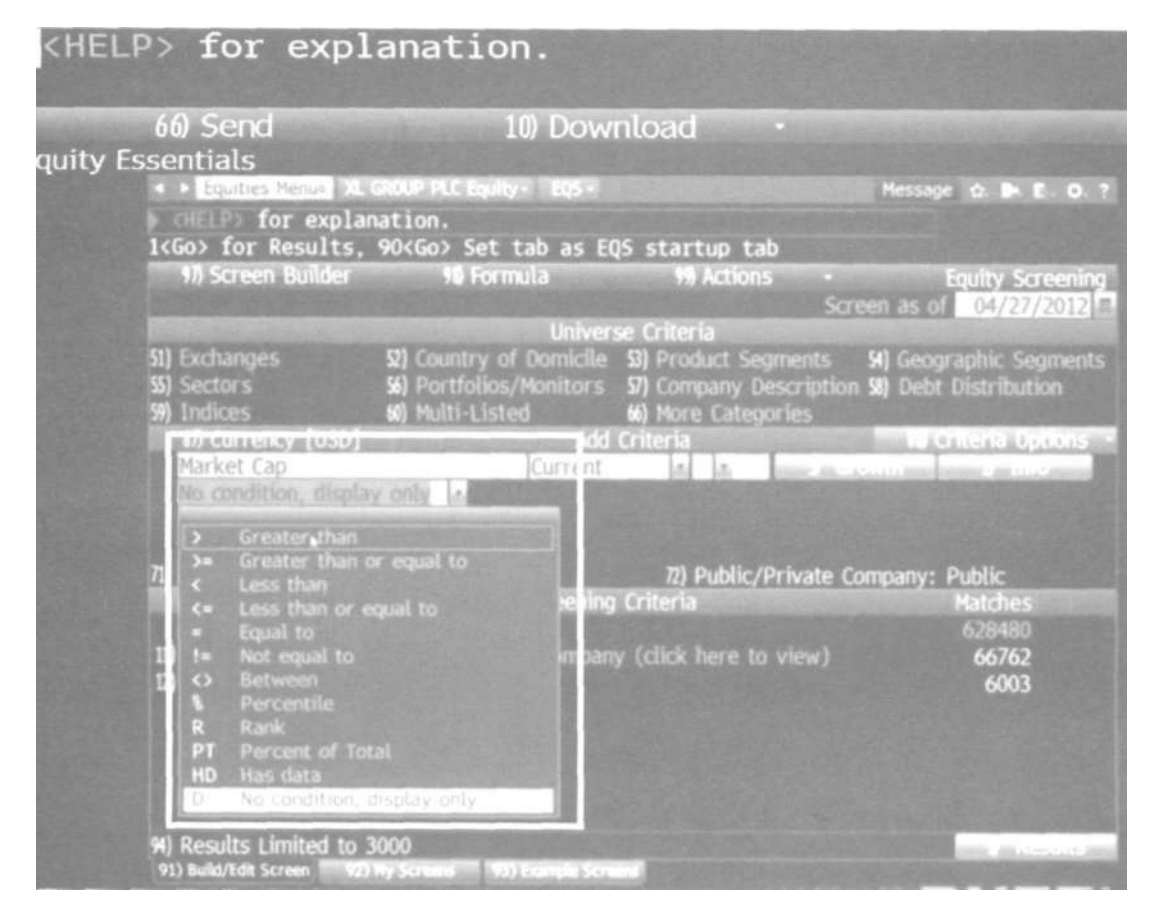

Рис. 22. Критерии отбора рыночной капитализации

| <ul> <li>Equities Menus XL GROUP PLC Equity: EQS Message G P Ex<br/>CIELPS for explanation.</li> <li>CGO2 to commit, 1</li> <li>CGO2 to commit, 1</li> <li>COUNTRY of Dornicle SI Product Segments SI Geographic Segments SI Country of Dornicle SI Product Segments SI Debt Distribution SI Debt Distribution SI Display Field</li> <li>Cash A Near Cash Items Screening / Display Field Screening / Display Field Sc</li></ul> | uity f | 66) Send<br>Essentials                                                            | 10) Dow                                                                                               | nload •                                                                                          |                               |                                    |
|----------------------------------------------------------------------------------------------------|--------|-----------------------------------------------------------------------------------|----------------------------------------------------------------------------------------------------|--------------------------------------------------------------------------------------------------|-------------------------------|------------------------------------|
| 1/) Screen Builder       10 Formula       11 Actions       Equity Screet         Screen as of       04/27/20         Universe Criteria       Screen as of       04/27/20         St) Exchanges       St) Country of Domicile       St) Product Segments       St) Geographic Segments         St) Exchanges       St) Portfolios/Monitors       St) Company Description       St) Debt Distribution         St) Indices       Wthiti-Listed       Wthe Categories       Current       Screening / Display Field         M cash       Cash & Near Cash Items       Screening / Display Field       Screening / Display Field       Screening / Display Field         Top Matches       Custom Field       Screening / Display Field       Screening / Display Field       Screening / Display Field         Screening / Display Field       Screening / Display Field       Screening / Display Field       Screening / Display Field         Street Cash Flow       Screening / Display Field       Screening / Display Field       Screening / Display Field         Street CPS       Screening / Display Field       Screening / Display Field       Screening / Display Field         Show more matches       Screening / Display Field       Screening / Display Field       Screening / Display Field         Show more matches       Screening / Display Field       Screening / Display Field                                                                                                    |        | <ul> <li>Equities Menue</li> <li>for expl</li> <li>Go&gt; to commit. 1</li> </ul> | u GROUP PLC Equity · EQS ·<br> anation.<br>  <go> for Results</go>                                    |                                                                                                  | Messag                        | e ta 🗭 E. O. '                     |
| Universe Criteria         S1) Exchanges       S2) Country of Domicile       S3) Product Segments       S4) Geographic Segments         S5) Sectors       S6) Portfolios/Monitors       S7) Company Description       S0) Debt Distribution         S9) Indices       K0) Multi-Listed       K0) More Categories       K1 Criteria       K1 Criteria                                                                                                    |        | 97) Screen Builder                                                                | 90 Formula                                                                                            | 99 Actions                                                                                       | Screen as o                   | Equity Screening<br>04/27/2012     |
| S1) Exchanges       S2) Country of Domicile       S3) Product Segments       S4) Geographic Segments         S5) Sectors       S6) Portfolios/Monitors       S7) Company Description       S0) Debt Distribution         S9) Indices       W) Multi-Listed       S0) More Categories       S2       Country of Domicile       S2         S9) Indices       W) Multi-Listed       S0) More Categories       S2       Country of Domicile       S2         Market Cap       Current       S5       S2       Country of Domicile       S2         M cash       Cash & Near Cash Items       Screening / Display Field       Disclay Field       Dic atches         Top Matches       Custom Field       Screening / Display Field       Screening / Display Field                                                                                                    |        | COLUMN STREET                                                                     | Univer                                                                                                | se Criteria                                                                                      |                               |                                    |
| Market Cap       Current       Add Criteria       Current       Solution       Current       Solution       Current       Solution       Current       Solution       Current       Solution       Current       Solution       Current       Solution       Current       Solution       Current       Solution       Current       Solution       Current       Solution       Current       Solution       Current       Solution       Current       Current       Current       Solution       Current       Current                                                                                                    |        | 51) Exchanges<br>55) Sectors<br>98) Indices                                       | <ul> <li>Q) Country of Domicile</li> <li>S6) Portfolios/Monitors</li> <li>S60 Multi-Listed</li> </ul> | <ul> <li>S) Product Segment</li> <li>S7) Company Description</li> <li>More Categories</li> </ul> | ts 54) Geog<br>ption 58) Debt | graphic Segments<br>t Distribution |
| Market Cap       Current       S       a cloud       c model         M cash       M cash       Cosh & Near Cash Items       Screening / Display Field       blic atches         Top Matches       Custom Field       Screening / Display Field       blic atches         EqSpec: Cash Kassets       Custom Field       Screening / Display Field       66762         10       Cash Flow       Screening / Display Field       66762         11       Cash Flow       Screening / Display Field       6003         12       Price/Cash Flow       Screening / Display Field       6003         13       Cash Flow       Screening / Display Field       6003         14       Cash Flow       Screening / Display Field       6003         12       Price to Free Cash Flow       Screening / Display Field       6003         13       Est CPS       Screening / Display Field       6003         14       Cash from Investing Activities       Screening / Display Field       6003         15       Free Cash Flow Per Share - 1 Yr Growth       Screening / Display Field       6003         15       Show more matches       Screening / Display Field       6003         16       Show more matches       Screening / Display Field       6003                                                                                                    |        | The Currency (USD                                                                 | Add Add                                                                                               | Criteria                                                                                         | S. S. Sanding                 | Criteria Options                   |
| Less than       M         M       cash         M       cash         Cash & Near Cash Items       Screening / Display Field         EqSpec: Cash & Lems       Custom Field         Free Cash Flow       Screening / Display Field         M       cash From Operations         M       Cash Flow         Price Cash Flow       Screening / Display Field         Price to Free Cash Flow       Screening / Display Field         Price to Free Cash Flow       Screening / Display Field         BEst CPS       Screening / Display Field         Free Cash Flow Per Share - 1 Yr Growth       Screening / Display Field         Cash from Investing Activities       Screening / Display Field         Show more matches       W         M       Results Limited to 3000                                                                                                    |        | Market Cap                                                                        | Current                                                                                               | 10 10 House                                                                                      | ALC: NO. OF THE               | Contract of the second second      |
| 71)       Top Matches<br>Cash & Near Cash Items       Screening / Display Field       blic         6gSpec: Cash & Near Cash Items       Custom Field       screening / Display Field       screening / Display Field         11)       Cash Flow       Screening / Display Field       screening / Display Field       screening / Display Field         12)       Price / Cash Flow       Screening / Display Field       screening / Display Field       screening / Display Field         12)       Price to Free Cash Flow       Screening / Display Field       screening / Display Field       screening / Display Field         12)       Price to Free Cash Flow       Screening / Display Field       screening / Display Field       screening / Display Field         13)       BEst CPS       Screening / Display Field       Screening / Display Field       screening / Display Field         14)       Cash from Investing Activities       Screening / Display Field       screening / Display Field         15)       Show more matches       W       Screening / Display Field       screening / Display Field                                                                                                    |        | Less than<br>M cash                                                               |                                                                                                    |                                                                                                  | ALC: NO.                      | NUMBER OF A DESCRIPTION            |
| 11)       Cash & Near Cash Items       Screening / Display Field       atches         EqSpec: Cash/Assets       Custom Field       atches         Free Cash Flow       Screening / Display Field       66762         12)       Price/Cash Flow       Screening / Display Field       66762         12)       Price Cash Flow       Screening / Display Field       6003         12)       Price to Free Cash Flow       Screening / Display Field       6003         Price to Free Cash Flow       Screening / Display Field       6003         BEst CPS       Screening / Display Field       6003         Free Cash Flow Per Share - 1 Yr Growth       Screening / Display Field       6003         Show more matches       90       Results Limited to 3000       Itemative                                                                                                    |        | Top Matches                                                                       |                                                                                                    |                                                                                                  | and the second                | blic                               |
| EqSpec: CashUAssets       Screening / Display Field       528480         II) Cash From Operations       Screening / Display Field       66762         I2) Price/Cash Flow       Screening / Display Field       6003         Price to Free Cash Flow       Screening / Display Field       6003         BEst CPS       Screening / Display Field       6003         Free Cash Flow Per Share - 1 Yr Growth       Screening / Display Field       6003         Show more matches       90       Results Limited to 3000       Two                                                                                                    |        | (1) Cash & Near Cash                                                              | h Items                                                                                               | Screening / Disp                                                                                 | lay Field                     | atches                             |
| 11) Cash From Operations       Screening / Display Field       66762         12) Price/Cash Flow       Screening / Display Field       6003         12) Price/Cash Flow       Screening / Display Field       6003         13) Price to Free Cash Flow       Screening / Display Field       6003         14) BEst CPS       Screening / Display Field       6003         15) Free Cash Flow Per Share - 1 Yr Growth       Screening / Display Field       6003         16) Show more matches       Screening / Display Field       6003         17) With Cash from Investing Activities       Screening / Display Field       6003         18) With Cash from Investing Activities       Screening / Display Field       6003         19) Results Limited to 3000       Mean       Mean                                                                                                    |        | EqSpec: CashWAss                                                                  | sets                                                                                                  | Screening / Disp                                                                                 | lav Field                     | 528480                             |
| 12)       Price/Cash Flow       Screening / Display Field       6003         Price to Free Cash Flow       Screening / Display Field       5creening / Display Field         BEst CPS       Screening / Display Field       5creening / Display Field         Free Cash Flow Per Share - 1 Yr Growth       Screening / Display Field       6003         Show more matches       90                                                                                                    |        | ii) Cash From Upera                                                               | nons                                                                                                  | Screening / Disp                                                                                 | lay Field                     | 66762                              |
| Price to Free Cash Flow Screening / Display Field<br>BEst CPS Screening / Display Field<br>Free Cash Flow Per Share - 1 Yr Growth Screening / Display Field<br>Cash from Investing Activities Screening / Display Field<br>Show more matches                                                                                                    |        | 12) Price/Cash Flow                                                               |                                                                                                    | Screening / Disp                                                                                 | lay Field                     | 6003                               |
| Best CPS Screening / Display Field<br>Free Cash Flow Per Share - 1 Yr Growth Screening / Display Field<br>Cash from Investing Activities Screening / Display Field<br>Show more matches                                                                                                    |        | Price to Free Cas                                                                 | sh Flow                                                                                               | Screening / Disp                                                                                 | lay Field                     |                                    |
| Cash from Investing Activities Screening / Display Field<br>Show more matches<br>91) Results Limited to 3000                                                                                                    |        | BESE CPS                                                                          | Per Share - 1 Yr Growth                                                                               | Screening / Disp                                                                                 | lay Field                     |                                    |
| 94) Results Limited to 3000                                                                                                    |        | Cash from Invest<br>Show more matc                                                | ting Activities<br>hes                                                                                | Screening / Disp                                                                                 | lay Field                     |                                    |
| 01) Build/Edit Screen C21 by Screens C11 Prantis Screens                                                                                                    |        | 94) Results Limited t                                                             | o 3000<br>Stilley Screek J 911 Prantie Scr                                                            |                                                                                                  |                               | State of Long and P                |

Рис. 23. Дальнейшее заполнение полей

|         | 66) Send                                    | 10) Dow                                                                                               | nload 🔹                                                 |                                                                       |
|---------|---------------------------------------------|----------------------------------------------------------------------------------------------------|---------------------------------------------------------|-----------------------------------------------------------------------|
| juity E | ssentials<br>• • Equities Menue XL          | GROUP PLC Equity - EQS -                                                                              |                                                         | Message 🕁 🖬 E . O. ?                                                  |
|         | <pre>{Go&gt; to commit, 1</pre>             | nation.<br>Go> for Results                                                                            |                                                         |                                                                       |
|         | 97) Screen Builder                          | 90 Formula                                                                                            | 99) Actions                                             | Equity Screening     Screen as of 04/27/2012                          |
|         | And the second second                       | Univer                                                                                                | se Criteria                                             |                                                                       |
|         | S1) Exchanges<br>SS) Sectors<br>S9) Indices | <ul> <li>Q) Country of Domicile</li> <li>S6) Portfolios/Monitors</li> <li>S6) Multi-Listed</li> </ul> | 53) Product Segm<br>57) Company Des<br>66) More Categor | ents 51) Geographic Segments<br>cription 58) Debt Distribution<br>les |
|         | 17) Currency [USD]                          | Add                                                                                                   | Criteria                                                | Il Criteria Options                                                   |
|         | Market Cap                                  | Current                                                                                               | Lat by                                                  | THE REPORT OF THE PARTY OF THE PARTY OF                               |

Рис. 24. Выбор поля Latest Filing (Последние данные)

| <help:< th=""><th>&gt; for expl</th><th>anation.</th><th></th><th></th></help:<> | > for expl                                                                                                    | anation.                                                             |                                                                     |                                                      |
|----------------------------------------------------------------------------------|----------------------------------------------------------------------------------------------------|----------------------------------------------------------------------|---------------------------------------------------------------------|------------------------------------------------------|
| (<br>auity Ess                                                                   | i6) Send<br>entials                                                                                                    | 10) Dow                                                              | nload •                                                             |                                                      |
| 1                                                                                | <ul> <li>Equities Menue XL (<br/>General Science Science Scien</li></ul> | ROUP PLC Equity• EQS•<br>ation.<br>90 <g<del>p3 Set tab ps E</g<del> | QS startup tab                                                      | Message 🏚 🖬 E. O. ?                                  |
|                                                                                  | 97) Screen Builder                                                                                                    | 90 Formula<br>Unive                                                  | ۹۹ Actions ۰<br>se Criteria                                         | Equity Screening                                     |
| 51<br>55<br>59                                                                   | ) Exchanges<br>) Sectors<br>) Indices                                                                                                    | 5) Country of Country<br>5) Portfolios/Monitors<br>6) Multi-Listed   | D) Product Segments<br>57) Company Descripti<br>60) More Categories | 91) Geographic Segments<br>ion 93) Debt Distribution |
|                                                                                  | <type crit<="" screening="" td=""><td>eria and select from th</td><td>e suggested fields&gt;</td><td>e Holos</td></type>                                                                                                    | eria and select from th                                              | e suggested fields>                                                 | e Holos                                              |
| n                                                                                | ) Currency-sensitive f                                                                                                    | ields in USD<br>Selected Screenin                                    | 72) Public/Private<br>g Criteria                                    | Company: Public<br>Matches                           |
| 11                                                                               | Security Universe<br>Actively Traded Prin<br>Sector (GICS): Mate<br>Analytic Criteria                                                                                                    | nary Security of Compa<br>rials                                      | ny (click here to view)                                             | 628480<br>66762<br>6003                              |
| 1                                                                                | 3) Current Market Cap                                                                                                    | c LF Cash & Near Cash                                                | ltems                                                               | (153) USD                                            |
| 94                                                                               | ) All securities in resu<br>1) Build/Edit Screen 92) 1<br><b>unctions for the Ma</b> r                                                                                                    | ults (Click to Limit)<br>Ny Seriana 🛛 🕬 Kample Ser<br><b>Iket</b>    |                                                                     |                                                      |

Рис. 25. Построение множеств по каждому из условий и определение их пересечения по выбранным критериям

| dan P   | 66) Sen          | d          |                   | 10) Downl  | oad         |       | -              |                | 1000     |
|---------|------------------|------------|-------------------|------------|-------------|-------|----------------|----------------|----------|
| uity Es | sennals          |            |                   |            | CONCERNS OF |       |                |                |          |
|         | Equitie          | is menu    | A SKOP ALC EQUI   | y- Eys-    | 1.220.199   | 20100 | Messa          | ige 🕁 🕒        | E 0.5    |
|         | <b>BUELES</b>    | for e      | explanation.      |            |             |       |                |                |          |
|         | <menu> to</menu> | edit       | screening crite   | eria       |             |       |                |                |          |
|         | 99 Outpu         | <b>n</b> - | 90 Actions •      | 15         | 3 securitie | s     |                | Equity S       | areening |
|         |                  |            |                   |            |             |       | Screen As      | s Of 04        | /27/2012 |
|         | Add Column       |            |                   |            |             |       |                | and the second | -        |
|         | Ticker           |            | Short Name        |            | Cash LF 1   |       |                | TotalRe        |          |
|         |                  |            |                   |            |             |       |                |                |          |
|         | U #N.A. (25      | S SPECIA   | rities)           |            |             |       |                |                |          |
|         | 4 5660           | 100        | DAID PAPER CORP   | 708.564    | 1.738       | 5.40  | NA.            |                | 5.12     |
|         | A Linkson        |            | TIALROBILIARE     | 618.7998   | 1111        | 18.40 | 12.35          | -2.51          | 6.99     |
|         | O TRACTICITY     |            | NEWROWI PLININ-EX | 330.98%    | 2.058       | 50.30 | NA             | -19.40         | 9.86     |
|         | S) UPL           | 24         | CERENTOS PORTLNO  | 254.06M    | 325.724     | 7.40  |                | -16.17         | 849.78   |
|         |                  |            | SEQUANA           | 234.958    | 418.01M     | 4.04  | 3.45           | -16.56         | 5.49     |
|         | I LALI           |            | CALTABLIKUNE SPA  | 2227.548   | 5122429     | 10.00 | and the second | 0.36           | 1.99     |
|         | a work           |            | NURSAE SKOS       | 100.000    | 200.519     | 0.95  | No.            | 26.14          | 1.37     |
|         | N CHAR           | 10         | PERALLES GEN      | 105.40     | ILS AIG     | 2.51/ | N.A.           | -5.78          | 156.18   |
|         | III DU SIG       | 45<br>56   | TELONG WALKING    | 7 1.00 500 | 141.175     | 211   | 2.15           | -19.10         | 341.75   |
|         | 10 54/18         |            | NAVAURMA CTCC     | 117.014    | 101-37/1    | 0.20  |                | 34.57          | 1.02     |
|         | 18 VECO          |            | VINETCO NV-COR    | 111 GAN    | 104.004     | A 53  |                | -2.05          | 4.13     |
|         | MI POS           | MK         | LICA FOREST INDU  | 164.01M    | 140 144     | 0.44  | 10.27          | -1.25          | 301 04   |
|         | ISI VRS          |            | VERSO PAPER CORP  | 84.179     | 94.879      | 145   | Sector Sector  | 71 88          | 1 22     |
|         | MI SAN           |            | SAN TEH LTO       | 81.974     | 195.076     | 0.34  | NA             | 9.71           | 81 47    |
|         | 17) 4955         | 39         | AGRO-KANESHO CO   | 75,44M     | 91 34M      | 5.67  | THE R.A.       | 1R.OK          | 141.47   |
|         | 18 GURE          |            | GALF RESOURCES T  | 72.558     | 78.584      | 2.08  | 1.67           | 16.70          | 164 99   |
|         | 19 4707          |            | PAN ASTA CHEM     | 67.284     | 279.771     | 0.30  | 22.19          | 1110           | 395 21   |
|         | 20) 6ZL          |            | BINANE INDUS LTD  | 64.43M     | 94.90M      | 2.18  | NA             | 28.31          | 637.73   |
|         | 21 4677          |            | NATION OF LTD     | 10 4200    | 477789      | E CO  | 0.73           | 10.22          | -        |

Рис. 26. Выборка компаний по заданному критерию

| 66) Send       | 10 Download -                                          |                                 |
|----------------|--------------------------------------------------------|---------------------------------|
| Equities Menue | XL GROUP PLC Equity + EQS +                            | Message d. D. E. O. 1           |
| Select a field | planation.<br>to analyze                               |                                 |
|                | W Actions - 153 securities                             | Equity Screening                |
|                | Related Fu                                             | 141215 AS 51 04/22/2212         |
| Labor S        | Daio Paper Corp (3880 JP)                              | Tera Revenue 7137<br>Rebuse 715 |
| a and a second | 2)Company Description (DES)                            |                                 |
|                | 4) Product Segmentation (PGE0)                         |                                 |
|                | ALL Analyze:<br>S) Short Name                          |                                 |
|                | 6) Market Cap<br>7) Cash & Near Cash Items<br>8) Price |                                 |
|                | 9) Price Earnings Ratio (P/E)<br>10) Total Return      |                                 |
|                | 11) Sales, Revenue, Turnover                           |                                 |
|                |                                                        |                                 |

Рис. 27. Возможные операции с ценной бумагой

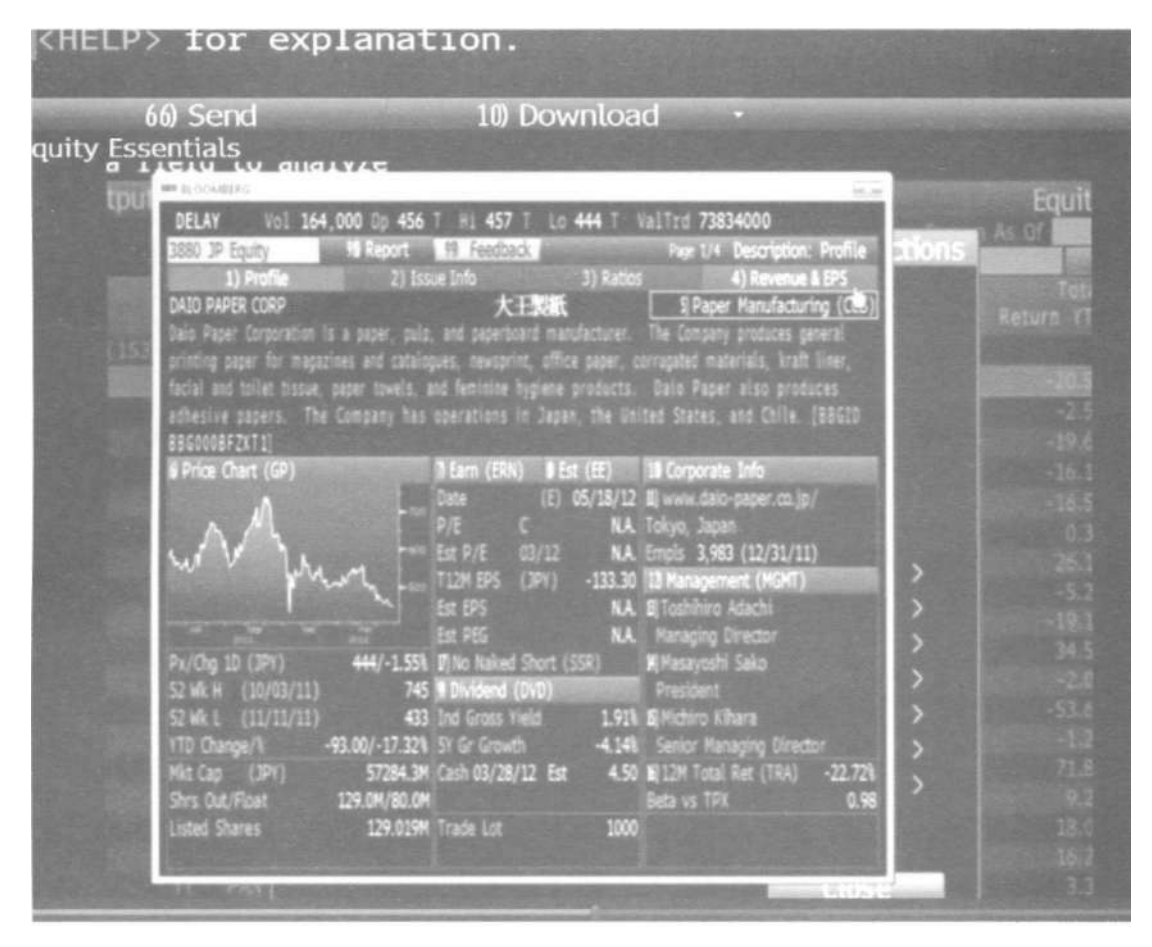

Рис. 28. Описание компании

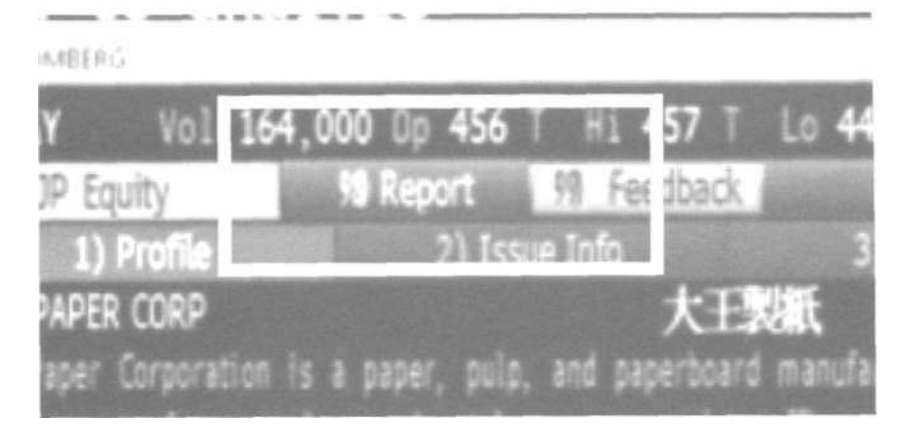

Рис. 29. Создание пользовательского отчета о компании

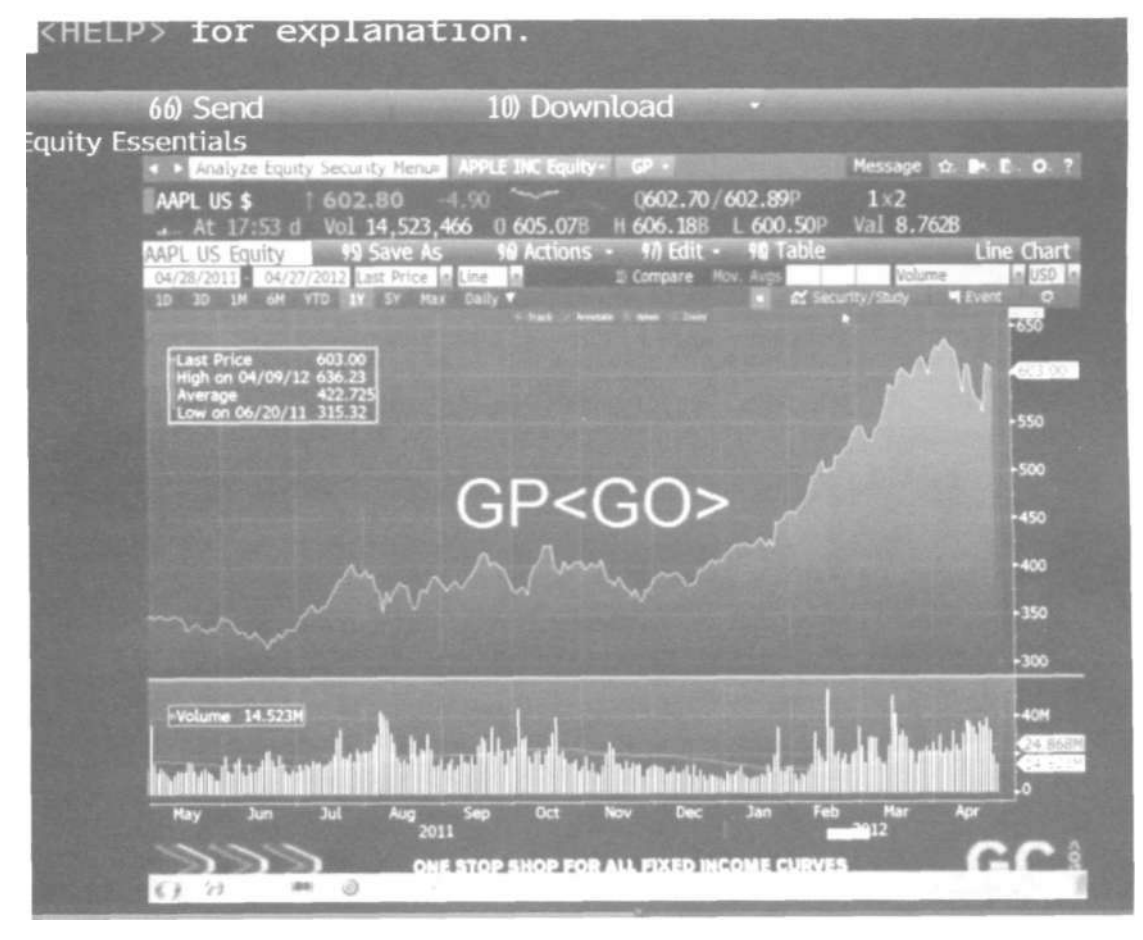

Рис. 30. Пример использования возможностей графического анализа

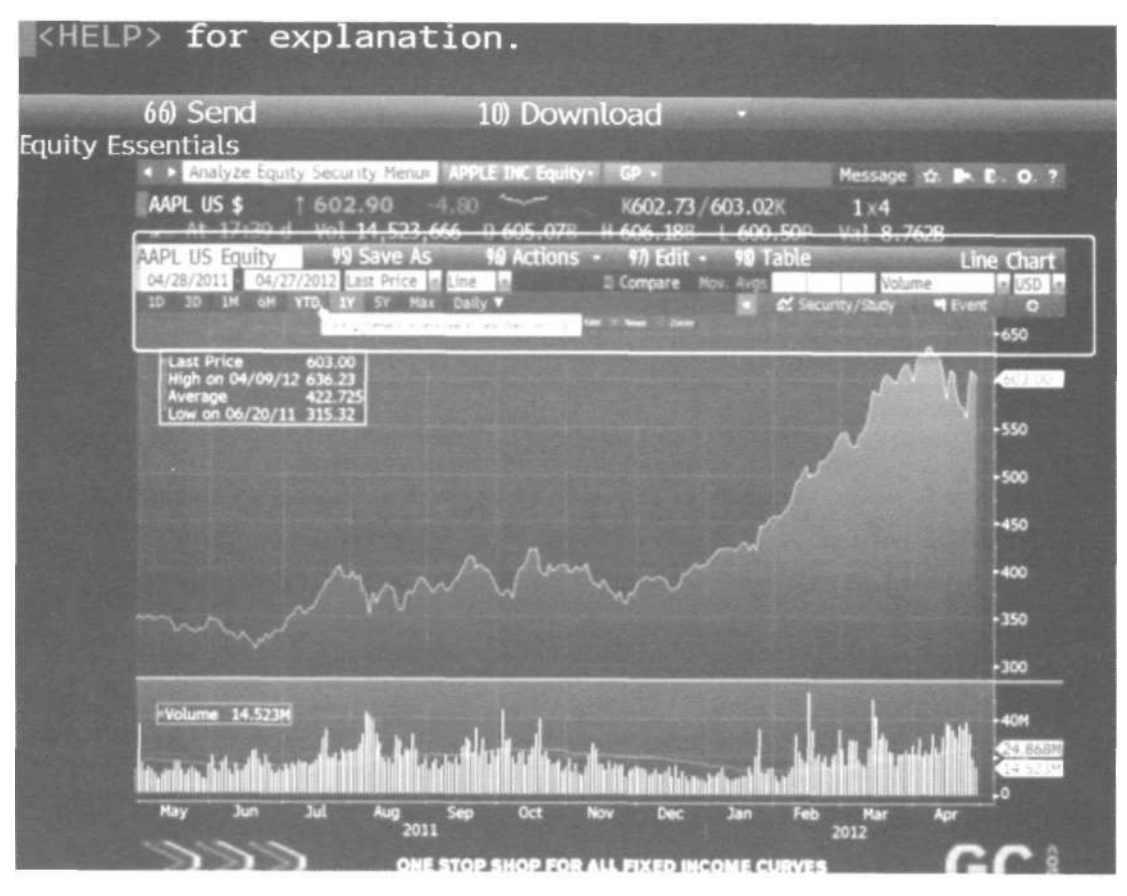

Рис. 31. Верхний раздел меню графического анализа

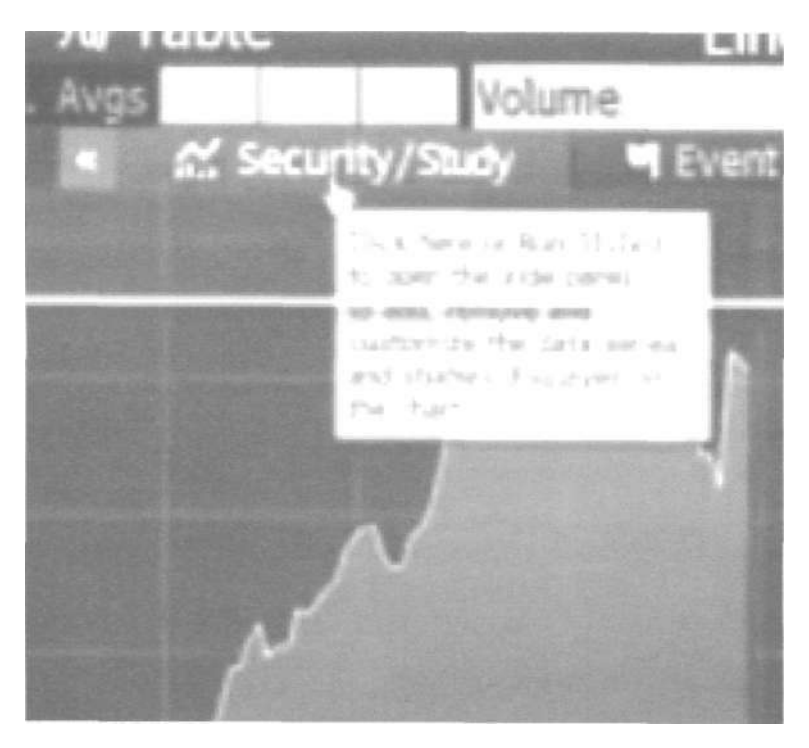

Рис. 32. Клавиша ценная бумага/исследования

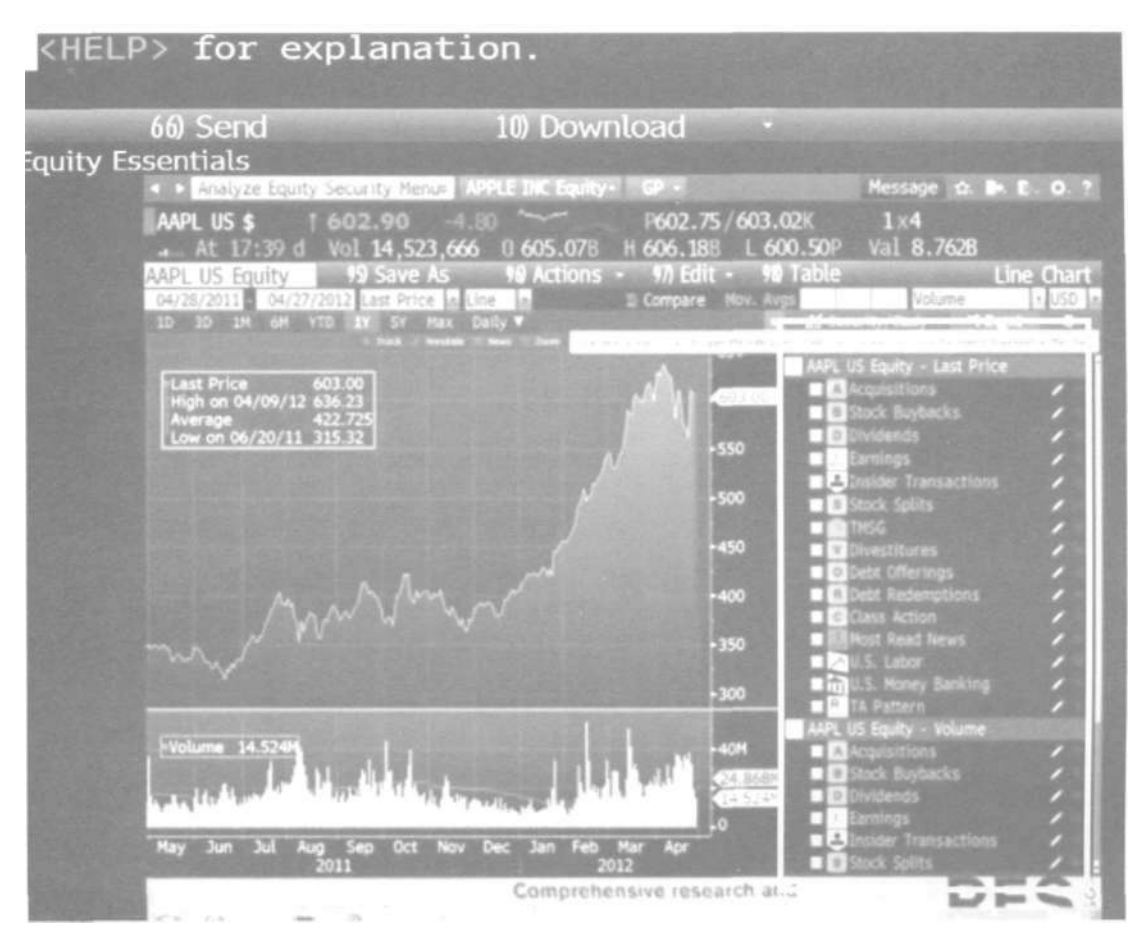

Рис. 33. Добавление на график события клавишей «События — Events».

| uitv E | 66) Send<br>Essentials                                                                                                    |                         | 10) Dov                                                                                                    | vnload                                                                          |                                                                                          |                                                                                                    |                                                                                   |
|--------|----------------------------------------------------------------------------------------------------|-------------------------|----------------------------------------------------------------------------------------------------|---------------------------------------------------------------------------------|------------------------------------------------------------------------------------------|----------------------------------------------------------------------------------------------------|-----------------------------------------------------------------------------------|
|        | < > Research & Estin                                                                                                    | nates Nenue 1.554       | THE ROUTY                                                                                                    | - 120 -                                                                         |                                                                                          | Message 🟚.                                                                                                    | P. E. O. 1                                                                        |
|        | AAPL US \$ 16                                                                                                    | 02.80 -4.90             | 0 605.07                                                                                                    | P602.7                                                                          | 73/603.00P                                                                               | 1×4<br>Val 8.7628                                                                                                    |                                                                                   |
|        | Apple Inc<br>1 Earnings & Estimates Hor                                                                                                    | 90 Settings 97          | Actions -                                                                                                    | 10 Output<br>eriodicity Annu                                                    | els le Com<br>B                                                                          | ensus Standard<br>roker ensus                                                                                                    | t Consensu<br>Car USD                                                             |
|        | Guidance                                                                                                    |                         |                                                                                                    |                                                                                 | 2 value                                                                                  | Contraction of                                                                                                    | Growth                                                                            |
|        |                                                                                                    |                         |                                                                                                    | ist Pr2                                                                         | 013 Est 🛛 🖻                                                                              | 2014 Est F                                                                                                    | W 2015 Est                                                                        |
|        | 12 months ending                                                                                                    | 2011-09-30              | 2012-09-30                                                                                                    |                                                                                 |                                                                                          |                                                                                                    |                                                                                   |
|        | 13 EPS Adjusted                                                                                                    |                         |                                                                                                    | 54.                                                                             | 122   46 6                                                                               | 1.507 1 15                                                                                                    | 76.447 3                                                                          |
|        | 12) EPS GAAP+                                                                                                    |                         |                                                                                                    | 1.1.1.1                                                                         |                                                                                          |                                                                                                    | .670 : 2                                                                          |
|        | 10 Sales                                                                                                    |                         |                                                                                                    | 1.1.1.1.1.1                                                                     |                                                                                          |                                                                                                    | 676 7 4                                                                           |
|        | 30 Gross Nargin %                                                                                                    |                         |                                                                                                    |                                                                                 |                                                                                          |                                                                                                    | 400 2                                                                             |
|        |                                                                                                    |                         |                                                                                                    | A                                                                               |                                                                                          |                                                                                                    | 698 ; Z                                                                           |
|        |                                                                                                    |                         |                                                                                                    |                                                                                 |                                                                                          |                                                                                                    | 785 1 1                                                                           |
|        | M) ESIT                                                                                                    |                         |                                                                                                    |                                                                                 |                                                                                          |                                                                                                    |                                                                                   |
|        | 10) EBIT<br>17) EBITOA                                                                                                    |                         |                                                                                                    | 1                                                                               |                                                                                          |                                                                                                    | 6781 2                                                                            |
|        | 10) ESIT<br>17) EBITOA<br>18) Pre-Tax Profit                                                                                                    | 35.4648<br>34.2558      |                                                                                                    |                                                                                 | REPORT AND A                                                                             | and the second second sec | 678   2<br>698   3                                                                |
|        | 96) ESIT<br>17) EBITOA<br>38) Pre-Tax Profit<br>39) Current Profit                                                                                                    | 15.6048<br>34.2558      |                                                                                                    | 1 76.2                                                                          | 118 1 1                                                                                  | 100 - 10 - 10 - 10 - 10 - 10 - 10 - 10                                                                                                    | 678 1 2                                                                           |
|        | 94) ESIT<br>27) EBITCA<br>38) Pre-Tax Profit<br>39) Current Profit<br>Current Multiples                                                                                                    | 15.6648<br>34.8558      |                                                                                                    | 1 76.2                                                                          | 116 1 1                                                                                  | S Hide Hultiples                                                                                                    | 676 1 2<br>986 1 3                                                                |
|        | 14) ESIT<br>17 ERITOA<br>18) Pre-Tax Profit<br>19) Current Profit<br>Current Multiples                                                                                                    | 15.6046<br>34.2559      |                                                                                                    | 1 76-21<br>Next 4Q Est                                                          | FV 2012 Est                                                                              | 3 Hide Multiples<br>FY 2013 Est                                                                                                    | 678 1 2<br>098 1 3<br>FY 2014 5                                                   |
|        | 14) ESIT<br>17) ESITOA<br>18) Pre-Tax Profit<br>19) Current Multiples<br>Price/EPS GAAP+                                                                                                    | 15.6648<br>34.2558<br>U | 62.1198<br>59.2146<br>59.8526<br>4.40<br>4.70                                                                 | 1 76.21<br>Next 40 Est<br>12.38                                                 | 118 1 1<br>FY 2012 Est<br>12.97                                                          | S Hide Hultiples<br>FY 2013 Est<br>11.27                                                                                                    | 678 J 2<br>098 T 3<br>FY 2014 F                                                   |
|        | 16) EBIT<br>17) EBITOA<br>18) Pre-Tax Profit<br>19) Current Profit<br>Current Multiples<br>Price/EPS GAAP+<br>Price/Book                                                                      | 15.4948<br>34.3559      | 62,1198<br>59,2148<br>59,8528<br>st 40<br>14,70<br>5,50                                                       | 1 76.21<br>Next 40 Est<br>12.38<br>5.13                                         | 118 1 1<br>FV 2012 Est<br>12.97<br>4.74                                                  | 9 Hide Multiples<br>FY 2013 Ex.<br>11.27<br>3.50                                                                                                    | 678 J 2<br>008 T 3<br>FY 2014 E<br>10.<br>2.1                                     |
|        | 16) EBIT<br>17) EBITDA<br>18) Pre-Tax Profit<br>19) Current Profit<br>Current Multiples<br>Price/EPS GAAP+<br>Price/Book<br>Price/Cash Flow                                                   | 35.4040<br>34.3558      | 62.1198<br>59.2145 1<br>59.8528<br>st 40<br>14.70<br>5.50<br>10.57                                            | 1 76-21<br>1 76-21<br>Next 4Q Est<br>12.38<br>5.13<br>7.64                      | 118 1 1<br>FV 2012 Est<br>12.97<br>4.74<br>10.27                                         | 9 Hide Hulbiples<br>FY 2013 Est<br>11.27<br>3.50<br>6.95                                                                                                    | 6/78   2<br>008   3<br>FY 2014  <br>10.<br>2.<br>8.                               |
|        | N) ESIT<br>37 ESITOA<br>30 Pre-Tax Profit<br>39 Current Profit<br>Current Multiples<br>Price/EPS GAAP+<br>Price/Cash Flow<br>EV/Sales                                                         | 35.4048<br>34.3558      | 62.1198<br>59.2146<br>59.8526<br>59.8526<br>14.70<br>5.50<br>10.57<br>2.19                                    | 1 76.21<br>Next 40 Est<br>5.13<br>7.64<br>2.58                                  | PV 2012 Est<br>PV 2012 Est<br>12.97<br>4.74<br>★ 10.27<br>2.79                           | 9 Hide Hultiples<br>FY 2013 Est<br>11.27<br>3.50<br>8.45<br>2.13                                                                                                    | 6/78   2<br>0008   3<br>FY 2014  <br>10.<br>2.<br>8.<br>2.<br>2.                  |
|        | N) EBIT<br>17 EBITOA<br>18 Pre-Tax Profit<br>19 Gurrent Profit<br>Current Multiples<br>Price/EPS GAAP+<br>Price/Cash Flow<br>EV/Seles<br>EV/Seles                                             | 15.4948<br>34.2559      | 62.1198<br>99.2148<br>99.8528<br>14.70<br>5.56<br>10.57<br>2.19<br>8.51                                       | 1 76.21<br>Next 40 Est<br>5.13<br>7.64<br>2.58<br>6.87                          | H 2012 En<br>FV 2012 En<br>12.97<br>4.74<br>10.27<br>2.79<br>7.30                        | 5 Hide Hultiples<br>IV 2013 Est<br>11.27<br>3.50<br>6.95<br>2.33<br>6.27                                                                                                    | 6/78   2<br>098   3<br>FY 2014  <br>10.<br>2.<br>8.<br>2.<br>2.<br>5.             |
|        | N) ESIT<br>J7 ERITOR<br>N) Current Profit<br>N) Current Profit<br>Current Multiples<br>Price/EPS GAAP+<br>Price/Cash Flow<br>EV/Sales<br>EV/ERITIOR                                           | 15.4648<br>34.3559      | 62.1198  <br>99.2346  <br>99.8526<br>14.70<br>5.50<br>10.57<br>1.19<br>6.51<br>8.51<br>8.51                   | 1 76-21<br>Next 4Q Est<br>5.13<br>7.64<br>2.58<br>6.87<br>7.36                  | H 2012 Est<br>118 ↑ 1<br>FV 2012 Est<br>12.97<br>4.74<br>10.27<br>2.79<br>7.95           | 5 Hide Hultiples<br>FV 2013 Est<br>11.27<br>3.50<br>5.05<br>2.33<br>6.27<br>6.75                                                                                                    | 678 J 2<br>198 T 3<br>Fy 2014 I<br>10.<br>2/<br>8.<br>2/<br>5.<br>6               |
|        | N) ESIT<br>17 EXITOR<br>18 Pre-Tax Profit<br>19 Current Profit<br>Current Multiples<br>Price/EPS GAAP+<br>Price/Cash Flow<br>EV/Seles<br>EV/EXITOR<br>EV/EXITOR<br>EV/CPP                     | 35,4048                 | 62,1198  <br>99,2346  <br>99,8526  <br>14,70<br>5,56  <br>10,57  <br>1,19<br>8,51<br>8,51<br>8,51<br>11,75    | 1 76-21<br>Next 4Q Est<br>12.36<br>5.13<br>7.64<br>2.58<br>6.87<br>7.36<br>7.42 | P( 2612 Est<br>12.97<br>€.74<br>10.27<br>€.79<br>7.30<br>7.95<br>7.71                    | 3 Hide Hultiples<br>FY 2013 Est<br>11.27<br>3.50<br>5.05<br>2.13<br>6.20<br>6.78<br>6.70                                                                                                    | 678 1 2<br>188 1 3<br>FV 2014 E<br>10.<br>2.1<br>8.1<br>2.1<br>8.1<br>5.<br>5     |
|        | 10) EBIT<br>17) EBITOA<br>18) Pre-Tax Profit<br>19) Carrent Profit<br>Current Multiples<br>Price/EPS GAAP+<br>Price/Cash Flow<br>RV/Sales<br>EV/EBITOA<br>EV/EBITOA<br>EV/EBITOA<br>EV/EBITOA | 35.6048<br>34.3558      | 62,1198  <br>99,2146  <br>99,8526<br>84,40<br>14,70<br>5,50<br>10,57<br>1,19<br>8,51<br>8,53<br>11,75<br>6,60 | 1. 76.20<br>Next 40 Est<br>5.13<br>7.64<br>2.58<br>6.87<br>7.36<br>7.42         | 110 ↑ 1<br>PV 2012 Est<br>12.97<br>4.74<br>10.27<br>2.79<br>7.30<br>7.95<br>7.71<br>0.44 | 5 Hide Multiples<br>FY 2013 Et<br>11.27<br>3.50<br>6.95<br>2.13<br>6.20<br>6.75<br>6.70<br>1.62                                                                                                    | 678 1 2<br>188 1 3<br>FV 2014 E<br>10.1<br>2.5<br>8.0<br>2.6<br>5.1<br>5.1<br>1.1 |

Рис. 34. Сводная таблица прогнозов стоимости акций

| 66) Send                                                                                                    | 10)                   | Downloa          | d -                        |                                                                                                    |                  |             |
|----------------------------------------------------------------------------------------------------|-----------------------|------------------|----------------------------|----------------------------------------------------------------------------------------------------|------------------|-------------|
| v Essentials                                                                                                    |                       |                  |                            |                                                                                                    |                  |             |
| Research & Estimates Net                                                                                        | nui ASSLETIC          | Equity- EES -    |                            | Real Property No.                                                                                                    | essage 🏠         | . E. O      |
| EAADL US # 1 603 80                                                                                             | 1                     | ~ 04             | 12 73 /602                 | 900                                                                                                    | 1 x 22           |             |
| At 17-57 d Vol 14                                                                                               | 577 066 0.6           | 05 078 4 60      | 4 19R   A                  | NO SOP V                                                                                                    | 1 8 762R         |             |
| AL 17:55 0 VOI 14.                                                                                              | 323,900 0 0           | 84 Mort          | 0.100 1.0                  |                                                                                                    | RECT CODE        | neue De     |
| AAPL US Equity                                                                                                  | alons -               | Ne Aleit         |                            | Statement of the local division of the local division of the local | DESC WINSC       | aisus vei   |
| Apple Inc                                                                                                    | and the second second |                  |                            | N LON                                                                                                    |                  |             |
| Commenter Charden                                                                                               | S Dave S Dave         | et Fuent         |                            |                                                                                                    | 2012+ m-V        | y a US      |
|                                                                                                    | 9/2012 9/20           | 12               |                            | ada (1) mendata (1) D                                                                                                    | A DESCRIPTION OF | STATISTICS. |
| Nean Estimate                                                                                                   | 47.027 54.1           | 72               |                            |                                                                                                    |                  |             |
| Febancet Estimate                                                                                               | 46.501 54.0           | 69 Historical M  | ean 9/2012 4               | 7.0265                                                                                                    |                  |             |
| Nedlan Estimate                                                                                                 | 46.795 53.4           | 170 Historical M | ean 9/2013 54              |                                                                                                    |                  |             |
| Wigh Estimate                                                                                                   | 51.600 64.0           | 260              |                            |                                                                                                    | 1000             |             |
| Low Estimate                                                                                                    | 43.620 48.1           | 160              |                            |                                                                                                    |                  |             |
| Standard Deviation                                                                                              | 1.779 3.5             | 522              |                            |                                                                                                    | per la           |             |
| 4 weeks charge                                                                                                  |                       |                  |                            |                                                                                                    |                  |             |
|                                                                                                    |                       |                  |                            |                                                                                                    |                  |             |
| Number of Estimates                                                                                             | 49(46) 49(4           | (6)              | Constant of the local dist |                                                                                                    |                  |             |
| P/E 14.70 Est P/E                                                                                               | 12.822 11.            | 141              |                            | 2012                                                                                                    | -                | 1           |
| Broker                                                                                                    | Anelyst               | Date             | \$/20.2                    | Contra-                                                                                                    | 9/2013           | 0.000       |
| <ol> <li>Exane BNP Paribas</li> </ol>                                                                           | PETERC                | 04/26/12         | 45.310                     | and the second second                                                                                                    | 54,600           |             |
| 2) PERM DENIED                                                                                                  | Req. Entitlemen       | E 04/25/12       | 47.230                     |                                                                                                    | 36.300           |             |
| <ol> <li>Topeka Capital Markets Inc.</li> </ol>                                                                 | WHITE                 | 04/25/12         | 47.340                     |                                                                                                    | \$2,930          |             |
| I FBN Securities                                                                                                | SEYRAFI               | 04/25/12         | 46.040                     |                                                                                                    | 42.500           | 100         |
| 9 Telsey Advisory Group                                                                                         | FORTE                 | 04/25/12         | 47.290                     |                                                                                                    | 55.430           |             |
| 🔒 🗖 Credit Agricole Securities 🤅                                                                                | SILVER                | 04/25/12         | 47.340                     | 9.000                                                                                                    | 517.920          | 0.000       |
| 7) Cross Research                                                                                               | CROSS                 | 04/25/12         | 46.930                     | 100 No. 10                                                                                                    | 51.530           | 100020      |
| <ul> <li>Atlantic Equities LLP</li> </ul>                                                                       | CORDWELL              |                  |                            |                                                                                                    | 56,490           |             |
| the second second second second second second second second second second second second second second second se | SUSANTO               | 64/25/12         | 48.000                     |                                                                                                    | 66.000           | 6.005       |
| I Gabelli & Co                                                                                                  |                       |                  |                            |                                                                                                    |                  |             |
| 1) CHP Securities                                                                                               | GAUNA                 |                  | 10,100,000                 |                                                                                                    |                  |             |

Рис. 35. Разделы отчета

| <pre>KHELP&gt; for explain</pre>   | nation.        |                         |                                                                                                    |                          |                  |
|------------------------------------|----------------|-------------------------|----------------------------------------------------------------------------------------------------|--------------------------|------------------|
| 66) Send                           | 10)            | Download                | The state of the state of the s | Service States of States | And Personne     |
| Equity Essentials                  | A TONE         |                         |                                                                                                    |                          |                  |
| <ul> <li>Research &amp;</li> </ul> | & Estimate     | is Menu≈ APP            | LE INC Equi                                                                                                    | ty- EEB -                |                  |
| AAPL US \$                         | † 602<br>d Vol | 2.80 -4.9<br>14,523,966 | 0 %~~                                                                                                    | P60<br>78 H 606          | 2.73<br>.18B     |
| AAPL US Fauity                     | / 9            | S Actions               | - 96                                                                                                    | Alert                    | and the second   |
| Apple Inc                          |                |                         |                                                                                                    |                          |                  |
| Estimate EPS                       | Adjusted       |                         |                                                                                                    |                          |                  |
| Consensus •S                       | tandard        | 28 Days                 | Post Eve                                                                                                    | ent Ous                  | stom             |
| Consensus                          |                | 9/2012                  | 9/2013                                                                                                    |                          |                  |
| Mean Estimate                      |                | 47.027                  | 54.122                                                                                                    |                          | 0/2              |
| Enhanced Estimate                  | 0              | 46.501                  | 54.669                                                                                                    | Historical Me            | an 9/2<br>an 9/2 |
| Median Estimate                    |                | 46.795                  | 53.470                                                                                                    | mistoricat He            | an 7/2           |
| High Estimate                      |                | 51.600                  | 64.060                                                                                                    |                          |                  |
| Low Estimate                       |                | 43.620                  | 48.360                                                                                                    |                          |                  |
| Standard Deviation                 |                | 1.779                   | 3.522                                                                                                    |                          |                  |
| 4 weeks change                     |                | 2.93                    | 3.808                                                                                                    |                          |                  |
| 4 weeks up/down                    |                | 35/3                    | 36/1_                                                                                                    |                          |                  |
| Number of Estimate                 | es             | 49(46)                  | 49(46)                                                                                                    |                          | Contraction of   |
| P/E 14.70 Es                       | t P/E          | 12.822                  | 11.141 200                                                                                                    | 2008                     |                  |
| Broker                             | ale strange    | Analyst                 |                                                                                                    | Date                     | 9/20             |
|                                    |                |                         |                                                                                                    |                          |                  |

Рис. 36. Разброс суждений аналитиков

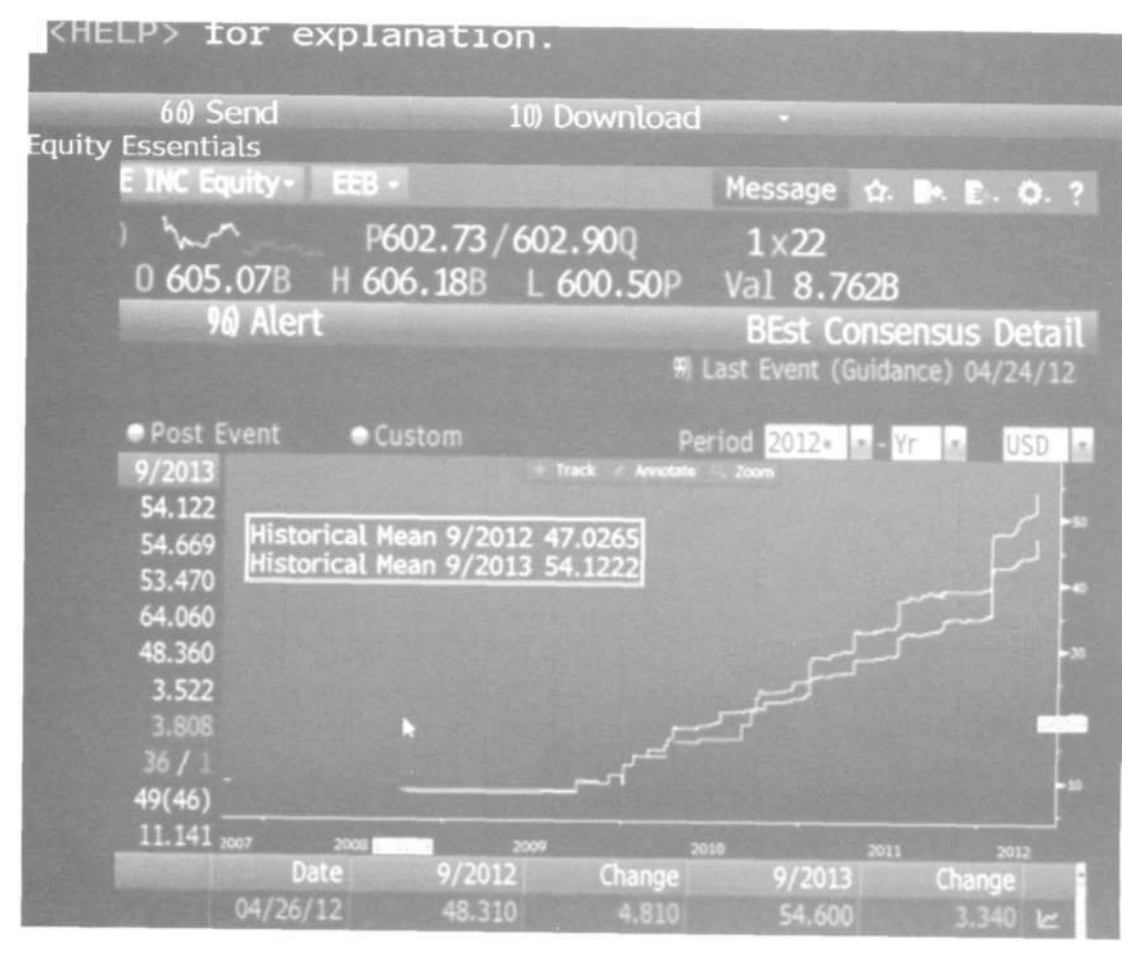

Рис. 37. Исторические оценки во времени

|       |                                                                                                    | mati                                                                      | 511.                                                                       |                               |                                |                                                                                                    |                                  |                    |  |
|-------|----------------------------------------------------------------------------------------------------|---------------------------------------------------------------------------|----------------------------------------------------------------------------|-------------------------------|--------------------------------|----------------------------------------------------------------------------------------------------|----------------------------------|--------------------|--|
| (and  | 66) Send                                                                                                    | No.                                                                       | 10) D                                                                      | ownloa                        | ad                             |                                                                                                    | Succession of                    |                    |  |
| ity E | ssentials                                                                                                    |                                                                           |                                                                            |                               |                                |                                                                                                    |                                  |                    |  |
|       | <ul> <li>Research &amp; Estimates</li> </ul>                                                                                                    | Nenus II.S.                                                               | 121.47                                                                     |                               | All the second                 |                                                                                                    | Message & B. P. O                |                    |  |
|       | AAPL US \$ 1 602.1<br>At 17:53 d Vol 14<br>AAPL US Equity 9                                                                                                    | 80 -4.9<br>4,523,966<br>Actions                                           | 0 605                                                                      | - Ре<br>.07В Н 60<br>9 Allent | 602.53/60<br>06.188 L          | 2.900<br>600.50P                                                                                                    | 1 x 22<br>Val 8.762<br>BEst Cons | ensus Deta         |  |
|       | Estimate EPS Idented                                                                                                    | and the owner where the                                                   |                                                                            |                               |                                |                                                                                                    |                                  |                    |  |
|       | Consenses @Standard                                                                                                    | No. of Concession, Name                                                   | · Dent I                                                                   |                               |                                |                                                                                                    | and the second second            |                    |  |
|       | Consensus<br>Nean Estimate<br>Enhanced Estimate<br>Median Estimate<br>Migh Estimate<br>Low Estimate<br>Standard Deviation<br>4 weeks change<br>4 weeks ub/down | 9/2012<br>47.027<br>46.501<br>46.795<br>51.600<br>43.620<br>1.779<br>2.98 | 9/2013<br>54.122<br>54.669<br>53.470<br>64.060<br>48.360<br>3.522<br>3.808 | Historical M                  | lean 9/2012 4<br>lean 9/2013 5 | 7.0265<br>4.1222                                                                                                    |                                  |                    |  |
|       | Number of Estimates                                                                                                    | 12/14                                                                     | -                                                                          |                               |                                |                                                                                                    |                                  |                    |  |
|       | P/E 14.70 Est P/E                                                                                                    | 12,823                                                                    | 11 141                                                                     |                               |                                |                                                                                                    |                                  |                    |  |
|       | Broker                                                                                                    | Analyst                                                                   |                                                                            | Date                          | 972012                         | Charton                                                                                                    |                                  | (hansa)            |  |
|       | 1 Exare BNP Paribas                                                                                                    | PETERC                                                                    |                                                                            | 04/25/32                      | (child)                        | State of the local division of the local division of the local div | C47500                           | Contraction of the |  |
|       | 2 A State and State and State                                                                                                    | Reg. Entiti                                                               |                                                                            |                               |                                |                                                                                                    |                                  |                    |  |
|       | 3) Topeka Capital Markets In                                                                                                    | C MHITE                                                                   |                                                                            |                               |                                |                                                                                                    |                                  |                    |  |
|       | FBN Securities                                                                                                    |                                                                           |                                                                            |                               |                                |                                                                                                    |                                  |                    |  |
|       | 9 Telsey Advisory Group                                                                                                    |                                                                           |                                                                            |                               |                                |                                                                                                    | 45.450                           |                    |  |
|       | I Credit Agricole Securities                                                                                                    | ( SILVER                                                                  |                                                                            |                               |                                |                                                                                                    |                                  |                    |  |
|       | <li>7) Cross Research</li>                                                                                                    | CRDSS                                                                     |                                                                            |                               | 46.930                         |                                                                                                    |                                  |                    |  |
|       | Atlantic Equities LLP                                                                                                    |                                                                           |                                                                            |                               |                                |                                                                                                    |                                  |                    |  |
|       | 🖲 🖬 Gabelli & Co                                                                                                    | SUSANTO                                                                   |                                                                            |                               |                                |                                                                                                    |                                  | ALC: NO            |  |
|       | Mi DP Securities                                                                                                    | GAUNA                                                                     |                                                                            |                               |                                |                                                                                                    |                                  |                    |  |
|       |                                                                                                    |                                                                           |                                                                            |                               |                                |                                                                                                    |                                  |                    |  |

Рис. 38. Разбивка прогнозов по аналитикам

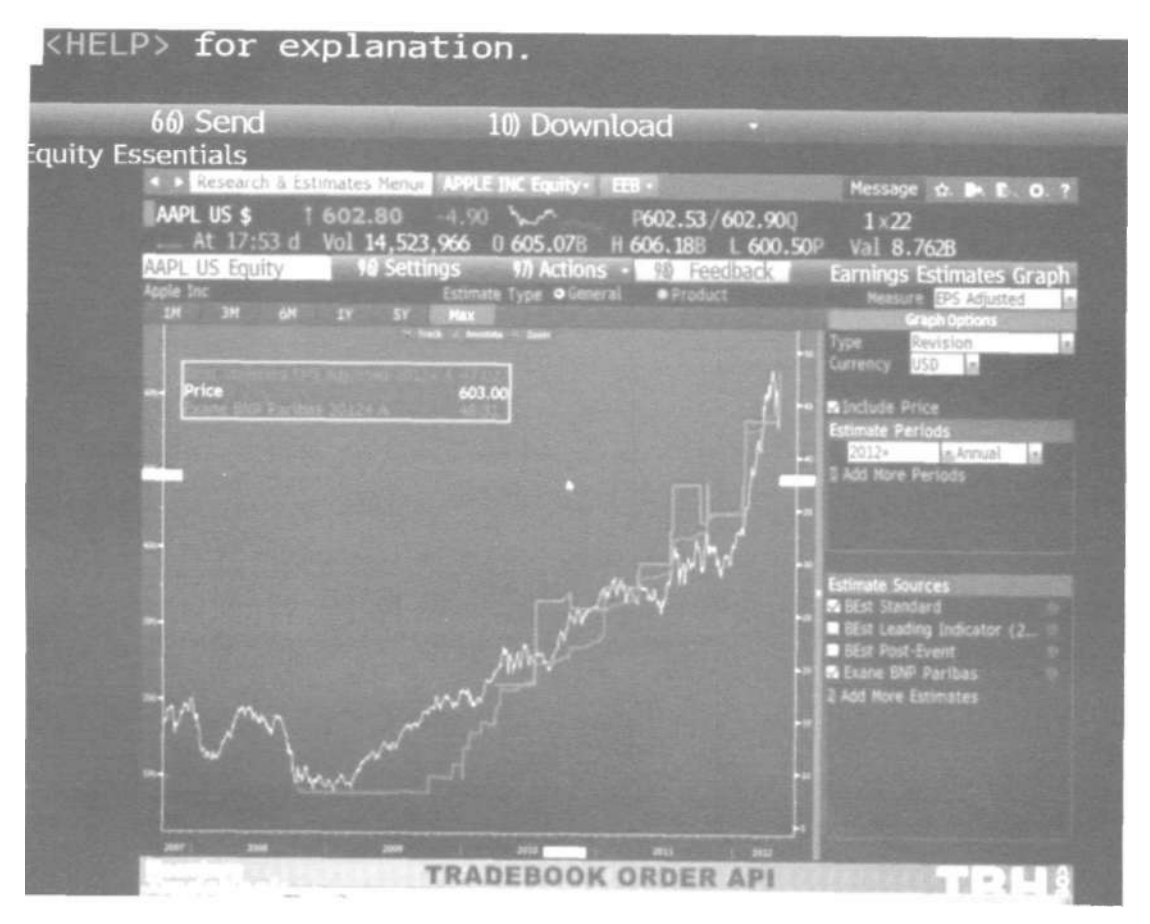

Рис. 39. Отчет аналитика об изменении стоимости выбранной акции во времени

|        | 66) Send                                                                                                    | 10) D                                                                                                    | ownload                                                                                                    |                    |                                                                                                    |                                                                                                    |                                                                              | -                                                                   | Sec. 1                            |
|--------|----------------------------------------------------------------------------------------------------|----------------------------------------------------------------------------------------------------|----------------------------------------------------------------------------------------------------|--------------------|----------------------------------------------------------------------------------------------------|----------------------------------------------------------------------------------------------------|------------------------------------------------------------------------------|---------------------------------------------------------------------|-----------------------------------|
| ity Es | sentials                                                                                                    |                                                                                                    |                                                                                                    |                    |                                                                                                    |                                                                                                    |                                                                              |                                                                     |                                   |
|        | <ul> <li>Research &amp; Estimates M</li> </ul>                                                                                                    | lenus ASSALLSI, A.S.                                                                                                    | Mity- MR-                                                                                                    |                    |                                                                                                    | Messa                                                                                                    | ice d.                                                                       | 13                                                                  |                                   |
|        | AAPL US \$ 1 602.8                                                                                                    | 0 -4.90 5                                                                                                    | 0602                                                                                                    | 70/60              | 2 890                                                                                                    | 112                                                                                                    |                                                                              |                                                                     |                                   |
|        | - At 17:53 d Vol 14                                                                                                    | 524 066 0 605                                                                                                    | 078 H 606 1                                                                                                    | RR I               | 600 500                                                                                                    | Val                                                                                                    | 0 7670                                                                       |                                                                     |                                   |
|        | AAPI 115 Foulty                                                                                                    | 49 Actions -                                                                                                    | NA Alort                                                                                                    | DD L               | 000.30                                                                                                    | TPA                                                                                                    | 5.7020                                                                       |                                                                     |                                   |
|        | Apple Inc                                                                                                    | 72 MULIONS                                                                                                    | 20 Alert                                                                                                    |                    | and the owner of the                                                                                                    | nalyst                                                                                                    | Recon                                                                        | 1.11.21                                                             | onspi                             |
|        | Consensus USD                                                                                                    |                                                                                                    |                                                                                                    |                    |                                                                                                    |                                                                                                    |                                                                              |                                                                     |                                   |
|        | Consensus Ratino 475                                                                                                    | -                                                                                                    |                                                                                                    |                    |                                                                                                    |                                                                                                    |                                                                              |                                                                     |                                   |
|        | Buys 89.3% 50                                                                                                    |                                                                                                    |                                                                                                    |                    |                                                                                                    |                                                                                                    |                                                                              |                                                                     |                                   |
|        | Holds 8.94 5                                                                                                    | STATES & STATES                                                                                                    | CALL DOLLARS BUILD                                                                                                    |                    |                                                                                                    |                                                                                                    |                                                                              |                                                                     |                                   |
|        | Sells 1.8% 1                                                                                                    | Target Price                                                                                                    | t (12 mth) 734.12                                                                                                    |                    |                                                                                                    |                                                                                                    |                                                                              |                                                                     |                                   |
|        |                                                                                                    | en price                                                                                                    | 603.00                                                                                                    | Marris and         |                                                                                                    |                                                                                                    |                                                                              |                                                                     |                                   |
|        | 12M Tgt Px 41/59 734.12                                                                                                    |                                                                                                    |                                                                                                    |                    |                                                                                                    |                                                                                                    |                                                                              |                                                                     |                                   |
|        | Last Price 603.00                                                                                                    |                                                                                                    |                                                                                                    |                    |                                                                                                    |                                                                                                    |                                                                              |                                                                     |                                   |
|        | Enture Detection 11 746                                                                                                    |                                                                                                    | the second second second second second second second second second second second second second second second s                             |                    | and the second second second second second second second second second second second second second second second                                       |                                                                                                    |                                                                              |                                                                     |                                   |
|        | Remain Policing 21.746                                                                                                    | the stand of the second second second                                                                                                    |                                                                                                    |                    |                                                                                                    |                                                                                                    |                                                                              |                                                                     |                                   |
|        | I Year Return 72.21                                                                                                    | - Price Spread                                                                                                    | (1gt - Px) 121 1                                                                                                    | E                  | and and                                                                                                    | 1.10                                                                                                    | 100                                                                          |                                                                     |                                   |
|        | I Year Return 72.21%                                                                                                    | w- Price Spread                                                                                                    | (101 - Px) 1111                                                                                                    | El                 |                                                                                                    | 11                                                                                                    | - may                                                                        | V                                                                   |                                   |
|        | I Year Return 72.21%                                                                                                    | Price Spread                                                                                                    | 1 (Tgt - Px) 131.1                                                                                                    | El                 |                                                                                                    | -                                                                                                    |                                                                              | 1                                                                   | -                                 |
|        | Kinam Futurn 72.21%     Kinam In-Hibuse Data     Prim Name                                                                                                    | Analyst                                                                                                    | (1pt - Px) 131.1<br>Recommendation                                                                                                    | A S                | Marca<br>Tot Px                                                                                                    |                                                                                                    |                                                                              | -                                                                   |                                   |
|        | I Year Return 72.21%                                                                                                    | Analyst<br>PETER J MISEK                                                                                                    | Recommendation                                                                                                    |                    | Tgt Px<br>Sco. 00 (x4                                                                                                    |                                                                                                    | Yr Rth<br>72.21%                                                             | -                                                                   | Aurik<br>40                       |
|        | I Year Return 72.21%<br>Show In-House Data<br>Firm Name<br>I) Sefferies<br>2) Topeke Capital Markets Inc.                                                                                                    | Analyst<br>PETER J MISEX<br>BRIAN J WHITE                                                                                                    | (Tot - Px) 131.1<br>Recommendation<br>buy<br>buy                                                                                           | а s<br>н<br>н      | 741<br>Tgl Px<br>500.00 04<br>1111.00 04                                                                                                    | Date 1<br>(27/12                                                                                           | Yr Rbn<br>72.21%                                                             | 21                                                                  | Rank<br>401                       |
|        | 1 Year Return 72.21%<br>Show In-House Data<br>Firm Name<br>1) Sefferies<br>2) Topeke Capital Markets Inc.<br>1) Raymond James                                                                                                    | Price Sprug<br>Analyst<br>PETER J MISEX<br>BRIAN J WHITE<br>TAVES C MCCOURT                                                                                                    | (Tgt - Px) 331.1<br>Recommendation<br>buy<br>story buy                                                                                     | а s<br>н<br>н<br>н | ans<br>Tgt Px<br>500.00 04<br>1111.00 04<br>500.00 04                                                                                                  | Date 1<br>(27/12                                                                                           | Yr Rbri<br>72.21%                                                            | 244R<br>310                                                         | Rank<br>40                        |
|        | I Year Return: 21.744     I Year Return: 72.21%     Show In-House Data     Firm Name     I)      Sefferies     Z      Topeka Cupital Markets Inc.     J      Raymond James     Gust Research                                                                                                    | Price Spruge<br>Analyst<br>PETER 3 MISEK<br>BRIAN 3 WHITE<br>TAVIS C MCKOUNT<br>SHANNON 5 CROSS                                                                                                    | (Tgt - Pix) 331.1<br>Recommendation<br>buy<br>strong buy<br>buy                                                                            |                    | Tgt Px<br>500.00 04<br>1111.00 04<br>500.00 04<br>755.00 04                                                                                            | Date ::<br>(27/12<br>(26/12<br>(26/12                                                                      | YY Rbn<br>72.21%                                                             | BARR<br>3rd                                                         | Rank<br>40                        |
|        | I Year Return 72.23     Show In-House Data     Firm Name     D 3 Jefferies     Topeka Capital Markets Inc.     T 8 Raymond James     4 Cross Research     S Exame BNP Paribas                                                                                                    | Analyst<br>PETER J HISEK<br>BREAN J WISEK<br>BREAN J WHITE<br>TAVES C MCCOURT<br>SHANNEN S CROSS<br>ALEXANDER PETERC                                                                                                    | (1gt - Px) 131.1<br>Recommendation<br>buy<br>buy<br>strong buy<br>buy<br>cuterform                                                         |                    | <sup>2</sup> 243<br>Tgt Pa<br>800.00 04<br>1111.00 04<br>755.00 04<br>700.00 04                                                                        | Date ()<br>(27/12<br>(26/12<br>(26/12<br>(26/12                                                            | Yr Rbn<br>72.21%<br>72.21%                                                   | EARR 310                                                            | Runk<br>40                        |
|        | I Year Return 72.23     Show Ini-House Data     Frm Name     D    Sefferies     J    Raymond James     G    Cross Research     S    Exame BAP Paribas     B    Exame BAP Paribas     B    Exame BAP Paribas     B    Exame BAP Paribas                                                                                                    | Analyst<br>PETER J MISEK<br>BRIAN J MISEK<br>BRIAN J MITE<br>TAVIS C MCOURT<br>SHANNON S CROSS<br>ALEXANDER PETERC<br>EDWARD A ZABITSKY                                                                                                 | (1gt - Px) 131.1<br>Recommendation<br>buy<br>buy<br>strong buy<br>buy<br>outperform<br>short sell                                          |                    | Tgt Px<br>800.00 04<br>1111.00 04<br>505.00 04<br>755.00 04<br>700.00 04                                                                               | Conte    1<br>1/27/12<br>1/26/12<br>1/26/12<br>1/26/12<br>1/26/12                                          | Yr Rin<br>72.21%<br>72.21%                                                   | EARR<br>3rd<br>3rd                                                  | Rank<br>401                       |
|        | I Year Return     Z2.21     Show In-House Data     Firm Name     Sofferies     Topska Capital Markets Inc     Raymond James     Gots Research     Soff Research     Soff | Analyst<br>PETER 3 HISEK<br>BRIAN 3 WHITE<br>TAVIS C MCCDURT<br>SHANNON S CROSS<br>ALEXANDER PETERC<br>EDWARD A ZABITSKY<br>SCOTT D CRAIG                                                                                               | (1gt - Px) 131.1<br>Recommendation<br>buy<br>buy<br>strong buy<br>buy<br>cutperform<br>short sell<br>buy                                   |                    | Tet Px<br>500.00 04,<br>1111.00 04,<br>755.00 04,<br>750.00 04,<br>510.00 04,                                                                          | Date (<br>127/12<br>126/12<br>126/12<br>126/12<br>126/12<br>126/12<br>125/12                               | 72.21%<br>72.21%<br>72.21%                                                   | BARR<br>3rd<br>3rd                                                  | Rank 40                           |
|        | Vear Return: 21.744     Vear Return: 72.21%     Show In-House Data     Pirm Name     1)      2effertes     20 Tooska Capital Markets Inc.     31 Raymond James     41 Cross Research     51 Exame INP Paribas     41 Research     71 Bold/ML     10 Societe Generale                                                                                                    | Analyst<br>PETER J HISEK<br>BRIAK J WHITE<br>TAVIS C MCCOURT<br>SHANNON S CROSS<br>ALEXANDER PETERC<br>EDWARD A ZABITSKY<br>SCOTT D CRAIG<br>ANDY PERKINS                                                                               | (Tgt - Px) 131.1<br>Recommendation<br>buy<br>buy<br>strong buy<br>buy<br>cutperform<br>short sell<br>buy<br>buy                            |                    | Tet Px<br>500.00 04<br>1111.00 04<br>500.00 04<br>755.00 04<br>750.00 04<br>510.00 04<br>510.00 04                                                     | Date /<br>/27/12<br>/26/12<br>/26/12<br>/26/12<br>/26/12<br>/25/12<br>/25/12                               | 72.21%<br>72.21%<br>72.21%                                                   | BARR<br>3rd<br>3rd<br>3rd<br>3rd                                    | Rank<br>40)<br>5th<br>Tra         |
|        | Vesari Poleminat     21.744       1 Year Return     72.21%       Show In-House Data       Pirm Name       1) Eafferies       2) Topeka Capital Markets Inc.       3) Raymond James       4) Cross Research       5) Exame BNP Paribas       4) ACT Research       7) BoltMi,       5) Societa Generale       9) Doutsche Bank                                                                                                    | PETER STATE<br>Analyst<br>PETER 3 MISEK<br>BRIAN 3 WHITE<br>TAVIS C MCCOURT<br>SHANNON S CROSS<br>ALEXANDER PETERC<br>EDWARD A ZABITSKY<br>SCOTT D CRAIG<br>ANDY PERKINS<br>OHRISTOPHER WHITM                                           | (1gt - Px) 131.1<br>Reconcrendation<br>buy<br>buy<br>strong buy<br>buy<br>cutperform<br>short sell<br>buy<br>buy<br>buy<br>buy             | -                  | Tgt Ps<br>800.00 04<br>1111.00 04<br>900.00 04<br>755.00 04<br>755.00 04<br>750.00 04<br>550.00 04<br>550.00 04                                        | Carle ()<br>127/12<br>(26/12<br>(26/12<br>(26/12<br>(26/12<br>(25/12<br>(25/12<br>(25/12                   | 72.21%<br>72.21%<br>72.21%<br>72.21%                                         | RARR<br>BARR<br>3rd<br>3rd<br>3rd<br>3rd                            | Rank<br>401<br>501<br>370<br>1091 |
|        | I Year Return: 72.21%     Show In-House Data     Firm Name      D      Sefferies      Topeka Cupital Markets Inc.      Ramond James      Cost Research      Exare BNP Paribas      ACC Research      BolANE,      Societa Generale      Poctache Bank      Morgan Stanjey                                                                                                    | Annyst<br>PETER J MISEK<br>BRIAN J WHITE<br>TAVES C MCCOURT<br>SHANNON S CROSS<br>ALEXANDER PETERC<br>EDWARD A ZABITSKY<br>SCOTT D CRAIG<br>ANDY PERKINS<br>CHRISTOPHER WHITM<br>KATHRYN HUBERTY                                        | (1gt - Px) 131.1<br>Recommendation<br>buy<br>buy<br>strong buy<br>buy<br>cutperform<br>short sell<br>buy<br>buy<br>Dbuy<br>Overwit/In-Line |                    | Tgt Pv<br>800.00 04<br>1111.00 04<br>800.00 04<br>1111.00 04<br>700.00 04<br>270.00 04<br>510.00 04<br>510.00 04<br>510.00 04                          | Cate 1<br>(27/12<br>(26/12<br>(26/12<br>(26/12<br>(26/12<br>(26/12<br>(25/12<br>(25/12<br>(25/12)          | 72.21%<br>72.21%<br>72.21%<br>72.21%<br>72.21%<br>72.21%                     | BARR<br>Brd<br>Brd<br>Brd<br>Brd<br>Brd<br>Brd                      | Rank<br>401<br>501<br>378<br>378  |
|        | I Year Return: 72.23%     I Year Return: 72.23%     Show Ini-House Data     Firm Name     D    Jefferies     Topeka Capital Markets Inc.     T    Raymond James     4    Crost Research     S    Exame BNP Paribas     ACS Research     File BolANI,     Societa Generale     P    Eoutache Bank     M    Morgan Stanley     U     Goldman Sachs                                                                                                    | Analyst<br>PETER J MISEK<br>BREAN J WISEK<br>BREAN J WHITE<br>TAVES C MCCOURT<br>SHANNEN S CROSS<br>ALEXANER PETERC<br>EDWARD A ZABITSKY<br>SCOTT D CRAIG<br>ANDY PERKINS<br>CHRISTOPHER WHITM<br>KATHRYN HUBERTY<br>WILLIAM C SHOPE JR | (1gt - Px) 131.1<br>Recommendation<br>buy<br>buy<br>buy<br>buy<br>buy<br>buy<br>buy<br>buy                                                 |                    | Tgt Px<br>500.00 04<br>1111.00 04<br>500.00 04<br>750.00 04<br>510.00 04<br>510.00 04<br>510.00 04<br>510.00 04<br>510.00 04<br>510.00 04<br>510.00 04 | Cate (<br>1/27/1/2<br>/26/1/2<br>/26/1/2<br>/26/1/2<br>/26/1/2<br>/25/1/2<br>/25/1/2<br>/25/1/2<br>/25/1/2 | 72.21%<br>72.21%<br>72.21%<br>72.21%<br>72.21%<br>72.21%<br>72.21%<br>72.21% | BARR<br>Brd<br>Brd<br>Brd<br>Brd<br>Brd<br>Brd<br>Brd<br>Brd<br>Brd | Rank<br>401<br>5th<br>37d<br>200  |

Рис. 40. Рекомендации аналитиков

| 00) Send<br>/ Essentials                                                                                                    |                                                                                                    | 10) C                                                                                                    | Downlo                                                                                                    | bad                                                                                                    |                                                                                                    |                                                                                                    |                                                                                                    |                                                                                                    |     |
|----------------------------------------------------------------------------------------------------|----------------------------------------------------------------------------------------------------|----------------------------------------------------------------------------------------------------|----------------------------------------------------------------------------------------------------|----------------------------------------------------------------------------------------------------|----------------------------------------------------------------------------------------------------|----------------------------------------------------------------------------------------------------|----------------------------------------------------------------------------------------------------|----------------------------------------------------------------------------------------------------|-----|
| AAPL US \$ 1603                                                                                                    | 11ty Menun                                                                                                    | APPLE INC                                                                                                    | Equiliy-                                                                                                    | RV •<br>0602.51                                                                                                    | /602.8                                                                                                    | SP N                                                                                                    | tessage<br>1×1                                                                                                    | ☆ <b>₽</b> E                                                                                                    | 0   |
| At 18:03 d Vol                                                                                                    | 14.524.10                                                                                                    | 66 0 605                                                                                                    | .07 <u>8</u> H                                                                                                    | 606,188                                                                                                    | L 600                                                                                                    | .50P V                                                                                                    | al 8.70                                                                                                    | 28                                                                                                    |     |
| Comp Source Bloombarrand                                                                                                    | a Date by 1                                                                                                    | 9/7 ACIN                                                                                                    | ons • • •                                                                                                    | s Output                                                                                                    | 59.3                                                                                                    | eedback                                                                                                    | Rel                                                                                                    | ative Val                                                                                                    | Uat |
| 1) whole Firm                                                                                                    | A READY D                                                                                                    | cossey in 20                                                                                                  | 1                                                                                                    | toin                                                                                                    |                                                                                                    | 145                                                                                                    |                                                                                                    | Currency                                                                                                    | 5   |
| 2) Communications Equip                                                                                                    | and the second second                                                                                                    | 10000                                                                                                    | 71                                                                                                    |                                                                                                    |                                                                                                    | 14.75                                                                                                    | 2.00                                                                                                    | ID MIGE                                                                                                    |     |
| 3) Computer Hardware                                                                                                    |                                                                                                    | 19.000                                                                                                    | 65                                                                                                    |                                                                                                    |                                                                                                    | 82.02 -1                                                                                                    |                                                                                                    |                                                                                                    |     |
| 4) Consumer Electronics                                                                                                    |                                                                                                    |                                                                                                    |                                                                                                    |                                                                                                    |                                                                                                    | 65.96                                                                                                    |                                                                                                    |                                                                                                    |     |
| <ol> <li>E-Commerce Discretion</li> </ol>                                                                                                    | 10000                                                                                                    |                                                                                                    |                                                                                                    |                                                                                                    |                                                                                                    | 41.67 -5                                                                                                    | 9.21                                                                                                    | Concession of the local division of the local division of the loca |     |
|                                                                                                    |                                                                                                    |                                                                                                    |                                                                                                    |                                                                                                    |                                                                                                    | 0.12 -1                                                                                                    |                                                                                                    |                                                                                                    |     |
|                                                                                                    |                                                                                                    |                                                                                                    | 1.1.1.1.1.1.                                                                                                    | No. 24                                                                                                    |                                                                                                    |                                                                                                    |                                                                                                    | L US @ Hedia                                                                                                    |     |
| 13 Diervex                                                                                                    | S                                                                                                    | 201 (11)                                                                                                    | Sancing and                                                                                                    |                                                                                                    |                                                                                                    | 12(3) 11                                                                                                    | LUISSON.                                                                                                    | 0.                                                                                                    |     |
|                                                                                                    | 1717.5                                                                                                    | LESS Pre-                                                                                                    |                                                                                                    |                                                                                                    |                                                                                                    |                                                                                                    |                                                                                                    |                                                                                                    |     |
| Lawrence                                                                                                    | 44.030                                                                                                    | (0307)                                                                                                    |                                                                                                    | PARADI                                                                                                    |                                                                                                    |                                                                                                    |                                                                                                    |                                                                                                    |     |
|                                                                                                    | 001930                                                                                                    | 56.83                                                                                                    | -0.31%                                                                                                    | -2,43                                                                                                    | 15.621                                                                                                    | 18,361                                                                                                    | 18.02                                                                                                    | 9.89%                                                                                                    | 1.0 |
| WI APPLE INC                                                                                                    | 247 040                                                                                                    | 403.00                                                                                                    | And I want to be a set of the set of the set                                                                                                    |                                                                                                    | and the second second se                                                                                                    |                                                                                                    | and the second second                                                                                                    |                                                                                                    |     |
| MI) APPLE INC                                                                                                    | 563.848                                                                                                    | 603.00                                                                                                    | -0.778                                                                                                    | 0.12                                                                                                    | 65,961                                                                                                    | 82.02%                                                                                                    | 14.75                                                                                                    | 47.10%                                                                                                    |     |
| 300) APPLE ENC<br>301) HEWLETT-PACKARD CO<br>3020 OFLIC TWC                                                                                                    | 563.848<br>48.948                                                                                                    | 603.00<br>24.75                                                                                               | -0.77%                                                                                                    | 0.12                                                                                                    | 65,96%<br>0.96%                                                                                                    | 82.024<br>-10.58%                                                                                            | 14.75<br>7.00                                                                                                    | 47.10%<br>14.77%                                                                                                    |     |
| 201) APPLE INC<br>201) HEALETT-PACKARD CO<br>202) DELL INC<br>2021 DELL INC                                                                                                    | 563.848<br>48.948<br>28.978<br>9.715                                                                                       | 603.00<br>24.75<br>16.44                                                                                      | -0.77%                                                                                                    | 0.12<br>4.10<br>-1.02                                                                                                    | 65,961<br>0,961<br>0,941                                                                                                    | 82.024<br>-10.58%<br>39,71%                                                                                  | 14.75<br>7.00<br>8.23                                                                                                    | 47.10%<br>14.77%<br>41.86%                                                                                                    |     |
| 20) APPLE INC<br>20) HENLETT-PACKARD CO<br>20) DELL INC<br>20) LENGVO GROUP LTD<br>20) ACTR INC                                                                                                    | 563.848<br>48.948<br>28.978<br>9.715<br>3.138                                                                              | 603.00<br>24.75<br>16.44<br>0.94                                                                              | -0.774<br>-0.441<br>-0.541<br>-2.541                                                                                                    | 0.12<br>4.10<br>-1.02<br>3.48                                                                                               | 65,961<br>0,961<br>0,941<br>30,051                                                                                                    | 82.02%<br>-10.58%<br>39,71%<br>100.00%                                                                       | 14.75<br>7.00<br>8.23<br>23.55                                                                                               | 47.10%<br>14.77%<br>41.88%<br>20.57%                                                                                                    |     |
| 100 APPLE INC<br>100 HENLETT-PACKARD CO<br>100 DELL DNC<br>100 LENGVO GROUP LTD<br>100 ACER INC<br>100 HERROPS COMMUNICATL.                                                                                                    | 563.848<br>48.948<br>28.978<br>9.715<br>3.138<br>2.558                                                                     | 603.00<br>24.75<br>16.44<br>0.94<br>1.16<br>7.01                                                              | -0.774<br>-0.455<br>-0.547<br>-0.547<br>-0.547<br>-0.547<br>-0.547                                                                                                    | 0.12<br>4.10<br>-1.02<br>3.48<br>-16.54<br>-77.41                                                                           | 65.961<br>0.965<br>0.945<br>30.055<br>-24.447                                                                                                    | 82.024<br>-10.585<br>39,715<br>100.004<br>N.U.                                                               | 14.75<br>7.00<br>8.23<br>23.55<br>N.A.                                                                                       | 47.10%<br>14.77%<br>41.86%<br>20.57%<br>-7.79%                                                                                                    |     |
| 100 APPLE INC<br>100 HEWLETT-PACKARD CO<br>100 DELL DNC<br>100 LENGVO GROUP LTD<br>100 ACER INC<br>105 HETROPCS COMMUNECATL<br>100 ATAT INC                                                                                                    | 563.548<br>48.948<br>28.978<br>9.718<br>3.138<br>2.558<br>191.948                                                          | 603.00<br>24.75<br>16.44<br>0.94<br>1.16<br>7.01<br>12.67                                                     | -0.774<br>-0.455<br>-0.545<br>-0.545<br>-0.545<br>-0.545<br>-0.545<br>-0.545<br>-0.545<br>-0.545<br>-0.545<br>-0.545<br>-0.545<br>-0.545<br>-0.545<br>-0.455<br>-0.455<br>-0 | 0.12<br>4.10<br>-1.02<br>3.48<br>-16.64<br>-27.61                                                                           | 65.96%<br>0.96%<br>0.94%<br>30.05%<br>-24.44%<br>19.12%                                                                                                    | 82.024<br>-10.585<br>39,715<br>100.004<br>N.A.<br>53.706                                                     | 14.75<br>7.00<br>8.23<br>23.55<br>N.A.<br>9.32                                                                               | 47.10%<br>14.77%<br>41.86%<br>20.57%<br>-7.79%<br>9.51%                                                                                                    |     |
| 100 APPLE INC<br>100 HEWLETT-PACKARD CO<br>100 DELL INC<br>100 LENGVO GADUP LTD<br>100 ACER INC<br>100 METROPCS COMMUNICATIL<br>100 ASAT INC<br>107 VERIZON COMMUNICATIC                                                                                                    | 563.548<br>48.948<br>28.978<br>9.718<br>3.138<br>2.558<br>191.948<br>114.395                                               | 603.00<br>24.75<br>16.44<br>0.94<br>1.16<br>7.01<br>32.67<br>40.23                                            | -0.774<br>-0.455<br>-0.545<br>2.547<br>-1.254<br>-0.491<br>-0.715<br>-0.775                                                                                                    | 0.12<br>4.10<br>-1.02<br>3.48<br>-16.64<br>-27.61<br>2.04<br>2.04                                                           | 65.961<br>0.965<br>0.945<br>30.055<br>-24.445<br>19.125<br>1.975                                                                                                    | 82.02%<br>-10.58%<br>39.71%<br>100.00%<br>N.A.<br>53.70%<br>-29.57%                                          | 14.75<br>7.00<br>8.23<br>22.55<br>N.A.<br>9.32<br>14.78                                                                      | 47.10%<br>14.77%<br>41.88%<br>20.57%<br>-7.77%<br>9.51%<br>3.79%                                                                                                    |     |
| 101 APPLE INC<br>101) HEWLETT-PACKARD CO<br>101) DELL INC<br>101 LENOVO GROUP LTD<br>101 ACTR INC<br>105) HETROPCS COMMUNICATI<br>100) ATAT INC<br>107) VERIZON COMMUNICATIO<br>101 SPRINT MEXTEL CORP                                                                                                    | 563.848<br>48.948<br>28.978<br>9.718<br>3.138<br>2.558<br>191.948<br>114.298<br>114.298                                    | 603.00<br>24.75<br>16.44<br>0.94<br>1.16<br>7.01<br>32.67<br>40.23<br>2.36                                    | -0.774<br>0.40<br>0.50<br>1.254<br>0.70<br>0.715<br>0.715<br>0.225                                                                                                    | 0.12<br>4.10<br>-1.02<br>3.48<br>-06.54<br>-27.61<br>2.04<br>2.06                                                           | 65,961<br>0,968<br>0,948<br>30,051<br>-24,448<br>19,128<br>1,978<br>4,946                                                                                                    | 82.024<br>-10.585<br>39,714<br>100.004<br>N.A.<br>53.704<br>-79,574<br>-55.504                               | 14.75<br>7.00<br>8.23<br>23.55<br>N.A.<br>9.12<br>14.78<br>17.96                                                             | 47.10%<br>14.77%<br>41.88%<br>20.57%<br>-7.75%<br>9.51%<br>3.75%<br>7.01%                                                                                                    |     |
| 10) APPLE INC<br>10) HEWLETT-PACKARD CO<br>10) DELL INC<br>10) ACER INC<br>10) ACER INC<br>10) ATAT INC<br>10) ATAT INC<br>10) VERIZON COMMUNICATIO<br>10) SPRINT MEXTEL CORP<br>10) US CELLULAR CORP<br>10) US CELLULAR CORP                                                                                                    | 563.846<br>48.948<br>28.978<br>9.719<br>3.136<br>2.555<br>191.948<br>114.799<br>7.078<br>3.255                             | 603.00<br>24.75<br>16.44<br>0.94<br>1.16<br>7.01<br>32.67<br>40.23<br>2.36<br>38.79                           | -0.77A<br>0.451<br>0.540<br>1.254<br>0.597<br>0.718<br>0.718<br>0.225                                                                                                    | 0.12<br>4.10<br>-1.02<br>3.48<br>-36.54<br>-27.61<br>2.04<br>2.04<br>2.06<br>-17.13<br>.59                                  | 65,96%<br>0,96%<br>30,05%<br>-24,44%<br>19,12%<br>1,07%<br>4,04%<br>3,42%                                                                                                    | 82.024<br>-10.585<br>39,714<br>100.009<br>N.A.<br>53.704<br>-55.509<br>17,244                                | 14.75<br>7.00<br>8.23<br>23.55<br>N.A.<br>9.32<br>14.78<br>17.96<br>N.A.                                                     | 47.10%<br>14.77%<br>41.86%<br>20.57%<br>-7.75%<br>9.51%<br>3.75%<br>7.01%<br>-26.80%                                                                                                    |     |
| 10) APPLE INC<br>10) HEWLETT-PACKARD CO<br>10) DELL INC<br>10) LENOVO GROUP LTD<br>10) ACTR INC<br>10) ATAT INC<br>10) ATAT INC<br>10) VERIZON COMMUNICATIO<br>10) SPRINT MEXTEL CORP<br>10) CLEARWIRE CORP-CLASS A                                                                                                    | 563.848<br>48.948<br>28.978<br>9.715<br>3.136<br>2.555<br>191.948<br>114.298<br>3.286<br>1.838                             | 603.00<br>24.75<br>16.44<br>0.94<br>1.16<br>7.01<br>32.67<br>40.23<br>2.36<br>38.79<br>1.42                   | -0.77A<br>0.451<br>0.540<br>1.254<br>0.718<br>0.718<br>0.275<br>0.275                                                                                                    | 0.12<br>4.10<br>-1.02<br>3.48<br>-36.64<br>-27.61<br>2.04<br>2.06<br>-17.13<br>4.59<br>-36.91                               | 65,961<br>0,965<br>0,965<br>30,055<br>30,055<br>19,125<br>19,125<br>19,155<br>19,155<br>19,1 | 82.024<br>-10.585<br>39,718<br>100.008<br>N.A.<br>53.708<br>-59.578<br>-55.568<br>17,248<br>17,248           | 14.75<br>7.00<br>8.23<br>22.55<br>N.A.<br>9.32<br>14.78<br>17.96<br>N.A.<br>18.55<br>N.4                                     | 47.10%<br>14.77%<br>41.86%<br>20.57%<br>-7.79%<br>9.51%<br>1.79%<br>7.01%<br>-26.80%<br>46.7%                                                                                                    |     |
| 100 APPLE INC<br>101 HEWLETT-PACKARD CO<br>101 DELL DNC<br>101 LENGVO GROUP LTD<br>101 ACER INC<br>101 HETROPCS COMMUNICATI<br>100 ATAT INC<br>107 VERIZON COMMUNICATIO<br>108 SPRINT MEXTEL CORP<br>109 US CLULAR CORP-CLASS A<br>101 TELEPHONE AND DATA SY                                                                                                    | 563.848<br>48.948<br>28.978<br>9.715<br>3.136<br>2.555<br>191.948<br>114.298<br>7.078<br>3.286<br>1.828<br>2.618           | 603.00<br>24.75<br>16.44<br>0.94<br>1.16<br>7.01<br>32.67<br>40.23<br>2.36<br>38.79<br>2.42<br>24.07          | -0.774<br>0.489<br>0.547<br>1.254<br>0.775<br>0.775<br>0.775<br>0.775<br>0.775<br>0.479<br>0.479<br>0.479<br>0.479                                                                                                    | 0.12<br>4.10<br>-1.02<br>3.48<br>-26.54<br>-27.61<br>2.04<br>-2.06<br>-17.13<br>-6.59<br>-36.91<br>-36.91                   | 65,961<br>0,965<br>0,965<br>0,965<br>0,965<br>0,975<br>0,975<br>1,976<br>0,975<br>1,975<br>1,984                                                                                                    | 82.024<br>-10.585<br>39,714<br>50.004<br>N.A.<br>53.704<br>-55.564<br>27.244<br>30.387<br>-26.171<br>-26.171 | 14.75<br>7.00<br>8.23<br>22.55<br>N.A.<br>9.32<br>14.78<br>17.96<br>N.A.<br>18.55<br>N.A.<br>14.17                           | 47,10%<br>14,77%<br>41,96%<br>20,57%<br>9,51%<br>1,79%<br>7,01%<br>-26,80%<br>4,87%<br>-59,21%<br>5,01%                                                                                                    |     |
| 100 APPLE INC<br>101 HEWLETT-PACKARD CO<br>101 DELL INC<br>101 LENGVO GROUP LTD<br>101 ACER INC<br>103 HERRIPCS COMMUNICATIO<br>104 ATRTINC<br>107 VERIZON COMMUNICATIO<br>108 SPRINT MEXTEL CORP<br>109 CEREMURE CORP.<br>100 CLEARNIER CORP.<br>100 CLEARNIER | 563.848<br>48.948<br>28.978<br>9.718<br>3.138<br>2.555<br>191.948<br>114.298<br>7.078<br>5.266<br>1.428<br>2.618<br>31.596 | 603.00<br>24.75<br>16.44<br>0.94<br>1.18<br>7.01<br>32.67<br>40.23<br>2.36<br>31.79<br>2.42<br>24.07<br>40.72 | -0.774<br>0.485<br>0.587<br>0.2547<br>0.2547<br>0.718<br>0.225<br>0.218<br>0.475<br>0.475<br>0.475<br>0.255                                                                                                    | 0.12<br>4.10<br>-1.02<br>3.48<br>-26.54<br>-27.61<br>2.04<br>-2.06<br>-17.13<br>-6.59<br>-36.91<br>-36.91<br>-4.68<br>-0.39 | 65,961<br>0,968<br>0,968<br>0,948<br>30,058<br>-24,448<br>19,125<br>19,125<br>19,125<br>19,125<br>3,976<br>3,977<br>134,258<br>3,981<br>2,988                                                                                                    | 82.024<br>-10.585<br>39,714<br>50.004<br>N.A.<br>53.704<br>-55.564<br>27.244<br>30.387<br>-24.175<br>40.155  | 14,75<br>7,00<br>8,23<br>22,55<br>N,A,<br>9,32<br>34,78<br>17,96<br>N,A,<br>18,55<br>N,A,<br>18,55<br>N,A,<br>14,27<br>15,45 | 47,10%<br>14,77%<br>41,96%<br>20,57%<br>9,51%<br>3,79%<br>7,01%<br>-26,80%<br>4,87%<br>5,08%<br>X,30%                                                                                                    |     |

Рис. 41. Сравнительная стоимость

| 60) Send           |                                                                                                    | 10) D             | ownload +                              |               |                     | Ciner              |  |
|--------------------|----------------------------------------------------------------------------------------------------|-------------------|----------------------------------------|---------------|---------------------|--------------------|--|
| ity essentials     | A COLORED OF THE OWNER OF THE OWNER OF THE OWNER OF THE OWNER OF THE OWNER OF THE OWNER OF THE OWNER OF THE OWN |                   |                                        |               |                     |                    |  |
| Lompany (          | Nerview Menue                                                                                                   |                   |                                        | Messa         | Message to D. D. O. |                    |  |
| AAPL US \$         | ↓ <b>602.55</b> -5                                                                                              | .15 🍾             | 0602.75/602.84P                        | 4x1           | Sec. State          |                    |  |
| At 18:05           | d Vol 14,524,30                                                                                                 | 5 0 605           | .07B H 606.18B L 600.5                 | OP Val 8      | 3.7628              |                    |  |
| AAPL US Equity     | U Settings 2 Oc                                                                                                 | atout to E        | and a Feedback Con                     | many flas     | cification          | Brown              |  |
| Classification 6   | CS a Currency                                                                                                   | 150 .             | Selected Industry                      | tions Environ |                     | Contraction in the |  |
| Herarchy           | Rev.                                                                                                    | Rev               | Appregate Statistics                   |               | 1 BEBALL            | CO MILLES          |  |
| Communications     |                                                                                                    |                   | Total Market Cao                       | A 100         | 1000                |                    |  |
| L Hedia Content    | N.D.                                                                                                    | N.D.              | Price/Earnlogs                         | 19.10         | 1000                |                    |  |
| Consumer Discrete  | the second second second second second second second second second second second second second second second s  |                   | Tatal Revenue                          |               | Trans.              |                    |  |
| -Retail Discretion |                                                                                                    | Concession in the | Industry Revenue                       | 529.25        |                     |                    |  |
| -Consumer Elec     | I PASSING AND TOD                                                                                               | 1000              | Industry Rev. 1YR Growth               |               |                     |                    |  |
| Consumer 8         | Bectronic N.D.                                                                                                  | N.D.              | the state of the state of the state of |               |                     |                    |  |
| LE-Commerce I      |                                                                                                    |                   | Filter By None a                       |               |                     |                    |  |
| L-Music Down       | load Sites 6.318 +                                                                                              | 5.83%             | Public Hember Companies                | Hit Cap       | to state            | TOL R              |  |
| Technology         |                                                                                                    |                   | II) + APPLE INC                        | 568.248       | 47.068              | 43.4               |  |
| Hardware           |                                                                                                    |                   | 2) + ROKIA OVJ                         |               |                     |                    |  |
| - Communicatio     |                                                                                                    |                   | 11 SAMSUNG ELECTRON                    |               |                     | 30.7               |  |
| -Nobile Phor       | ME                                                                                                    |                   | M) + CISCO SYSTEMS                     |               |                     |                    |  |
| Mobile P           | hone Dev 47.068 4                                                                                               | 43.474            | IS) + ERICSSON LM-8                    |               |                     |                    |  |
| -Computer Harr     |                                                                                                    |                   | 16) + HTC CORP                         |               |                     |                    |  |
| -Personal Co       | mputers                                                                                                    |                   | II) • RESEARCH IN MOTI-                |               |                     | 76.1               |  |
| - Desktop          | Computers 6.448                                                                                                 | 5.951             | III) + ALCATEL-LUCENT                  |               |                     |                    |  |
| Handheid           | Comput 20.368 4                                                                                                 | 18.81%            | 5) - MOTOROLA MOBILIT                  |               |                     |                    |  |
| -Notebooi          | Comput 15.348 +                                                                                                 | 14.174            | ZI LG ELECTRONICS                      |               |                     |                    |  |
| -computer Peri     | pherais 2.338                                                                                                   | 2.15%             | ZNI ZTE CORP-A                         |               |                     |                    |  |
| - consumer elec    | tronics                                                                                                    |                   | 20 + MOTOROLA SOLUTIO                  |               |                     |                    |  |
| -Addo Egyp         | Auto D. Tara L                                                                                                  |                   | Z) NEC CORP                            | 4.698         |                     |                    |  |
| - Pe sona.         | Audio U 7.456 *                                                                                                 | 6.591             | AN MARKIS CORP                         |               |                     |                    |  |
|                    |                                                                                                    |                   | A BITSID DIF MOD                       |               |                     |                    |  |

Рис. 42. Отраслевые источники формирования прибыли

| 66) Send 10                                                                                                    | )) Download                                                                                                    |
|----------------------------------------------------------------------------------------------------|----------------------------------------------------------------------------------------------------|
| Equity Essentials                                                                                                    |                                                                                                    |
| <ul> <li>Company Overview Menus APPLE INC</li> </ul>                                                                                                    | Equity PPC -                                                                                                    |
| AAPL US \$ 1 602.84 -4.86                                                                                                    | W-1 0602                                                                                                    |
| At 18:08 d Vol 14 524,605 0                                                                                                    | 605.07B H 606.                                                                                                    |
| AAPL US Equility 1) Settings & Output                                                                                                    | to Excel 3) Fee                                                                                                    |
| Classification 🔠 🖬 Currency 🕄 SD 🖬                                                                                                    | Selected Industr                                                                                                    |
| Hierarchy J. BICS                                                                                                    | ev. Aggregate Statis                                                                                                    |
| Communications 1 BICS                                                                                                    | Total Market Ca                                                                                                    |
| -Media Content 2 GILS p.                                                                                                    | .D. Price/Earnings                                                                                                    |
| Consumer Discret 3 ICB                                                                                                    | Total Revenue                                                                                                    |
| Retal Discretion 4 JICS                                                                                                    | Industry Revenu                                                                                                    |
| -Consumer El 5 KRX                                                                                                    | Industry Rev. 11                                                                                                    |
| Consumer 6 Russell ).                                                                                                    | .D.                                                                                                    |
| LE-Commerce 7 SIC                                                                                                    | Filter By None                                                                                                    |
| LHosic Download Sites 0.318 - 5.8                                                                                                    | 3% Public He                                                                                                    |
| Technology                                                                                                    | 11) + APPLE IN                                                                                                    |
| Hardware                                                                                                    | 12) + NOKIA O                                                                                                    |
| +Communication Southment                                                                                                    | 13) SAMSUNG                                                                                                    |
| L Mobile Phones                                                                                                    | R M + CISCO SY                                                                                                    |
| L Mobile Phone Dev., 47.068 + 43.4                                                                                                    | 171 151 + FRICSSON                                                                                                    |
| -Computer Hardware                                                                                                    |                                                                                                    |
| Personal Computers                                                                                                    | 17) • PESEAPCH                                                                                                    |
| Consumer 6 Russell D, N LE-Commerce 7 SIC LHosic Download Sites 0.318 = 5.8 Technology Hardware H-Communications Continuess LHobile Phones LHobile Phone Dev 47.068 = 43.4 Computer Hardware LPersonal Computers | LD.<br>Filter By Nore<br>33% Public He<br>11) • APPLE IN<br>12) • NOKIA ON<br>13) SAMSUNG<br>14) • CISCO SY<br>15) • ERICSSON<br>16) • HTC CORU<br>17) • RESEARCH |

Рис. 43. Выбор типа отраслевой классификации, которую необходимо применить к компании

#### Литература

1. Богатырев СЮ., Добрынин С.С. Автоматизированные системы проектирования сделок М&А // Экспертно-аналитический журнал агентства «Слияния и поглощения». 2013. № 2 (2). С. 44-56.

2. Федотова МЛ., Тазихина Т.В., Богатырев СЮ. Глобальная сеть — среда распространения образовательных услуг // Alma mater (Вестник высшей школы). 2012. № 3.

3. Богатырев СЮ. Интернет-тестирование // Развитие тестовых технологий как фактор повышения качества образования: Сб. науч. статей. М., 2012.

4. Богатырев СЮ. Профессорско-преподавательский состав и инновации в вузе // Alma mater (Вестник высшей школы). 2012. № 6.

5. СПАРК — система профессионального анализа рынков и компаний: [Электронный ресурс].

URL: <u>http://www.spark-interfax.ru</u> (Дата обращения: 06.05.2014).

6. Программный комплекс для организации доступа к биржевым торговым системам в режиме онлайн Quik: [Электронный pecypc]. URL: <u>http://www.quik.ru/</u> (Дата обращения: 06.05.2014).

7. Factiva — самая значительная база новостей в мире: [Электронный ресурс].

URL: <u>http://www.dowjones.com/factiva/int/russian.asp</u> (Дата обращения: 06.05.2014).

8. Thomson Research: [Электронный ресурс]. URL: <u>http://research.thomsonib.com/</u> (Дата обращения-06.05.2014).

9. База данных финансовой информации Amadeus Bureau van Dijk: [Электронный ресурс].

URL: <u>https://amadeus.bvdinfo.com/version-2013617/home.serv?product=amadeusneo</u> (Дата обращения: 06.05.2014).

10. Информационная система Bloomberg: [Электронный ресурс]. URL: <u>http://www.bloomberg.com</u> (Дата обращения: 06.05.2014).

Богатырев Семен Юрьевич, e-mail: sybogatyrev@gmail.com